# AVerMedia<sup>®</sup> AVerDiGi EB1304 NET

## **Operation Manual**

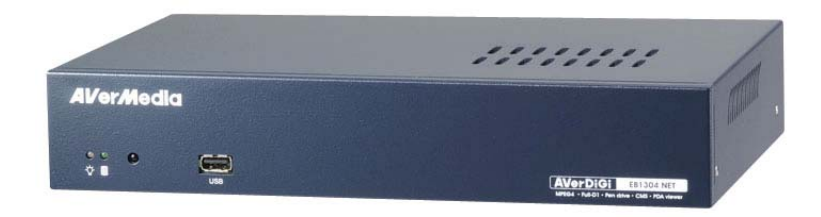

#### FCC NOTICE (Class B)

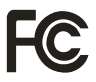

This device complies with Part 15 of the FCC Rules. Operation is subject to the following two conditions: (1) this device may not cause harmful interference, and (2) this device must accept any interference received, including interference that may cause undesired operation.

#### **Federal Communications Commission Statement**

NOTE- This equipment has been tested and found to comply with the limits for a Class B digital device, pursuant to Part 15 of the FCC Rules. These limits are designed to provide reasonable protection against harmful interference when the equipment is operated in a commercial environment. This equipment generates, uses and can radiate radio frequency energy and, if not installed and used in accordance with the instructions, may cause harmful interference to radio communications. Operation of this equipment in a residential area is likely to cause harmful interference in which case the user will be required to correct the interference at his own expense.

#### **CAUTION ON MODIFICATIONS**

To comply with the limits for the Class B digital device, pursuant to Part 15 of the FCC Rules, this device must be installed in computer equipment certified to comply with the Class B limits. All cables used to connect the computer and peripherals must be shielded and grounded. Operation with non-certified computers or non-shielded cables may result in interference to radio or television reception.

Changes and modifications not expressly approved by the manufacturer could void the user's authority to operate this equipment.

#### **European Community Compliance Statement (Class B)**

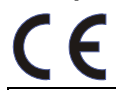

This product is conformity with the protection requirements of EU Council Directives 89/336/EEC amended by 92/31/EEC on the laws of the Member States relating to electromagnetic compatibility.

Warning - This is a Class B product. In a domestic environment this product may cause radio interference in which case the user may be required to take adequate measures to correct this interference.

#### DISCLAIMER

No warranty or representation, either expressed or implied, is made with respect to the contents of this documentation, its quality, performance, merchantability, or fitness for a particular purpose. Information presented in this documentation has been carefully checked for reliability; however, no responsibility is assumed for inaccuracies. The information contained in this documentation is subject to change without notice.

In no event will AVerMedia be liable for direct, indirect, special, incidental, or consequential damages arising out of the use or inability to use this product or documentation, even if advised of the possibility of such damages.

#### TRADEMARKS

AVerMedia, being authorized AVerMedia Information, Inc. to use, is registered trademarks of AVerMedia TECHNOLOGIES, Inc. IBM PC is a registered trademark of International Business Machines Corporation. Macintosh is a registered trademark of Apple Computer, Inc. Microsoft is a registered trademark and Windows is a trademark of Microsoft Corporation. All other products or corporate names mentioned in this documentation are for identification and explanation purposes only, and may be trademarks or registered trademarks of their respective owners.

#### COPYRIGHT

© 2008 by AVerMedia TECHNOLOGIES, Inc. All rights reserved. No part of this publication may be reproduced, transmitted, transcribed, stored in a retrieval system, or translated into any language in any form by any means without the written permission of AVerMedia TECHNOLOGIES, Inc.

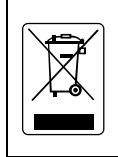

The mark of Crossed-out wheeled bin indicates that this product must not be disposed of with your other household waste. Instead, you need to dispose of the waste equipment by handing it over to a designated collection point for the recycling of waste electrical and electronic equipment. For more information about where to drop off your waste equipment for recycling, please contact your household waste disposal service or the shop where you purchased the product.

#### **Battery Safety Information**

- Store the batteries in a cool dry place.
- Do not dispose of used batteries in domestic waste. Dispose of batteries at special collection points or return to point of sale if applies.
- Remove the batteries during long periods of non-use. Always remove exhausted batteries from the remote control. Battery leakage and corrosion can damage this remote control, dispose of batteries safely.
- Do not mix old and new batteries.
- Do not mix different types of batteries: alkaline, standard (carbon-zinc) or rechargeable (nickel-cadmium).
- Do not dispose of batteries in a fire. The batteries may explode or leak.
- Never short circuit the battery terminals.

### WARNING

TO REDUCE RISK OF FIRE OR ELECTRIC SHOCK, DO NOT EXPOSE THIS APPLIANCE TO RAIN OR MOISTURE

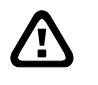

ß

### CAUTION

IF THERE IS ANY DAMAGE, SHORTAGE OR INAPPROPRIATE ITEM IN THE PACKAGE, PLEASE CONTACT WITH YOUR LOCAL DEALER. WARRANTY VOID FOR ANY UNAUTHORIZED PRODUCT MODIFICATION

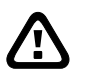

ß

### NOTICE

- INFORMATION IN THIS DOCUMENT IS SUBJECT TO CHANGE WITHOUT NOTICE.
- THE INFORMATION CONTAINED HEREIN IS TO BE CONSIDERED FOR REFERENCT ONLY.

### LIGHTNING WARNING

- TO AVOID THE LIGHTNING STRIKE, STRONGLY SUGGEST INSTALLING THE LIGHTNING ROD AT LIGHTNING FREQUENTLY AREA.
- FOR ADDED PROTECTION, UNPLUG THE DVR UNIT DURING THE LIGHTNING STORM. THIS MAY PREVENT TO DAMAGE THE DVR UNIT DUE TO THE LIGHTNING.

# **Table of Contents**

| Chapter 1 Introduction                                  | 1    |
|---------------------------------------------------------|------|
| 1.1 Package Content                                     | 1    |
| 1.2 Features and Specifications                         | 1    |
| 1.3 Front Panel                                         | 2    |
| 1.4 Back Panel                                          | 2    |
| 1.5 Setting Up the DVR Unit                             | 3    |
| 1.5.1 Installing the Hard Disk                          | 3    |
| 1.5.2 Connecting Devices                                | 5    |
| 1.5.3 Connecting the Sensor/Relay device                | 6    |
| 1.5.3.1 I/O Card Sensor and Relay pinhole allocation:   | 6    |
| Chapter 2 Operating the EB1304 NET                      | 7    |
| 2.1 Familiarizing the Remote Control Buttons            | 7    |
| 2.1.1 Using AB Repeat Function                          | 8    |
| 2.1.2 Using USB Backup Button                           | 8    |
| 2.2 Using the EB1304 NET for the First Time             | 9    |
| 2.2.1 Set up the System Date and Time                   | 9    |
| 2.3 Surveillance Screen                                 | . 10 |
| 2.4 Playback the Video                                  | . 10 |
| Chapter 3 OSD Navigation Tree                           | 12   |
| 3.1 Menu Function                                       | . 13 |
| Chapter 4 Using the USB Playback Console                | 22   |
| 4.1 Recommended system requirements                     | 22   |
| 4.2 Installing the USB Playback Console                 | 22   |
| 4.3 Running the USB Playback Console                    | 23   |
| 4.3.1 To Cut and Save the Portion of the Recorded Video | 25   |
| 4.3.2 Playback DVR Recorded File from Hard Disk         | 25   |
| 4.3.3 Playback Backup File(*.dvr)                       | 25   |
| Chapter 5 Backup Recorded Video File                    | 27   |
| 5.1 Familiarizing with HDD Backup Application           | 27   |
| 5.2 To Backup Recorded Video File                       | 28   |
| Chapter 6 ImageVerification                             | 29   |
| 6.1 To Run the ImageVerification                        | 29   |
| Chapter 7 IEnhance                                      | 30   |
| 7.1 To Use iStable                                      | .31  |
| Chapter & Using the Remote Programs                     | 32   |
| 8.1 Familiarizing the Web Viewer Buttons                | 33   |
| 8.1.1 To Setup Remote System Setting                    | . 34 |

| 8.1.1.1 Camera Setup                                             | . 34 |
|------------------------------------------------------------------|------|
| 8.1.1.2 Record Setup                                             | . 35 |
| 8.1.1.3 Alarm/Sensor Setup                                       | . 36 |
| 8.1.1.4 Network Setup                                            | . 37 |
| 8.1.1.5 Password Change                                          | . 39 |
| 8.2 Familiarizing the Remote Console Buttons                     | . 40 |
| 8.2.1 To Setup Remote Console Setting                            | . 41 |
| 8.3 Using the Remote Playback                                    | . 42 |
| 8.3.1 Familiarizing the Local Playback Buttons                   | . 43 |
| 8.3.1.1 To Cut and Save the Wanted Portion of the Recorded Video | . 44 |
| 8.3.2 Familiarizing the Download and Playback Buttons            | . 45 |
| Chapter 9 Using Central Management System                        | 46   |
| 9.1 Software Installation                                        | . 46 |
| 9.1.1 Minimum System Requirements                                | . 47 |
| 9.2 Installing the CM3000 in Windows XP/2000                     | . 47 |
| 9.3 Using the CM3000                                             | . 48 |
| 9.3.1 Running the CM3000 Software                                | . 48 |
| 9.3.2 Using the CMS Application                                  | . 49 |
| 9.4 Customizing the CMS System                                   | . 51 |
| 9.4.1 System Setting                                             | . 51 |
| 9.4.1.1 To change the Alarm Record Storage Path                  | . 51 |
| 9.4.1.2 To Set the System to a Different Language                | . 52 |
| 9.4.1.3 To Change the Status Date Format                         | . 52 |
| 9.4.2 DVR Setup                                                  | . 52 |
| 9.4.2.1 To Add and Remove DVR Server                             | . 53 |
| 9.4.3 Camera Setup                                               | . 53 |
| 9.4.4 E-MAP Setup                                                | . 54 |
| 9.4.4.1 To Set Up the E-Map                                      | . 54 |
| 9.4.4.2 To Use the E-Map                                         | . 57 |
| 9.4.5 Alarm Setting                                              | . 58 |
| 9.4.5.1 To setup an alarm condition                              | . 58 |
| 9.4.6 User Setting                                               | . 60 |
| 9.4.6.1 To Set the User Setting                                  | . 61 |
| 9.5 Using the Playback Function                                  | . 61 |
| 9.5.1 To Playback the video                                      | . 61 |
| 9.5.2 Using the Local Playback Application                       | . 62 |
| 9.5.3 Using the Remote Playback Application                      | . 63 |
| 9.5.3.1 To Cut and Save the Wanted Portion of the Recorded Video | . 64 |
| 9.5.3.2 To Search Using the Visual Search                        | . 64 |
| 9.5.3.3 To Search Using the Event Search                         | . 65 |

| 9.5.3.4 T  | o Search Using the Intelligent Search | 65 |
|------------|---------------------------------------|----|
| 9.5.4 Usi  | ng the Event Viewer                   | 66 |
| Appendix A | Registering Domain Names              | 67 |
| Appendix B | Dual Monitors setting                 | 68 |
| Graphic ca | rd with ATi chipset                   | 68 |
| Graphic ca | rd with NVIDIA chipset                | 70 |
| Appendix C | Network Service Port                  | 71 |

# Chapter 1 Introduction

### 1.1 Package Content

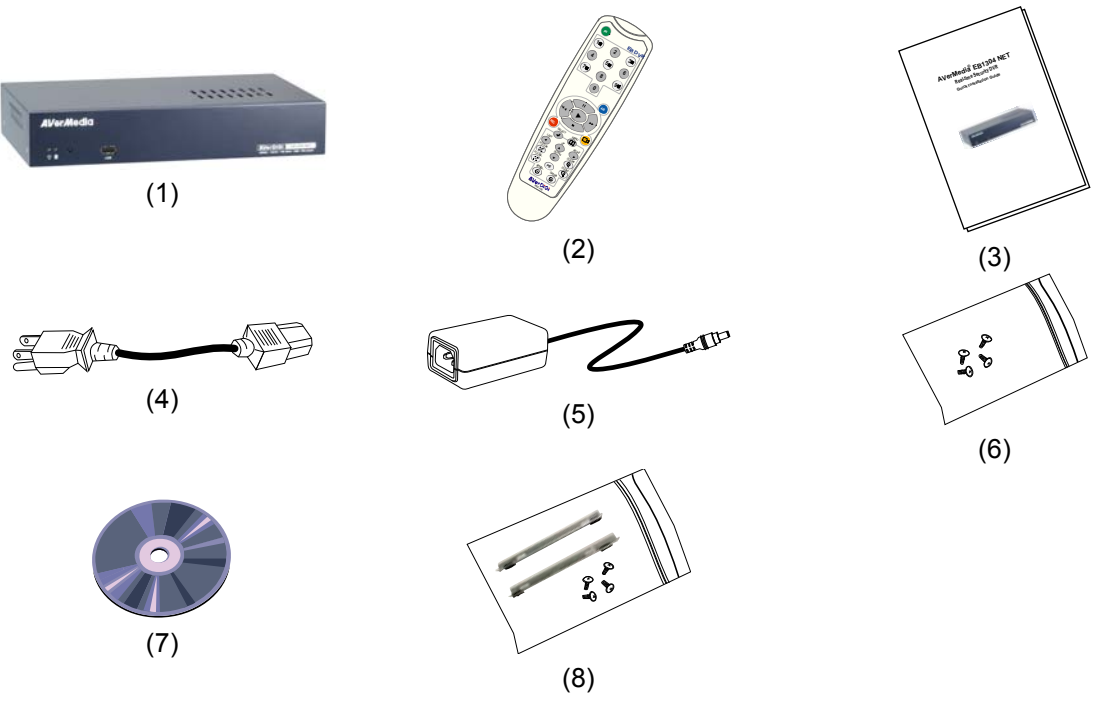

- (1) AVerDiGi EB1304 NET unit
  - (2) Remote Control (batteries included)
  - (3) Quick Installation Guide
  - (4) Power Cord

 $\square$ 

\* The power cord varies depending on the standard power outlet of the country where it is sold.

- (5) Power Adapter
- (6) Accessories (screws for HDD installation)
- (7) Software CD (User Manual included)
- (8) HDD holder (4 screws are included)

### **1.2 Features and Specifications**

- Non-PC stand-alone network digital video recorder
- 4 composite video inputs and 1 composite output
- VGA output for LCD or CRT monitor display
- On Screen Display(OSD) control menu
- MPEG4 video compression
- Auto-detect NTSC or PAL video system
- Support Web viewer on Internet Explorer
- Support Central Management System(CMS)
- Support remote console
- Support USB backup to pen drive and external hard disk
- Support network, playback, and recording simultaneously

- Supports 1 hard disk drive (not included)
- Full-screen resolution: Display: 720 x 480 (NTSC) / 720 x 576 (PAL) Recording: 720 x 480 (NTSC) / 720 x 576 (PAL)
- Recording frame rate:
   D1 mode: 60fps(NTSC) / 50fps (PAL)
   CIF mode: 120 fps (NTSC) / 100fps (PAL)
- Scheduled recording (00:00~23:00 set by hour )
- Search for recorded video files by date/time/event
- Input/Output: 4 sensor inputs and 1 relay output control
- Multiple language operation screens

### 1.3 Front Panel

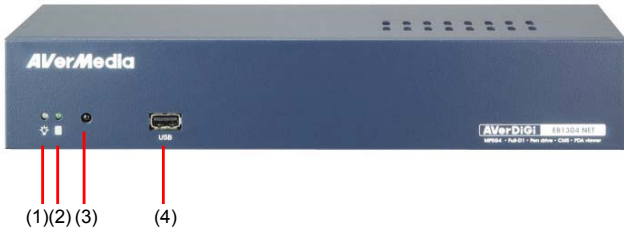

| Name              | Function                                                                           |  |  |  |  |
|-------------------|------------------------------------------------------------------------------------|--|--|--|--|
| (1) DVR Power LED | Light when the unit is power on                                                    |  |  |  |  |
| (2) HDD LED       | Indicate the hard disk running state. Light when the HDD is running (Read/Write)   |  |  |  |  |
| (3) IR Sensor     | Receive signal from the remote control to operate the unit                         |  |  |  |  |
| (4) USB 2.0 Port  | Connect to pen drive / external hard disk for backup                               |  |  |  |  |
|                   | • If the external hard disk is first time using, please format to FAT32 format.    |  |  |  |  |
|                   | <ul> <li>The DVR system supports external hard disk capacity up to 32GE</li> </ul> |  |  |  |  |

### 1.4 Back Panel

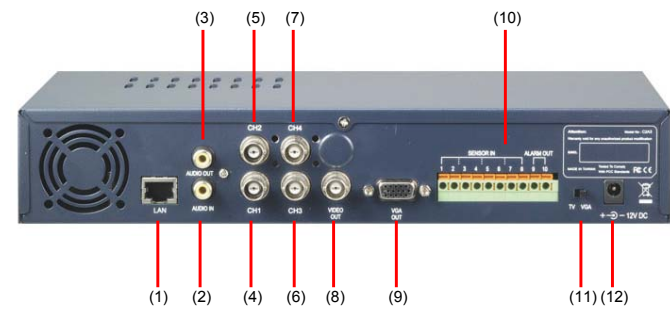

| Nan | ne         | Function                                                                                                    |  |
|-----|------------|----------------------------------------------------------------------------------------------------|--|
| (1) | RJ-45 port | Ethernet connection port                                                                                               |  |
| (2) | Audio In   | Input the audio signal from audio output device which it has a power supp itself. The audio is embedded with channel 1 |  |
|     |            | The audio input device needs to be powered by external power.                                                          |  |

| Name |                          | Function                                                                                                    |  |  |  |  |
|------|--------------------------|----------------------------------------------------------------------------------------------------|--|--|--|--|
| (3)  | Audio Out                | Output the audio signal to a audio out device which it has a power supply by itsel                                         |  |  |  |  |
|      |                          | The audio output device needs to be powered by external power.                                                             |  |  |  |  |
| (4)  | CH1                      | Input the video camera signal and display it on channel 1                                                                  |  |  |  |  |
| (5)  | CH2                      | Input the video camera signal and display it on channel 2                                                                  |  |  |  |  |
| (6)  | CH3                      | Input the video camera signal and display it on channel 3                                                                  |  |  |  |  |
| (7)  | CH4                      | Input the video camera signal and display it on channel 4                                                                  |  |  |  |  |
| (8)  | Video Out                | Output the video signal to other vedio output device through BNC port                                                      |  |  |  |  |
|      |                          | The DVR unit support 2 video output ports and you can only select to output the video either from the VGA OUT or VIDEO OUT |  |  |  |  |
| (9)  | VGA OUT                  | Output the video signal to a CRT or LCD monitor                                                                            |  |  |  |  |
| (10) | Sensor In &<br>Alarm Out | Support up to 4 sensor device and 1 relay device (Relay: 1A @ 125V AC/30V DC)                                              |  |  |  |  |
| (11) | TV-VGA Switch            | Switch to select the video output. Make sure to set the video output before turning on the unit                            |  |  |  |  |
| (12) | 12V DC                   | Connect the power adapter into this port                                                                                   |  |  |  |  |

# 1.5 Setting Up the DVR Unit

### 1.5.1 Installing the Hard Disk

The DVR unit allows user to install one hard disk. Before installing the hard disk, make sure to set the hard disk master jumper setting. Adjust the jumper setting according to the instructions on the hard disk label.

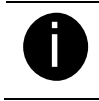

For hard disk spec, please referring to

http://www.avermedia.com/nvd/hardware-recom\_eb\_c.asp

The "compatible hard disks" indicated in the above recommendation list only means that these commercially available hard disks were tested with AVerMedia products and functioned well under normal operation conditions. AVerMedia does not guarantee or provide warranties, explicitly, implied or statutory with respect to the reliability of the hard disk function or its compatibility. In no event AVerMedia shall be liable for damages, with respect to any business interruption of clients, lost profits, loss of programs or other data on your information handling system or otherwise. This includes direct, indirect, incidental, special, or consequential damages, resulting from the incompatibility caused by the usage of these hard disks, even if AVerMedia has expressly advised about the risk of such damages. The entire risk arising out of the use of any information attached here with is borne by the recipient.

Follow the illustrated instructions below to install the hard disk:

1. Loosen all screws

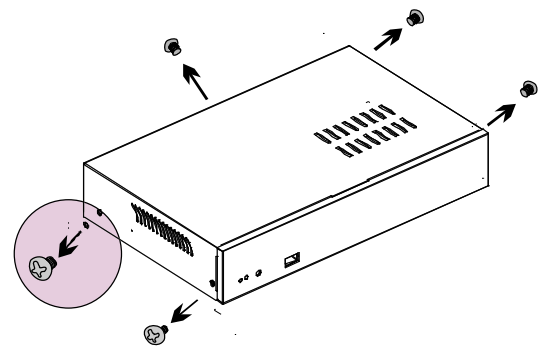

3. Secure the brackets on the hard disk

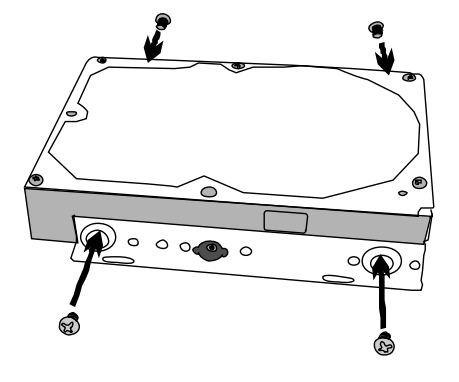

5. Secure the hard disk inside the unit then replace unit cover

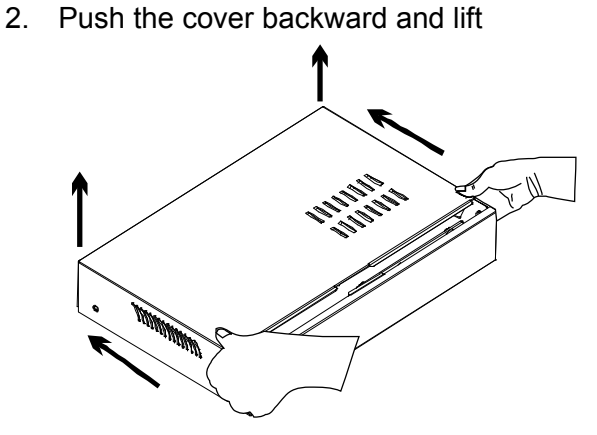

4. Connect the end of the IDE cable and the power connector to the hard disk

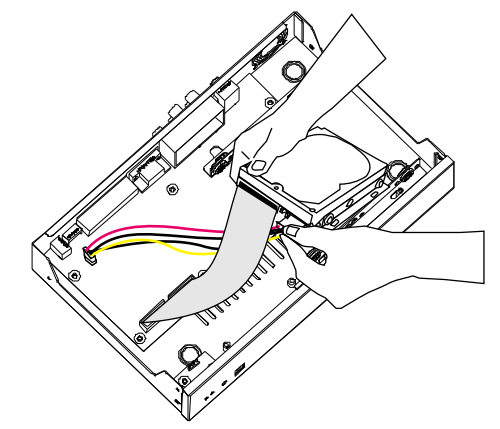

6. Push the cover forward

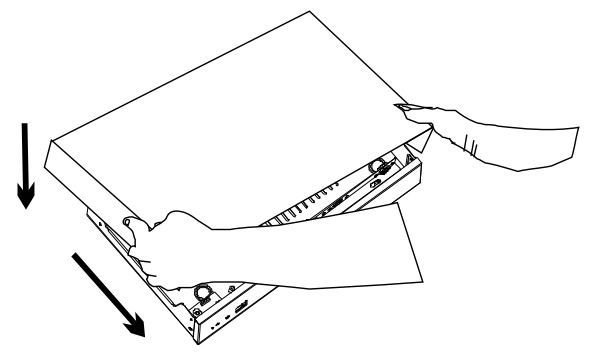

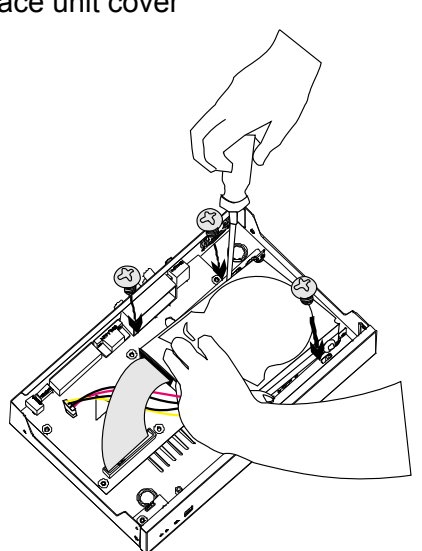

7. Secure the cover

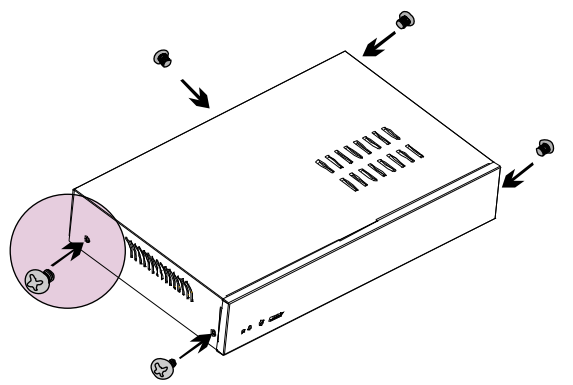

 You may now connect all the cables. When the power is connected, the Power LED light -<sup>(1)</sup>/<sub>2</sub>- turns on

### 1.5.2 Connecting Devices

The back panel of the DVR unit, user can connect up to 4 video cameras, 4 sensor devices, 1 alarm device and output video to a TV or CRT/LCD monitor. Connecting the unit to a pen drive or external hard disk through USB connection for backup, then use the bundled software enables user to transfer, playback and segment the video. Follow the illustration below to make the connection:

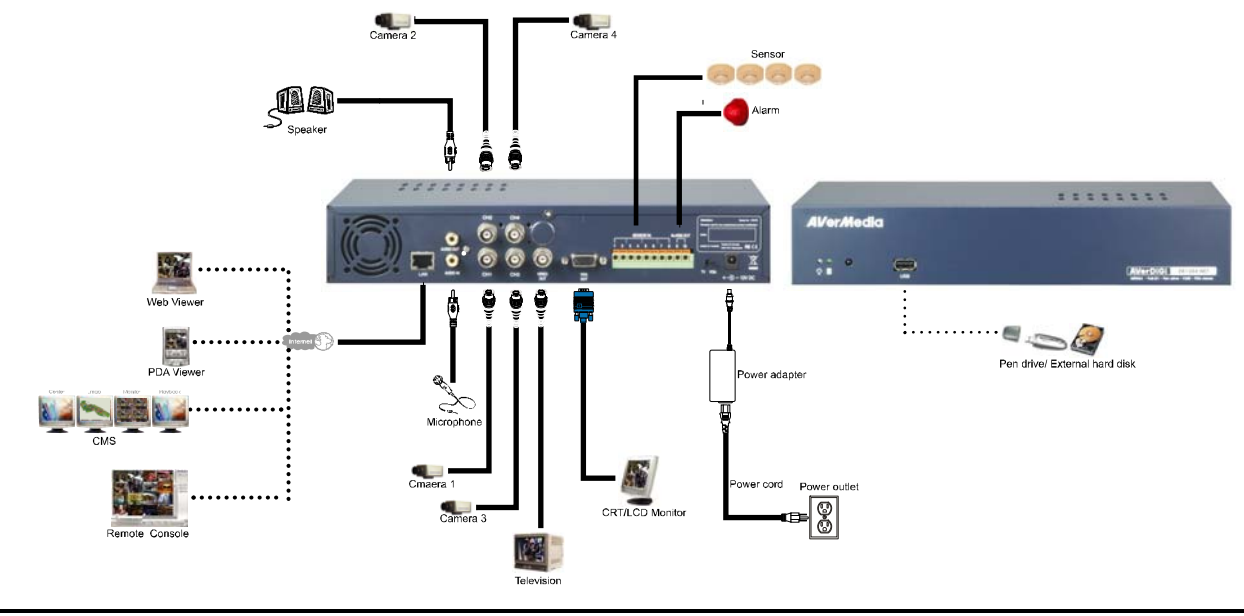

Each time you change the video display output, the power must be turned **off** and **on** to reset the DVR unit.

### **1.5.3 Connecting the Sensor/Relay device**

The Sensor and Alarm ports enable you to connect (4) sensor inputs and (1) relay outputs. Just connect the external sensor and relay pin directly to the pinhole. Check the table below and locate which pinhole is assigned to sensor input and relay output.

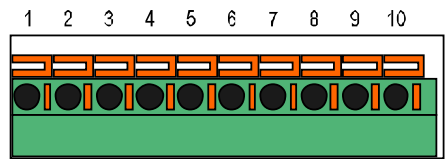

### **1.5.3.1** I/O Card Sensor and Relay pinhole allocation:

The signal from the sensor (i.e., infrared sensors, smoke detectors, proximity sensors, door sensors, etc.) is being transmitted to the unit and this triggers the system to respond and send signal to relay device (i.e., alarm, telephone etc).

| Pin # | Definition             |  |  |  |
|-------|------------------------|--|--|--|
| 1     | Sensor 1 Ground signal |  |  |  |
| 2     | Sensor 1 signal        |  |  |  |
| 3     | Sensor 2 Ground signal |  |  |  |
| 4     | Sensor 2 signal        |  |  |  |
| 5     | Sensor 3 Ground signal |  |  |  |
| 6     | Sensor 3 signal        |  |  |  |
| 7     | Sensor 4 Ground signal |  |  |  |
| 8     | Sensor 4 signal        |  |  |  |
| 9     | Relay signal           |  |  |  |
| 10    | Relay signal           |  |  |  |

# Chapter 2 Operating the EB1304 NET

### 2.1 Familiarizing the Remote Control Buttons

Use the Remote control to operate the OSD menu on surveillance screen.

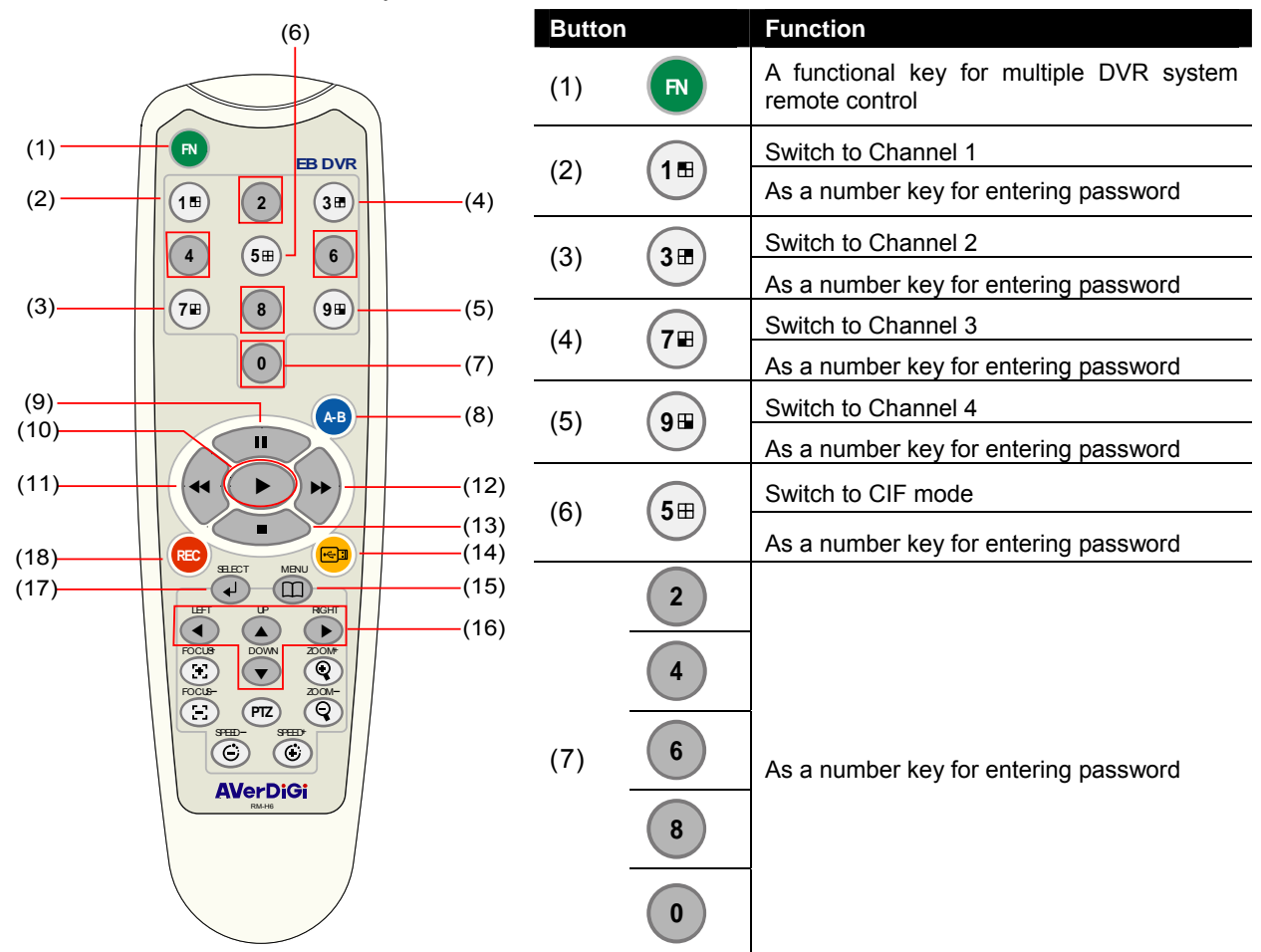

| Button |     | Function                                                                                                    |
|--------|-----|----------------------------------------------------------------------------------------------------|
| (8)    | А-В | Set a playing recorded video from A point to B point segment and repeat playing on surveillance screen(See $2.1.1$ ) |
| (9)    |     | Pause the playing                                                                                                    |
| (10)   |     | To play the video                                                                                                    |
| (11)   |     | Decrease the video playback at the speed of 2x, 4x 8x or 16x                                                         |
| (12)   |     | Fast play the video playback at the speed of 2x, 4x 8x or 16x                                                        |
| (13)   |     | Stop playing / Stop recording                                                                                        |
| (14)   |     | USB backup(see 2.1.2)                                                                                                |
| (15)   |     | To move the selection to the left and right                                                                          |
|        |     |                                                                                                    |

| Button |               | Function                                                                       |
|--------|---------------|--------------------------------------------------------------------------------|
| (15)   |               | To go up and down and select the items in the menu list or change the settings |
| (16)   |               | To enter the OSD Main menu / Exit from the main menu or sub-menu display       |
| (47)   |               | Make a selection                                                               |
| (17)   | <b>F</b>      | Enter sub-menu                                                                 |
| (18)   | REC           | Start video recording                                                          |
|        | The buttons w | hich list below are not functional for the EB1304 NET.                         |

ZOOM

### 2.1.1 Using AB Repeat Function

FOCUS-

FOCUS+

AB Repeat function allow user to set a video segment from A to B point and play on the surveillance screen until user stop. User also can backup AB Repeat file to pen drive or external hard disk (See 2.1.2).

SPEED-

SPEED+

- Press (play button) to call out the SEARCH MODE menu to find the recorded video that user wants to playback.
- 2. Select TIME SEARCH or EVENT LIST.
  - TIME SEARCH (search by date and time): select the date and time from where you want to begin the video playback.

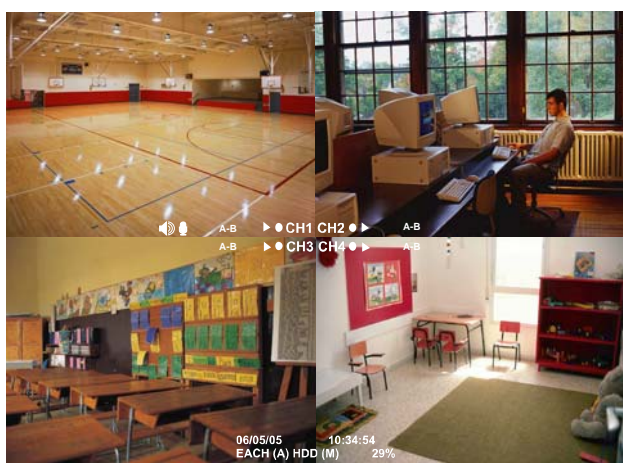

- EVENT LIST (search by condition): select from the list.

3. During the playback, press (AB) to set the A point of video segment. And then, press (AB) again to set the B point of video segment. On the surveillance screen will display "A-B" and repeat playing the AB point video segment which user has set. To cancel AB repeat, press (AB) again.

### 2.1.2 Using USB Backup Button

User can press 🐵 button to backup the AB Repeat video file.

- 1. Set the AB Repeat file (see <u>2.1.1</u>).
- 2. Plug in pen drive or external hard disk to DVR system.
- 3. During the AB Repeat playback, press is button.
- And then, press (YES) to start backup file or press
   (NO) to exit backup mode.

USB BAKCUP YES(SELECT) / NO(MENU)

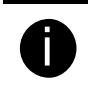

- If the external hard disk is first time using, please format to FAT32 format.

The external hard disk needs to be powered by external power.

# 2.2 Using the EB1304 NET for the First Time

Upon connecting the power, the unit automatically detects the status of the hard disk. The hard disk must be formatted before user can use it with EB1304 NET. If you are prompt to format the hard disk, press () (select) for **YES** to format the hard disk and () (menu) for **NO** to remain unchanged.

HARD DISKS INFORMATION VERSION 1.3.03 HDD CHECKING... MASTER HDD SIZE 76GB 509MB HDD FORMAT YES (SELECT) / NO (MENU)

### 2.2.1 Set up the System Date and Time

Before starting record video, adjust the date and time first.

- 1. Press (III) to call up the OSD menu and then use ( ) and ( ) to go up and down and select Submenu. And then, press ( ) to confirm the selection.
- In Submenu, select the Date and press again to make a selection. And then, use and o to adjust the date and use and b buttons to move the selection to the left and right.
- 3. To adjust Time, follow the above step 2 and 3.
- 4. Press (III) to go back to main menu after adjustment.

## 2.3 Surveillance Screen

To know if the channel is being recorded, the " $\bullet$ " record symbol would appear beside the channel number. The  $\oplus$  (microphone) and  $\circledast$  (speaker) indicate that the audio is available. The information below the screen shows the current date and time, recording mode (record schedule setting), and the percentage of the used hard disk space.

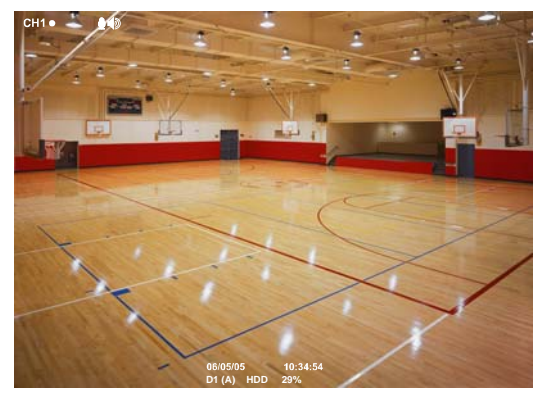

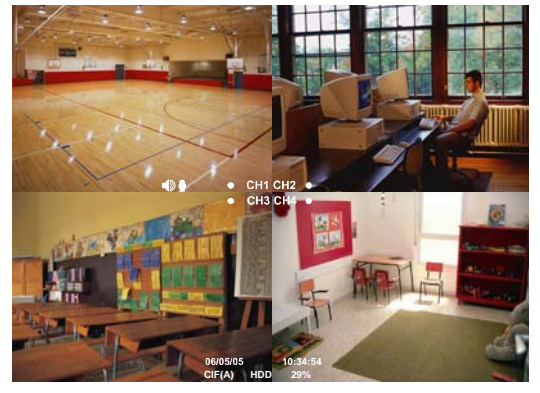

D1 mode Screen Preview

CIF model Preview

When you are in full screen preview, press the following buttons on the remote control to switch to different channel, or preview all 4 channels:

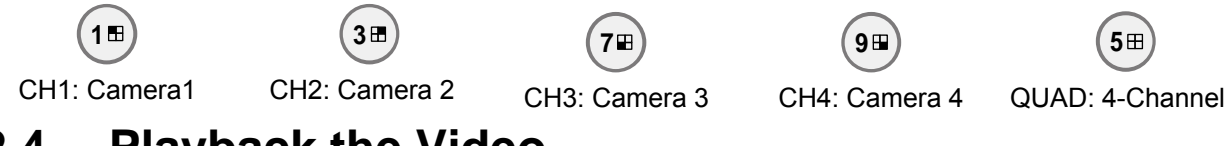

### 2.4 Playback the Video

The DVR system can record and playback video simultaneously. Therefore, user don't need to stop recording while playback the video.

- 1. Press **>**
- Use the and v buttons to go up and down and select TIME SEARCH or EVENT LIST. Then, press
  or b to make a selection.

| SEARCH METHOD |  |
|---------------|--|
| TIME SEARCH   |  |
| EVENT LIST    |  |
|               |  |
|               |  |
|               |  |
|               |  |
|               |  |
|               |  |
|               |  |
|               |  |
|               |  |
|               |  |
|               |  |
|               |  |
| TIME SEARCH   |  |
|               |  |

TIME SEARCH (search by date and time):

- Use the and v buttons and select SEARCH
   TIME. Then press v or again to make the selection.
- 2. In the **SEARCH TIME**, user may now select the date and time from where you want to begin the video playback.

 TIME SEARCH

 HARD DISK

 START TIME : 2006 / 05 / 04

 END TIME : 2006 / 05 / 05

 SEARCH TIME : 2006 / 05 / 04

 10 : 00 : 01

Use the <a> and <a> buttons to move the selection to the left and right. Use the <a> and <a> buttons to select the date and time. Then press <a> or <a> again to make the selection.</a>

3. To start video playback, the time in second must be set. Use the buttons to move the selection to the right most. Use the and buttons and select the time in second. Then press or .

EVENT LIST (search by event):

- Use the and v buttons to select from the list. Press a or again to make the selection. User and to go next page or back to previous page.
- 2. Listed below are the following recording conditions:

| EV | ENT LIST       |              |              |
|----|----------------|--------------|--------------|
| S  | 2006 / 05 / 03 | 13 • 26 • 34 | 13 . 26 . 50 |
| A  | 2006 / 05 / 03 | 13:00:01     | 13:16:46     |
| Α  | 2006 / 05 / 03 | 12:00:01     | 13:00:01     |
| в  | 2006 / 05 / 03 | 11:48:37     | 12:00:00     |
| Α  | 2006 / 05 / 03 | 11:30:23     | 11:31:18     |
| Α  | 2006 / 05 / 03 | 11:29:47     | 11:30:13     |
| в  | 2006 / 05 / 03 | 11:28:55     | 11:28:58     |
| s  | 2006 / 05 / 03 | 11:28:33     | 11:28:55     |
| Α  | 2006 / 05 / 03 | 11:25:41     | 11:28:32     |
| Α  | 2006 / 05 / 03 | 11:23:26     | 11:23:30     |
| ▼  |                |              |              |
|    |                |              |              |
|    |                |              |              |

A – Always Recording

It records non-stop and automatically continue recording when interrupted

S – Sensor Recording

It records when the sensor has triggered

M – Motion Recording

It records when any movement has detected

B – Button Recording

It records when the REC record button is pressed

3. The " ▶ " play symbol would appear beside the channel number when you are previewing in playback mode.

# Chapter 3 OSD Navigation Tree

The follow figure is an OSD menu tree map. To call out the OSD menu, press no the remote control.

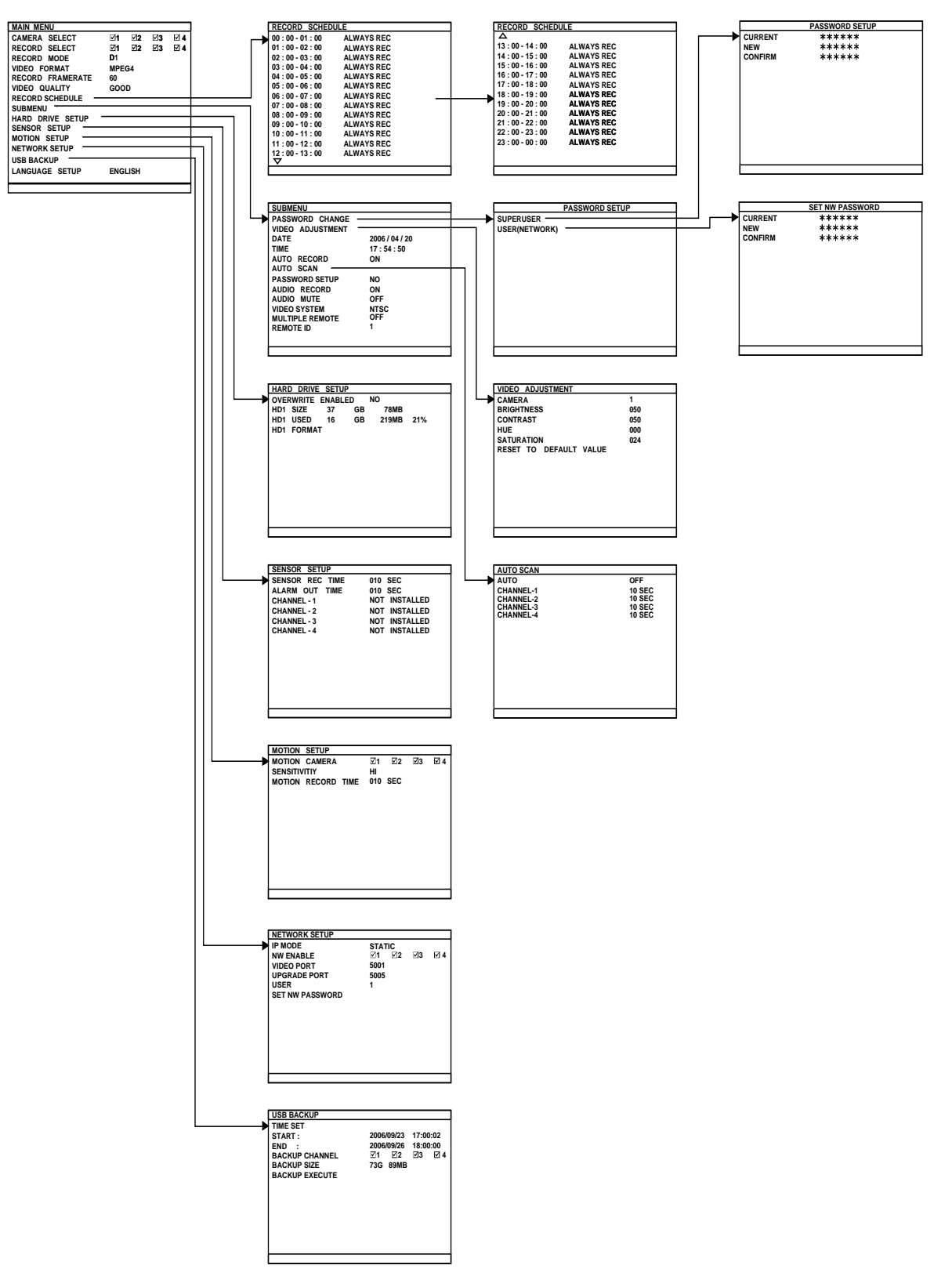

### 3.1 Menu Function

If the unit is currently recording the video, user may have to stop video recording to change the settings. Use remote control to navigate in the OSD menu. The red frame turns yellow when you are making a selection.

#### **OSD MENU**

| MAIN MENU        |     |           |    |     |
|------------------|-----|-----------|----|-----|
| CAMERA SELECT    | ⊠1  | ⊠2        | ⊠3 | ☑ 4 |
| RECORD SELECT    | ⊠1  | <b>⊠2</b> | ⊠3 | ☑ 4 |
| RECORD MODE      | D1  |           |    |     |
| VIDEO FORMAT     | MPE | G4        |    |     |
| RECORD FRAMERATE | 60  |           |    |     |
| VIDEO QUALITY    | GOC | D         |    |     |
| RECORD SCHEDULE  |     |           |    |     |
| SUBMENU          |     |           |    |     |
| HARD DRIVE SETUP |     |           |    |     |
| SENSOR SETUP     |     |           |    |     |
| MOTION SETUP     |     |           |    |     |
| NETWORK SETUP    |     |           |    |     |
| USB BACKUP       |     |           |    |     |
| LANGUAGE SETUP   | ENG | LISH      |    |     |
|                  |     |           |    |     |

### Description

#### CAMERA SELECT :

Enable/disable the channel number to display the video on the surveillance screen

#### **RECORD SELECT:**

Enable/disable the channel number to record video

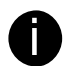

The channels which could be recorded should be enabled in the **CAMERA SELECT** first.

#### RECORD MODE :

Select D1/CIF recording mode

Under D1 mode, the video recording is in full screen resolution and takes turns from one channel to the next one when Auto Scan enables. Each channel is recorded only at a maximum frame rate of 15fps. User can switch to view the video in single full screen or QUAD screen

Whereas in CIF mode, video recording is at a lower resolution, but each video is recorded in 30fps/25fps (NTSC/PAL). User can switch to view the video in single full screen or QUAD screen

#### VIDEO FORMAT :

The recorded video is in MPEG4 format

#### **RECORD FRAME RATE:**

Set the number of frames per second to be recorded. Refer to the table below for the available record frame rate settings. The higher the frame rate is, it uses more hard disk space

| Video Standard<br>Record Mode | NTSC               | PAL            |
|-------------------------------|--------------------|----------------|
| D1                            | 60, 20, 4          | 48, 20, 4      |
| CIF                           | 120, 60, 40, 20, 4 | 100, 48, 20, 4 |

#### VIDEO QUALITY :

Select the video quality setting from BEST, HIGH, MEDIUM, GOOD, NORMAL or LOW.

BEST - best record quality but less record hours

LOW – longest record hour but quality is ordinary

NORMAL – allows you to record more hours but the quality of the recorded video is moderate.

#### LANGUAGE SETUP :

Select from the available languages

| RECORD SCHE       | DULE       |  |
|-------------------|------------|--|
| 00:00-01:00       | ALWAYS REC |  |
| 01:00-02:00       | ALWAYS REC |  |
| 02 : 00 - 03 : 00 | ALWAYS REC |  |
| 03 : 00 - 04 : 00 | ALWAYS REC |  |
| 04 : 00 - 05 : 00 | ALWAYS REC |  |
| 05:00-06:00       | ALWAYS REC |  |
| 06 : 00 - 07 : 00 | ALWAYS REC |  |
| 07 : 00 - 08 : 00 | ALWAYS REC |  |
| 08 : 00 - 09 : 00 | ALWAYS REC |  |
| 09:00-10:00       | ALWAYS REC |  |
| 10:00-11:00       | ALWAYS REC |  |
| 11:00-12:00       | ALWAYS REC |  |
| 12:00-13:00       | ALWAYS REC |  |
| ▼                 |            |  |

#### Description

#### **RECORD SCHEDULE:**

By default, in 24 hours, the recording schedule is set to always record every hour. Refer to the table below to customize the recoding condition

| Condition  | Description                                       |
|------------|---------------------------------------------------|
| NO REC     | Disable video recording                           |
| ALWAYS REC | Record non-stop                                   |
| MOTION REC | Start recording when any movement is detected     |
| SENSOR REC | Start recording when the sensor has triggered     |
| BUTTON REC | Start recording when the record button is pressed |

| SUBMENU          |                |
|------------------|----------------|
| PASSWORD CHANGE  |                |
| VIDEO ADJUSTMENT |                |
| DATE             | 2006 / 04 / 20 |
| TIME             | 17 : 54 : 50   |
| AUTO RECORD      | ON             |
| AUTO SCAN        | ON             |
| PASSWORD SETUP   | NO             |
| AUDIO RECORD     | ON             |
| AUDIO MUTE       | OFF            |
| VIDEO SYSTEM     | NTSC           |
|                  |                |
| REMOTEID         | 1              |
|                  |                |
|                  |                |

#### **PASSWORD CHANGE:**

Set a security combination number. There are two type of user password – SUPERUSER and USER.

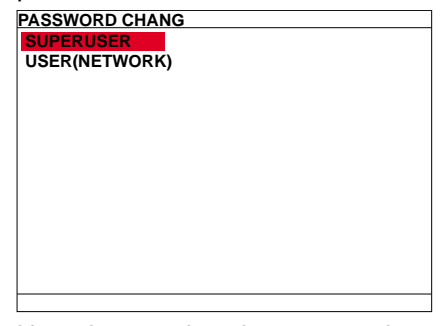

Use the number button on the remote control to enter the password. Or use ( and button to the select the security combination number. Press ( or button to

#### confirm.

#### SUPERUSER:

Superuser has the authority of formatting hard disk, changing system settings, remote monitor the DVR system and changes the system settings. The factory default password is 111111.

| PASSWORD SETUP |       |  |
|----------------|-------|--|
| CURRENT        | ***** |  |
| NEW            | ***** |  |
| CONFIRM        | ***** |  |
|                |       |  |
|                |       |  |
|                |       |  |
|                |       |  |
|                |       |  |
|                |       |  |
|                |       |  |
|                |       |  |
|                |       |  |
|                |       |  |
|                |       |  |
|                |       |  |

| SUBMENU          |                |
|------------------|----------------|
| PASSWORD CHANGE  |                |
| VIDEO ADJUSTMENT |                |
| DATE             | 2006 / 04 / 20 |
| TIME             | 17:54:50       |
| AUTO RECORD      | ON             |
| AUTO SCAN        | ON             |
| PASSWORD SETUP   | NO             |
| AUDIO RECORD     | ON             |
| AUDIO MUTE       | OFF            |
| VIDEO SYSTEM     | NTSC           |
|                  | 1              |
| REMOTE ID        | 1              |
|                  |                |

#### Description

#### **USER(NETWORK):**

The login account for remote connection through the internet. User account only can view and playback recorded video by Web viewer (ex: Internet Explorer), but no authority to change the DVR system's setting. The factory default password is 111111.

| SET NW PASSWORD |       |  |
|-----------------|-------|--|
| CURRENT         | ***** |  |
| NEW             | ***** |  |
| CONFIRM         | ***** |  |
|                 |       |  |
|                 |       |  |
|                 |       |  |
|                 |       |  |
|                 |       |  |
|                 |       |  |
|                 |       |  |
|                 |       |  |
|                 |       |  |
|                 |       |  |
|                 |       |  |

#### VIDEO ADJUSTMENT :

AUE SATURATION RESET TO DEFAULT VALUE

VIDEO ADJUSTMENT

BRIGHTNESS

CONTRAST HUE

Select the camera number and set to adjust the video brightness, contrast, hue, and saturation value

1

050

050 000

024 NO

| SUBMENU          |                |
|------------------|----------------|
| PASSWORD CHANGE  |                |
| VIDEO ADJUSTMENT |                |
| DATE             | 2006 / 04 / 20 |
| TIME             | 17 : 54 : 50   |
| AUTO RECORD      | ON             |
| AUTO SCAN        | ON             |
| PASSWORD SETUP   | NO             |
| AUDIO RECORD     | ON             |
| AUDIO MUTE       | OFF            |
| VIDEO SYSTEM     | NTSC           |
|                  | OFF            |
| REMOTEID         | 1              |
|                  |                |
|                  |                |

### DATE :

Set the current date

TIME :

Set the current time

#### AUTO RECORD :

Enable/disable auto continue recording when interrupted (i.e., power breakdown, video playback or configuration setup). It continue recording after 10 second of idleness. This is applicable in Always Record mode

#### AUTO SCAN:

Enable/disable auto cycle switch to display the next channel when in full screen preview. User can set different switch time for each channel. The time range is from 5  $\sim$ 30 seconds.

| AUTO SCAN   |        |  |
|-------------|--------|--|
| AUTO SCAN   | OFF    |  |
| CHANNEL - 1 | 10 SEC |  |
| CHANNEL - 2 | 10 SEC |  |
| CHANNEL - 3 | 10 SEC |  |
| CHANNEL - 4 | 10 SEC |  |
|             |        |  |
|             |        |  |
|             |        |  |
|             |        |  |
|             |        |  |
|             |        |  |
|             |        |  |
|             |        |  |
|             |        |  |

| SUBMENU          |                |
|------------------|----------------|
| PASSWORD CHANGE  |                |
| VIDEO ADJUSTMENT |                |
| DATE             | 2006 / 04 / 20 |
| TIME             | 17:54:50       |
| AUTO RECORD      | ON             |
| AUTO SCAN        | ON             |
| PASSWORD SETUP   | NO             |
| AUDIO RECORD     | ON             |
| AUDIO MUTE       | OFF            |
| VIDEO SYSTEM     | NTSC           |
|                  |                |
| REMOTEID         | 1              |
|                  |                |

#### Description

#### PASSWORD SETUP:

Enable/disable full system password protection. This would prevent unauthorized user to stop video recording, change system settings and formatting the hard disk

#### AUDIO RECORD :

Enable/disable audio recording. To record sound, make sure the audio input device(ex: microphone) is connected to the unit

#### AUDIO MUTE :

Enable/disable to hear audio sound. To hear sound, make sure the unit is connected to an audio output device (ex: speaker). If user recorded video in audio mute status, there is no sound when playback

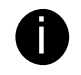

The audio input and output device need to be powered by external power.

#### VIDEO SYSTEM:

DVR system will auto detect the video system and display

#### **MUTLIPLE REMOTE:**

Enable/disable multiple DVR system remote control. When user has more than one DVR system, user can use **MULTIPLE REMOTE** function to control all DVR system by single remote control.

#### **REMOTE ID:**

Assign the ID number for multiple DVR system remote controls. When there are more than one DVR systems, user can enable **MULTIPLE REMOTE** function, and then assign **REMOTE ID** to each DVR system. Then, user can just use one remote control to control all DVR system by pressing **REMOTE ID**. To remote

control multiple DVR systems, press (IN) and number key

(remote ID number) on the remote control.

| SUBMENU          |                |
|------------------|----------------|
| PASSWORD CHANGE  |                |
| VIDEO ADJUSTMENT |                |
| DATE             | 2006 / 04 / 20 |
| TIME             | 17 : 54 : 50   |
| AUTO RECORD      | ON             |
| AUTO SCAN        | ON             |
| PASSWORD SETUP   | NO             |
| AUDIO RECORD     | ON             |
| AUDIO MUTE       | OFF            |
| VIDEO SYSTEM     | NTSC           |
| MUTIPLE REMOTE   | OFF            |
| REMOTE ID        | 1              |
|                  |                |
|                  |                |
|                  |                |

| HARD | D DRIVE | E SETU | P      |       |    |
|------|---------|--------|--------|-------|----|
| OVEF | WRITE   | ENABL  | ED YES | 5     |    |
| HDD  | SIZE    | 37     | GB     | 78MB  |    |
| HDD  | USED    | 0      | GB     | 232MB | 0% |
| HDD  | FORMA   | T      |        |       |    |
|      |         |        |        |       |    |
|      |         |        |        |       |    |
|      |         |        |        |       |    |
|      |         |        |        |       |    |
|      |         |        |        |       |    |
|      |         |        |        |       |    |
|      |         |        |        |       |    |
|      |         |        |        |       |    |
|      |         |        |        |       |    |

- \* HDD SIZE shows the total capacity of the hard disk.
- \* HDD USED shows the amount of space that has been used.

#### Description

#### OVERWRITE ENABLED :

Enable/disable overwriting the earliest record when the hard disk space runs out. By default, the HDD overwrite setting is enabled

#### HDD FORMAT :

For security purpose, you may have to enter the password to format hard disk

To format hard disk:

- 1. Use the and v buttons to go up and down and
  - select HDD FORMAT. Then press 📣 or 🌔
- 2. In the CHECK PASSWORD screen, press ( ) or ( ).

Then use the **(()** and **(v)** buttons to select the security combination number. Repeat till you key in the last number. Also, user can use the number button on the remote control to enter the password. Press **(()** or **()** button again to make the selection. To move the selection to the left and right, use **(()** and **(v)** buttons

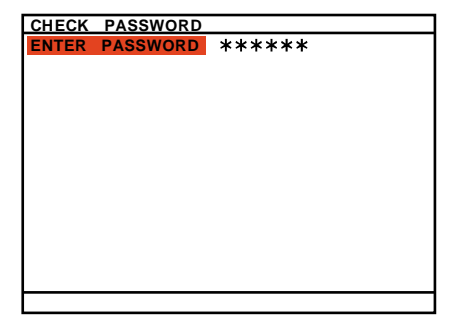

- 3. After entering the last number, the system will format the hard disk
- 4. It is done when the "HDD FORMAT COMPLETED" appears

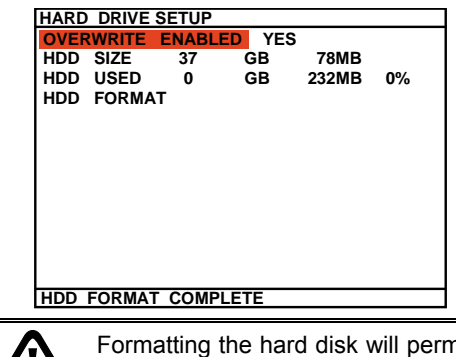

Formatting the hard disk will permanently delete all the records and can no longer be retrieved

| SENSOR SETUP    |               |
|-----------------|---------------|
| SENSOR REC TIME | 010 SEC       |
| ALARM OUT TIME  | 010 SEC       |
| CHANNEL - 1     | NOT INSTALLED |
| CHANNEL - 2     | NOT INSTALLED |
| CHANNEL - 3     | NOT INSTALLED |
| CHANNEL - 4     | NOT INSTALLED |
|                 |               |
|                 |               |
|                 |               |
|                 |               |
|                 |               |

#### Description

#### SENSOR REC TIME :

Set the amount of time (in second) to start record when the sensor has triggered

#### ALARM OUT TIME :

Set the amount of time (in second) to continue sending the alarm once triggered

#### CHANNEL 1~4 :

Customize the initial state of the attached sensor. Refer to the table below to customize the sensor state

| Condition     | Description                                                                                                    |
|---------------|----------------------------------------------------------------------------------------------------|
| NOT INSTALLED | Indicates that there is no sensor connected                                                                                                 |
| NORMAL OPEN   | Indicates that the initial state of the sensor is<br>normal open. Video recording initiates when<br>there is a changes in the sensor state  |
| NORMAL CLOSE  | Indicates that the initial state of the sensor is<br>normal close. Video recording initiates when<br>there is a changes in the sensor state |

| MOTION SETUP<br>MOTION CAMERA<br>SENSITIVITIY<br>MOTION RECORD TIME 010 SEC | <ul> <li>MOTION CAMERA:</li> <li>Enable/disable the channel number to detect motion.</li> <li>SENSITIVITY:</li> <li>Set the sensitivity level. The sensitivity is from H (High), 9~ 2 and L (Low).</li> <li>MOTION RECORD TIME:</li> <li>Set the amount of time (in second) to record when motion is detected.</li> </ul> |
|-----------------------------------------------------------------------------|----------------------------------------------------------------------------------------------------|
| NETWORK SETUP                                                               | NETWORK SETUP:                                                                                                    |
| NW ENABLEImage: MarcologyVIDEO PORT80UPGARDE PORT5005                       | Setup the network parameters for the internet or intranet remote monitor or playback.                                                                                                    |
|                                                                             | IP MODE:                                                                                                    |
|                                                                             | The system provides 3 types of IP setup mode – Static, DHCP, and PPPOE.                                                                                                    |
|                                                                             | Use 🔺 and 💎 buttons to go up and down and select IP                                                                                                    |
|                                                                             | MODE, and then press . Use A and v buttons to                                                                                                    |
|                                                                             | change the selections and press 🕢 or 🅟 to make a selection.                                                                                                    |
|                                                                             | <b>STATIC:</b> Assigns a constant IP address for the DVR system.                                                                                                    |
|                                                                             | Use 🔺 and 👿 buttons to go up and down and select                                                                                                    |
|                                                                             | items, and then $press$ or $ ightarrow$ to make selection. Use                                                                                                    |
|                                                                             | and <b>b</b> to move left and right to select or enter the configuration value.                                                                                                    |
|                                                                             | <ul> <li>IP ADDRESS: Assign a constant IP address which a real<br/>IP addresses give from ISP to DVR system.</li> </ul>                                                                                                    |
|                                                                             |                                                                                                    |

- **SUBNET:** It is a bitmask used to identify the sub network and how many bits provide room for host addresses. Enter the subnet mask of the IP address which user has assigned to DVR system.

| OSD MENU                                                            |                                      | Description                                                                                                    |
|---------------------------------------------------------------------|--------------------------------------|----------------------------------------------------------------------------------------------------|
| NETWORK SETUP<br>IP MODE<br>NW ENABLE<br>VIDEO PORT<br>UPGARDE PORT | STATIC<br>☑1 ☑2 ☑3 ☑ 4<br>80<br>5005 | <ul> <li>GATEWAY: A network device act as a passageway to internet. Enter the network gateway IP address</li> <li>DNS: Domain Name Server translates domain names (such as www.abb.com.tw) to IP addresses. Enter the IP address of DNS if it is available.</li> <li>MAC ADDRESS: Only for user information. Don't need to enter the MAC address.</li> <li>When all parameters are set, select the CHANGE to confirm the configuration.</li> <li>NETWORK INFORMATION</li></ul> |
|                                                                     |                                      | <ul> <li>DHCP: Assign the IP address by local DHCP server to DVR system. Use  and  buttons to go up and down and select DHCP, and then press  or  to make selection.</li> <li>The DHCP (Dynamic Host Configuration Protocol) is a set of rules used by a communications device (such as a computer, router or networking adaptor) to allow the device to request and get an Internet address from a server which has a list of addresses available for assignment</li> </ul>   |
|                                                                     |                                      | The DVR system will try to get an IP address from the DHCP server. A message window will show up as below:                                                                                                    |
|                                                                     |                                      | When DVR system gets an IP address from DHCP server,<br>the information will display as below:<br>NETWORK INFORMATION<br>IP ADDRESS<br>SUB NET 255.255.255<br>GATEWAY 192.168.153.254<br>DNS 192.168.153.1<br>MAC ADDRESS 00.00.00.00.00<br>CHANGE                                                                                                    |
|                                                                     |                                      | <ul> <li>PPPOE: Point-to-Point Protocol over Ethernet is a network protocol for encapsulating PPP frames in Ethernet frames. It is used mainly with ADSL services. If your network is using ADSL service connecting to internet, and then, select</li> </ul>                                                                                                    |

| OSD MENU                                                                                                    | Description                                                                                                    |
|----------------------------------------------------------------------------------------------------|----------------------------------------------------------------------------------------------------|
| NETWORK SETUP       IP MODE     STATIC       NW ENABLE     ☑1     ☑2     ☑3     ☑ 4       VIDEO PORT     80       UPGARDE PORT     5005 | PPPOE mode. Use A and V buttons to go up and down and select <b>PPPOE</b> , and then press V or to make selection. A message window will show up as below:                                                                                  |
|                                                                                                    | When DVR system get an IP address, the information will<br>display as below:<br>NETWORK INFORMATION<br>IP ADDRESS 000.000.000<br>SUB NET 000.000.000<br>GATEWAY 192.168.153.254<br>DNS 192.095.000.001<br>MAC ADDRESS 00.00.00.00<br>CHANGE |
|                                                                                                    | <b>NW ENABLE:</b><br>Allow internet remote user to playback or monitor the channels.<br>Without enabling the network function, the channels cannot be<br>playback or monitor from remote site.                                              |
|                                                                                                    | 1 is Channel 1 2 is Channel 2                                                                                                    |

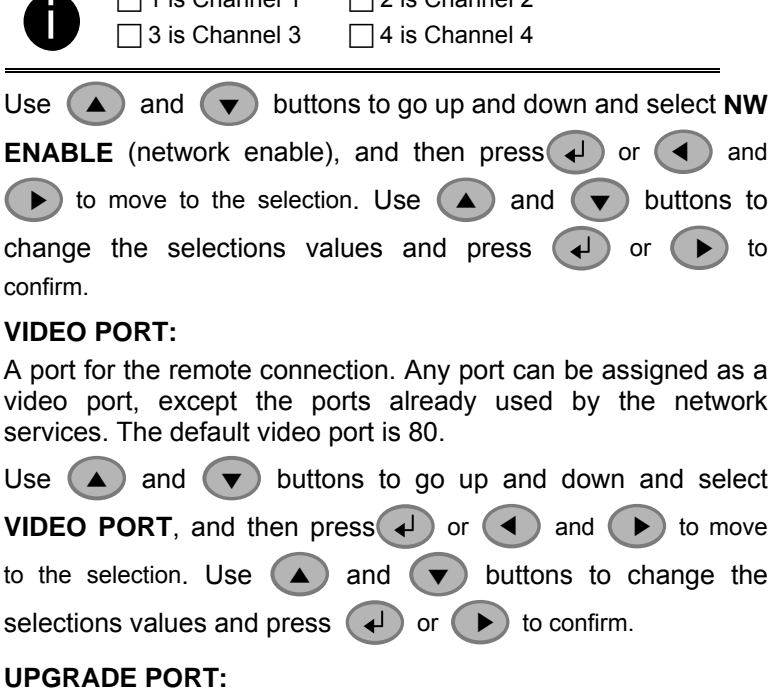

A port for the remote update DVR system firmware. Any port can be assigned as an upgrade port, except the ports are already used by the network services. The default upgrade port is 5005. For Upgrading DVR firmware, please contact your local dealer.

| OSD MENU                                                                                       | Description                                                                                                    |
|------------------------------------------------------------------------------------------------|----------------------------------------------------------------------------------------------------|
| NETWORK SETUP       IP MODE     PPPOE       NW ENABLE     ☑1 ☑2 ☑3 ☑ 4       VIDEO PORT     80 | Please <b>DO NOT</b> cut off the power of the DVR system while the firmware is upgrading. Power failure will cause the permanent damage of the DVR system.                                                     |
| UPGARDE PORT 5005                                                                              | Use A and V buttons to go up and down and select<br>UPGRADE PORT, and then press V or A and b to<br>move to the selection. Use A and V buttons to change the<br>selections values and press V or b to confirm. |

| USB BAKCUP         TIME SET         START TIME :       2006 / 05 / 04       10 : 00 : 01         END TIME :       2006 / 05 / 05       13 : 08 : 13         BACKUP CHANNEL       I       I       I         BACKUP SIZE       73GB       89MB         BACKUP EXECUTE       I       I       I | USB BACKUP:<br>Using USB device (ex. Pen drive or External Hard disk) to<br>backup partial recorded video and playback on PC.<br>Use  and  buttons to go up and down and select<br>USB BACKUP, and then press  or  . Use  and  buttons                                                                                 |
|----------------------------------------------------------------------------------------------------|----------------------------------------------------------------------------------------------------|
|                                                                                                    | to change the value and press or b to confirm.                                                                                                    |
|                                                                                                    | <ul> <li>Remember to plug in the USB device before starting to backup.</li> <li>If the external hard disk is first time using, please format to FAT32 format.</li> <li>The DVR system supports external hard disk capacity up to 32GB.</li> <li>The external hard disk needs to be power by external power.</li> </ul> |
|                                                                                                    | 1. Select the <b>START TIME</b> and <b>END TIME</b> .                                                                                                    |
|                                                                                                    | 2. Select the channels which user wants to backup.                                                                                                    |
|                                                                                                    | 3. The DVR system will display the system hard disk space and backup file size.                                                                                                    |
|                                                                                                    | 4. And then, select <b>BACKUP EXECUTE</b> to start backup video to the USB device.                                                                                                    |
|                                                                                                    | 5. When backup is done, press any key to back to main menu.                                                                                                    |
|                                                                                                    | 6. To view the backup file, using USB Playback Application(see <u>4.3</u> )                                                                                                    |

# Chapter 4 Using the USB Playback Console

### 4.1 Recommended system requirements

- Pentium®4 2.4GHZ or above
- Windows®2000/ XP
- DDR 256 MB
- Graphic function must support DirectDraw
- Audio card or built-in
- Speaker
- 1 available USB2.0 port

### 4.2 Installing the USB Playback Console

To install the USB Playback Console:

1. Place Installation CD into the CD-ROM drive. When the installation main screen appears, click **Install USB Playback Console** and then follow the on screen instructions

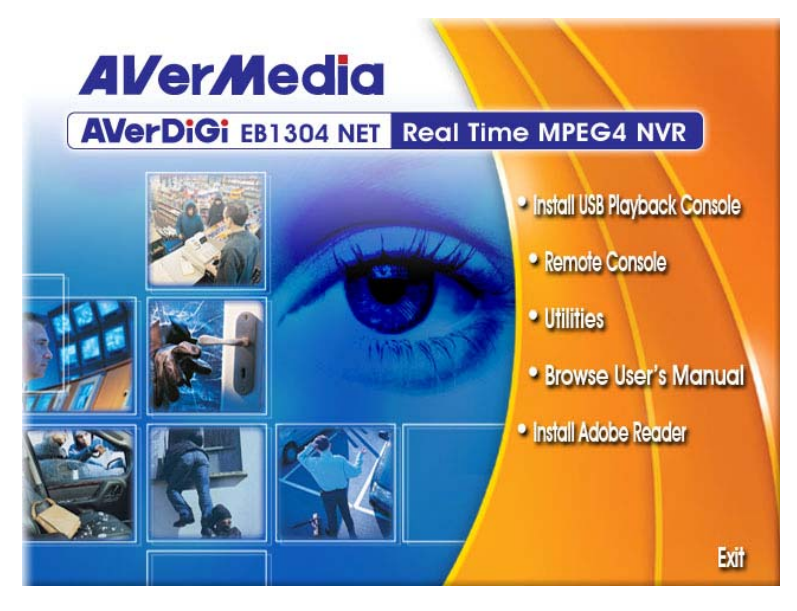

2. Select the language you prefer

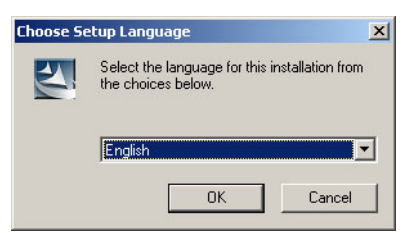

- 3. Click **OK** to install the application
- 4. Click **Exit** to close the installation main screen. You may plug in the pen drive or external hard disk now.

### 4.3 Running the USB Playback Console

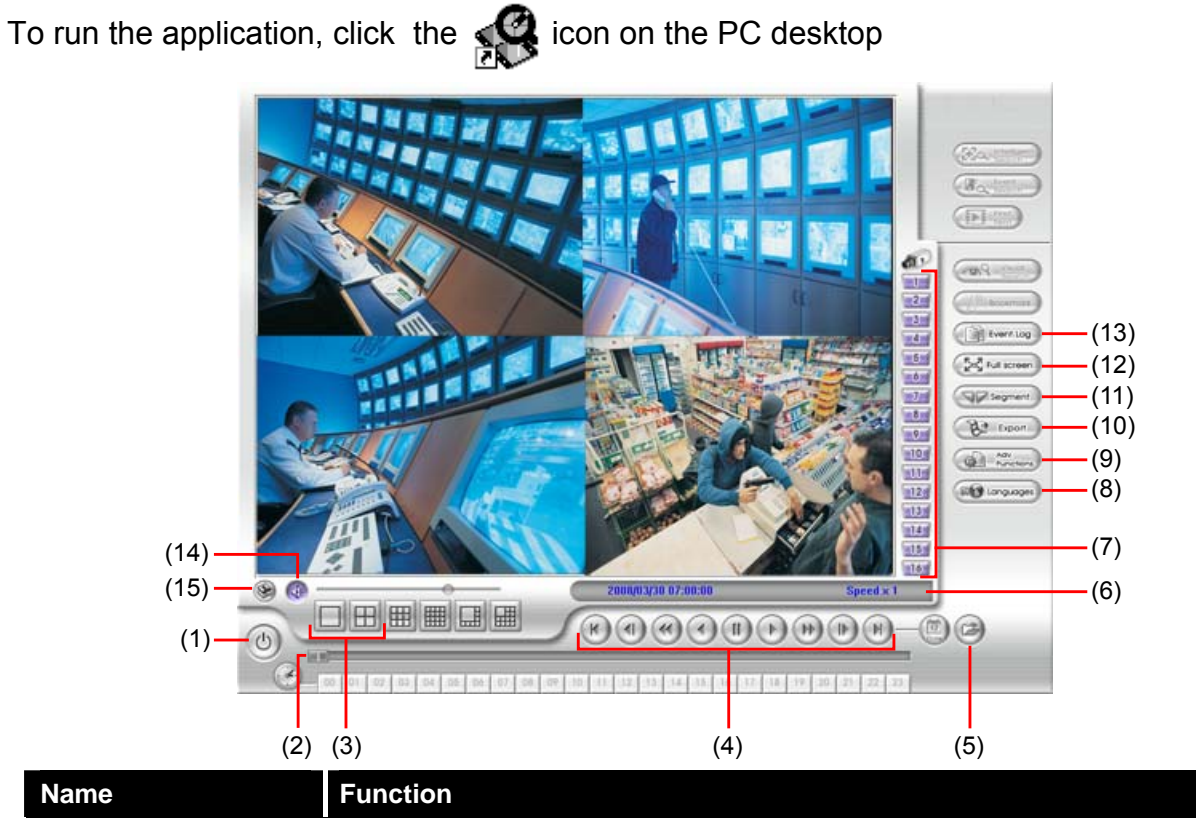

(1) Exit

Exit/ Minimize the application or chose Cancel to go back to the application. **About:** shows DVR application version information.

| it 🔀     |  |
|----------|--|
| Exit     |  |
| Minimize |  |
| Cancel   |  |
| About    |  |
|          |  |

Ex

| (2) Progress bar           | Show the progress of the file being played. You may move the bar to seek at any location of the track.                                                                                                    |
|----------------------------|----------------------------------------------------------------------------------------------------|
| (3) Split Screen Mode      | Select from different screen view to playback the recorded video file of the entire camera or one camera on screen.                                                                                                    |
| (4) Playback<br>Controller | <ul> <li>Begin: Move at the beginning of the recorded video file.</li> <li>Previous: Go back to the previous frame by frame.</li> <li>Slower: Play the recorded video file at the speed of 2x, 4x, or 8x.</li> <li>Rewind: Wind back the recorded video file.</li> <li>Pause: Briefly stop playing the recorded video file.</li> <li>Play: Play the recorded video file.</li> <li>Faster: Play the recorded video file at the speed of 2x, 4x, 8x, or 16x</li> <li>Next: Go to the next frame by frame.</li> <li>End: Go to the end of the recorded video file.</li> </ul> |
|                            |                                                                                                    |

<sup>( )</sup> 

| Name                             | Function                                                                                                    |
|----------------------------------|----------------------------------------------------------------------------------------------------|
| (5) Open File                    | <ul> <li>To select the video file for playing. The playback application supports *.dvr and *.avf file type.</li> <li>Select File Type for Playback File Type for Playback DVR Recorded File (HD) Backup File (dvr) Cancel </li> <li>DVR Recorded File (HD): To playback the recorded video from the hard disk which was recording video on the DVR system. (see also <u>Chapter 4.3.2</u>)</li> <li>Backup File(.dvr): The file is backup and save in *.dvr file format. (see also <u>Chapter 4.3.3</u>)</li> </ul>                                                                                                    |
| (6) Status bar                   | Display the recorded date, time and play speed.                                                                                                    |
| (7) Camera ID                    | Show the number of cameras that are being viewed. When you are in single screen mode, click the camera ID number to switch and view other camera.                                                                                                    |
| (8) Language                     | To switch DVR application UI language.                                                                                                    |
| (9) Adv. Function<br>(10) Export | Advanced function is including :<br><b>HDD Backup:</b> to call out HDD Backup application. (see also <u>Chapter 5</u> )<br><b>iEnhance:</b> to call out iEnhance application. (see also <u>Chapter 6</u> )<br>Export includes Snapshot, Print, Output Video Clip, and Backup function.                                                                                                    |
|                                  | <ul> <li>Snapshot: Capture and save the screen shot either in *.jpg or *.bmp format.</li> <li>Print: Print the screen shot.</li> <li>Output to AVI: Save the segmented file in *.mpg or *.avi format</li> </ul>                                                                                                    |
| (11) Segment                     | Keep a portion of the recorded video (see also Chapter 4.3.1)                                                                                                    |
| (12) Full screen                 | Use the entire area of the screen to only display the video. To return, press<br>the right button of the mouse or <b>ESC</b> on the keyboard.<br>When you switch to full screen in multiple-screen mode, Left click to toggle<br>to only display one of the video in the multiple-screen mode or all.                                                                                                    |
| (13) Event List                  | Select the event you want to playback. The event list only available when user select to playback in DVR Recorded File(HD).         File         Note:         Note: |
| (14) Sound /Sound<br>bar         | Turn on and off the sound<br>Increase and decrease the volume                                                                                                    |
| (15) Watermark                   | To call out Image Verification application. (see also Chapter 7)                                                                                                    |

### 4.3.1 To Cut and Save the Portion of the Recorded Video

1. Use the Playback Control buttons or drag the bar on the playback progress bar and pause on where you want to start the cut. Then, click **Segment** to set the begin mark.

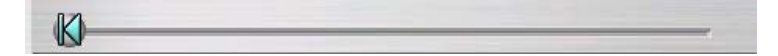

2. Use the Playback Control buttons or drag the bar on the playback progress bar and pause on where you want to end the cut. Then, click **Segment** to set the end mark. To cancel segmentation, click **Segment** button again.

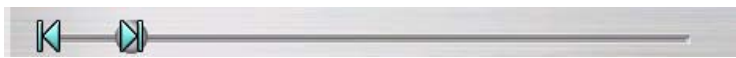

- 3. Click **Output** button to save the wanted portion.
- 4. In the **Save As** dialog box, locate on where user wants to save the file, type the filename, and select the video format.

### 4.3.2 Playback DVR Recorded File from Hard Disk

- 1. Please have the hard disk which containing of recorded video data install on your PC or using external USB enclosure to connect to your PC.
- 2. Click Open File button
- 3. Select DVR Recorded File(HD) and click OK.
- 4. Select the hard disk drive from **Select Disk** window and click **OK**.

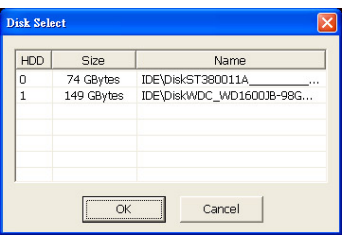

5. And then, the **Event List** window appears. Select the event that user wants to play and click **OK**.

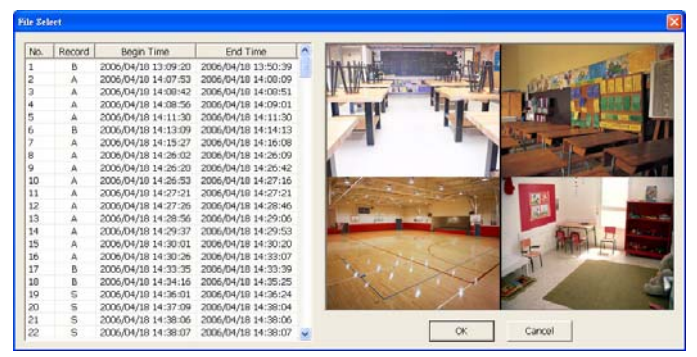

### 4.3.3 Playback Backup File(\*.dvr)

- 1. Click Open File button.
- 2. Select Backup File(\*.dvr) and click OK.
- 3. Locate the backup file folder and click **OK**.

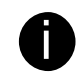

When open the backup video file, just locate the where backup file folder is.

4. And then, Playback Date/Time Selection window appears. Select the date and time and click **OK**.

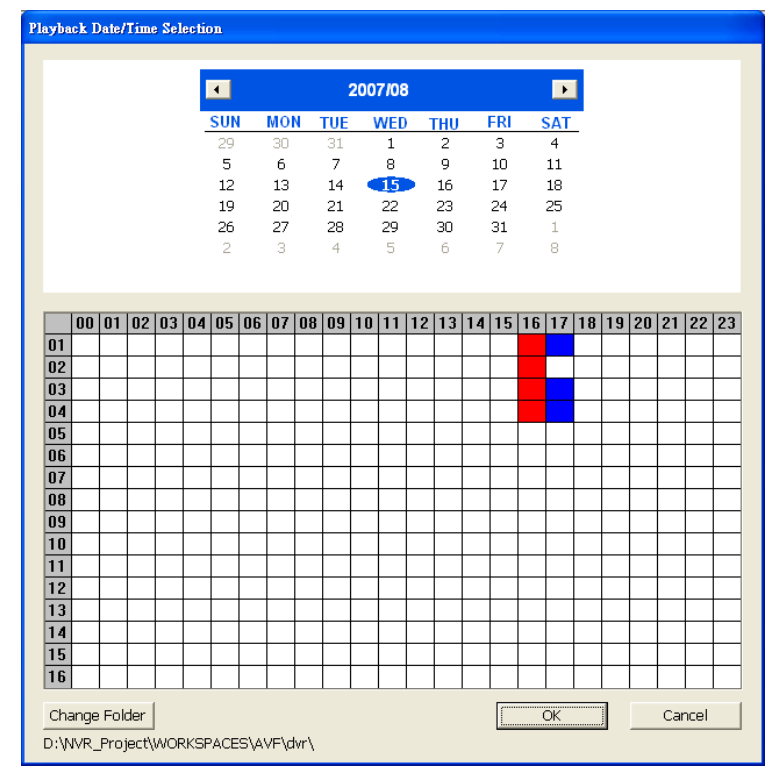

# Chapter 5 Backup Recorded Video File

HDD Backup application provides user a interface to view recorded video form hard disk.

### 5.1 Familiarizing with HDD Backup Application

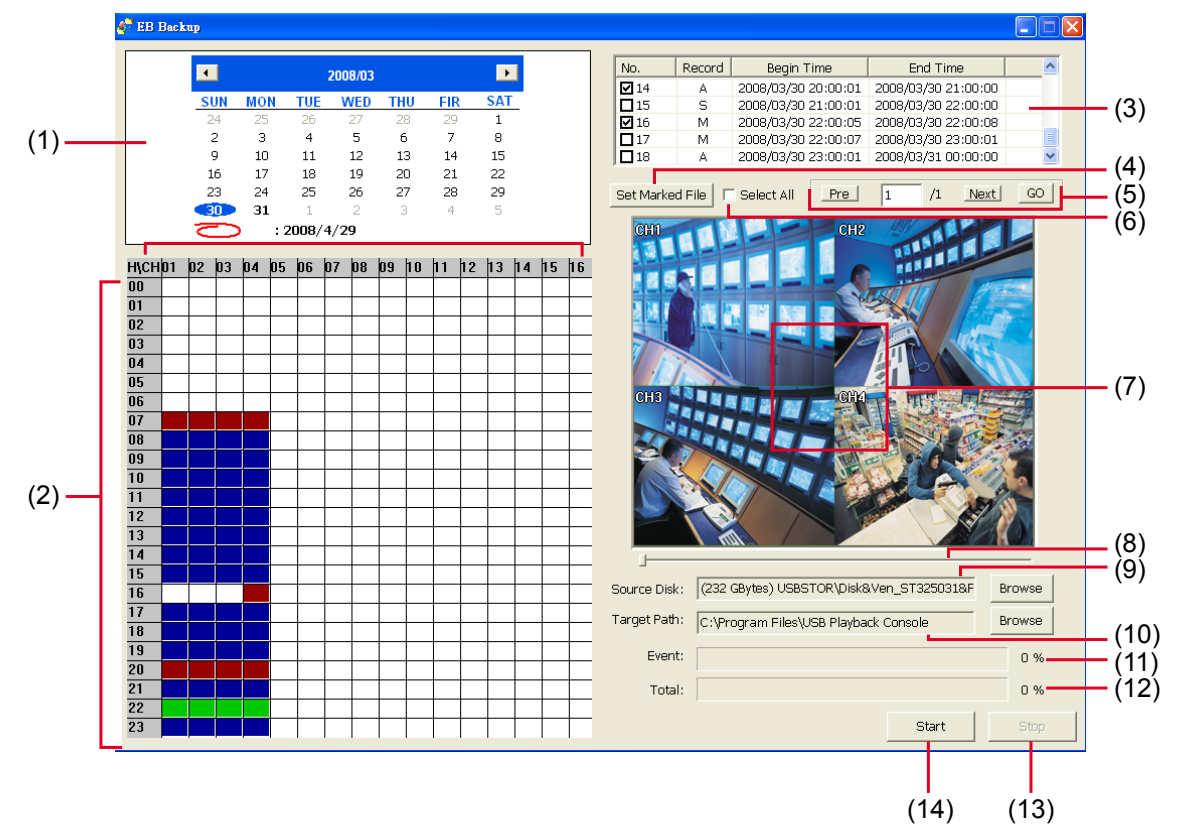

| Name |                  | Function                                                                                                    |
|------|------------------|----------------------------------------------------------------------------------------------------|
| (1)  | Date             | Select the date for events                                                                                                    |
| (2)  | Hour and Channel | <ul> <li>User can select the hour and channel for events.</li> <li>All events in this hour and channel have been selected.</li> <li>In this hour and channel has events</li> <li>Partial of events in this hour and channel has been selected.</li> </ul>      |
| (3)  | Event list       | All recorded video events list<br><b>No.</b> : the list order number<br><b>Record:</b> the record type(see also <u>Chapter 2.4</u> )<br><b>Begin Time:</b> the beginning of record time<br><b>End Time:</b> the end of record time                             |
| (4)  | Set Marked File  | Use <b>Ctrl</b> and mouse to select the multiple events from event list, and then click <b>Set Marked File</b> to mark multiple events. When click <b>Set Marked File</b> button, the marked event will turn to un-mark and un-mark event will turn to marked. |
| (5)  | Page Switch      | <ul> <li>Pre: go back last page</li> <li>Next: go to next page</li> <li>Page column: enter the page number and click Go button to go to the page</li> </ul>                                                                                                    |
| (6)  | Select All       | Select all listed recorded video events. Click the check box again to cancel for selecting all events.                                                                                                    |

| Name |               | Function                                                                                                    |  |  |
|------|---------------|----------------------------------------------------------------------------------------------------|--|--|
| (7)  | Video display | Display first frame of each recorded video channel from 4 selected.                                                                                                    |  |  |
| (8)  | Progress bar  | Show the progress of the event being played. User may move the bar to seek at any location of the track                                                                                        |  |  |
| (9)  | Source Disk   | To select the hard disk drive                                                                                                    |  |  |
|      |               | Select Disk       X         HDD       Size       Name         0       298 GBytes       USBSTOR\Disk&Ven_WDC_W         1       37 GBytes       USBSTOR\Disk&Ven_ST34001         OK       Cancel |  |  |
| (10) | Target Path   | To locate on where user wants to save the file                                                                                                    |  |  |
| (11) | Event (%)     | Display the backup progress rate of event in percentage                                                                                                    |  |  |
| (12) | Total (%)     | Display the total backup progress rate in percentage                                                                                                    |  |  |
| (13) | Stop          | Stop backup progress                                                                                                    |  |  |
| (14) | Start         | Start backup progress                                                                                                    |  |  |

### 5.2 To Backup Recorded Video File

- 1. Please have the hard disk which was recording video on the DVR system install on your PC or using external USB enclosure to connect to your PC.
- 2. To run the HDD Backup application, click the **HDD Backup** button on USB Playback Application main interface.
- 3. Click **Browse** in **Source Disk** to locate the recorded video file.
- 4. And then, the **Select Disk** windows will appear as below:

| Select Disk |     |            |                          |  |  |
|-------------|-----|------------|--------------------------|--|--|
|             | HDD | Size       | Name                     |  |  |
|             | 0   | 298 GBytes | USBSTOR\Disk&Ven_WDC_W   |  |  |
|             | 1   | 37 GBytes  | USBSTOR\Disk&Ven_ST34001 |  |  |
|             |     |            |                          |  |  |
|             |     |            |                          |  |  |
|             |     |            |                          |  |  |
|             |     |            |                          |  |  |
|             |     |            |                          |  |  |
| OK Cancel   |     |            |                          |  |  |

- 5. Select the hard disk drive from **Select Disk** windows. All available hard disk will list on the **Select Disk** windows with size and name
- 6. Select the hard disk drive and click OK
- 7. And then, all the recorded video files will list out.
- 8. Select the event which user wants to backup. Or mark the **Select All** to select all listed recorded video event
- 9. Locate on where user wants to save the backup file
- 10. Click Start to process backup
- 11. To stop the backup progress, click Stop
- 12. To play the backup file, see <u>4.3.3</u>.

# Chapter 6 ImageVerification

Image Verification is a watermark-checking program to identify the authenticity of a saved image (e.g. by snapshot). This program can only verify uncompressed bmp image files.

### 6.1 To Run the ImageVerification

- 1. To run the ImageVerification application, click the **Watermark** button on USB Playback Application main interface.
- 2. In the ImageVerification screen, click Load Source Image and locate the image source.
- 3. Click Verify Image to begin the process.
- 4. Check the result in the Processed Image screen. If the picture is unmodified, the image in the Source Image and Processed Image screen would be exactly the same. If the picture is being modified, a warning dialog box would prompt and the modified area is highlighted.

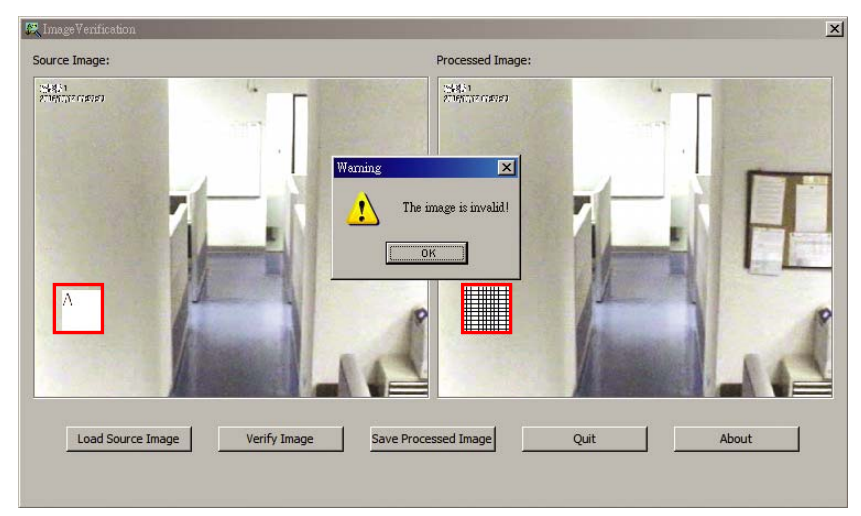

# Chapter 7 iEnhance

The bundled iEnhance is a video editing tool and can only be used with \*.dvr video file. It allows you to adjust the video picture quality, segment and save the selected portion of the video, zoom in and out the image, and print or save the screen shot. You can also save the setting and apply it on other files.

To run iEnhance application, click **iEnhance** button on USB Playback Console interface.

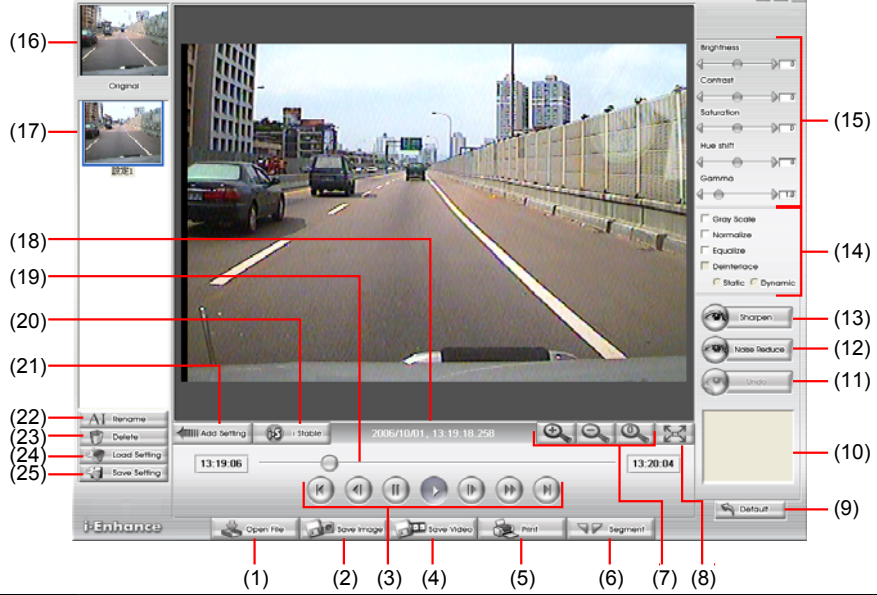

| Name                 | Function                                                                                                    |
|----------------------|----------------------------------------------------------------------------------------------------|
| (1) Open File        | Access *.dvr video file.                                                                                                    |
| (2) Save Image       | Capture and save the screen shot in *.bmp format.                                                                                                    |
| (3) Playback Control | Begin: Move at the beginning of the video file.                                                                                                    |
| Buttons              | Previous: Go back to the previous frame.                                                                                                    |
|                      | Rewind: Wind back the video file.                                                                                                    |
|                      | Pause: Temporary stop playing the video file.                                                                                                    |
|                      | Play: Play the video file.                                                                                                    |
|                      | Faster: Play the video file at the speed of 2x, 4x, or 8x.                                                                                                    |
|                      | Next: Go to the next frame.                                                                                                    |
|                      | End: Go to the end of the video file.                                                                                                    |
| (4) Save Video       | Save the edited or segmented video in *.avi format.                                                                                                    |
| (5) Print            | Print the screen shot.                                                                                                    |
| (6) Segment          | Mark the beginning and the end of the selected portion of the video. Two triangle marks will appear on the slider. To cancel video segmentation, click this button again. |
| (7) Zoom Buttons     | Enlarge, reduce, and set the image back to normal size.                                                                                                    |
| (8) Full Screen      | Use the entire screen to only display the video.                                                                                                    |
| (9) Default          | Set the video back to original state and delete all the changes in the history box.                                                                                       |
| (10) History Box     | List all the actions.                                                                                                    |
| (11) Undo            | Delete the last action.                                                                                                    |
| Name                            | Function                                                                                               |
|---------------------------------|----------------------------------------------------------------------------------------------------|
| (12) Noise Reduce               | Adjust the softness and repair the damaged colours.                                                    |
| (13) Sharpness                  | Improve the overall image by enhancing edges. This gives the image more depth.                         |
| (14) Effects                    | Gray Scale: convert the image into black and white (monochrome).                                       |
|                                 | Normalize: adjust the brightness intensity.                                                            |
|                                 | Equalize: automatically adjust the images that are too dark.                                           |
|                                 | De-interlace: smooth out the overlying frames.                                                         |
|                                 | Static: de-interlace for motionless scene.                                                             |
|                                 | Dynamic: de-interlace for moving scene.                                                                |
| (15) Picture<br>Adjustment      | Adjust the Brightness, Contrast, Saturation, Hue and Gamma.                                            |
| (16) Original Screen            | Display the original state of the image.                                                               |
| (17) Temporary<br>Setting Block | Display the sample settings. Click the sample to apply the setting on the current video.               |
| (18) Status Bar                 | Display the date, and time of the video.                                                               |
| (19) Progress Bar               | Show the progress of the file being played. You may move the bar to seek at any location of the track. |
| (20) iStable                    | To reduce the jolt in the recorded video.(also see Chapter 7.1)                                        |
| (21) Add Setting                | Include the new setting to the temporary setting block.                                                |
| (22) Rename                     | Change the name of the selected setting in the temporary setting block.                                |
| (23) Delete                     | Permanently remove the selected setting in the temporary setting block.                                |
| (24) Load Setting               | Call the saved settings.                                                                               |
| (25) Save Setting               | Store the settings in the temporary setting block.                                                     |

# 7.1 To Use iStable

The iStable function can reduce the jolt in the recorded video.

- 1. Click **Open File** button and select the recorded video.
- 2. And then, click **iStable** button.
- 3. iStable windows will show up.
- Select the smoothness level 1(Low),
   3, 4, and 5(High). The default value is 3.
- 5. Click Play button, and then iStable function will start to initial the recorded video.
- 6. When the initialize is done, user will see the original and stabilized recorded video play in two windows.

| Original Woled | INITIATING ······ (55%) | E Mobilied Wise                                                                                                    |
|----------------|-------------------------|----------------------------------------------------------------------------------------------------|
| 13:1936        |                         | I 1320384 Contraction of the Contraction of the Con |
| i-Stable       |                         |                                                                                                    |

# Chapter 8 Using the Remote Programs

User can use Microsoft Internet Explorer to access DVR system by entering the IP address. To use this feature, make sure that you PC and EB 1304 NET both are connected to the internet and the Network feature is enabled.

Accessing this feature for the first time you will be prompted by your browser to install WebCamX.cab, allow the installation and you should be able to connect and login afterwards. For Windows 2000, click **Yes** when the Security Warning dialog box appears.

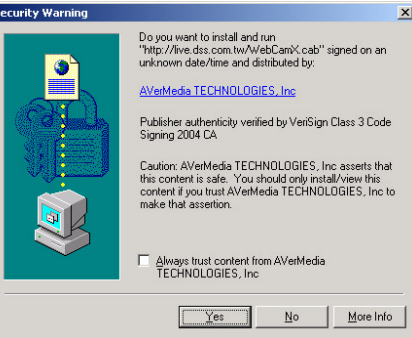

For Windows XP, click Install when the Internet Explorer - Security Warning dialog box appears.

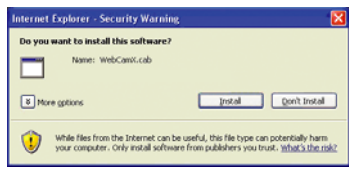

After installing the WebCamX.cab and when connecting to the DVR system, you are required to enter User ID (Superuser or User) and password (default password is 11111) and select the type of network. Superuser has the authority to remote setup the DVR system configuration on Web Viewer.

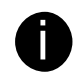

- If user can not connect to DVR server, it might be the IP address of DVR server is conflict with IP address of any PC at network. Please contact the manager of DVR server to reconfigure IP address of DVR server. Please reconnect with DVR server again when the IP address conflict is solved

- Changing the Superuser and User default password is strongly recommended.

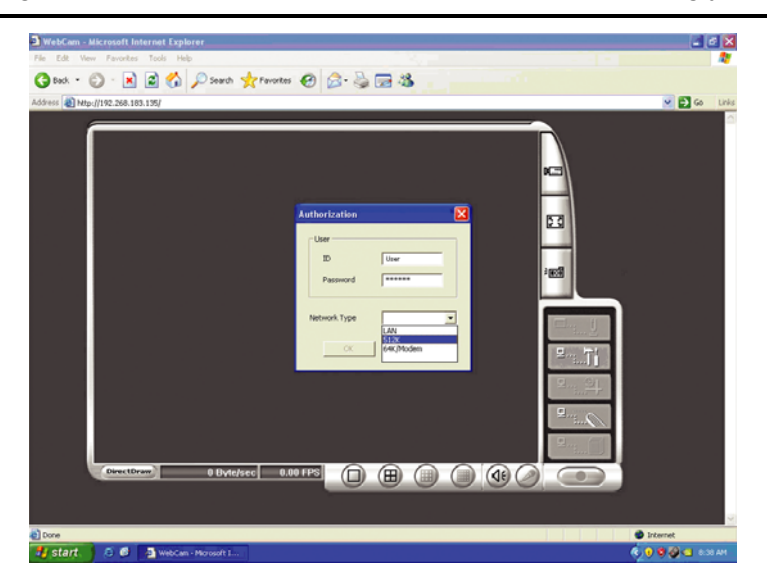

# 8.1 Familiarizing the Web Viewer Buttons

Right-clicking on the Web Viewer video screen, enables you to start video recording, change video quality, switch camera and enable/disable DirectDraw.

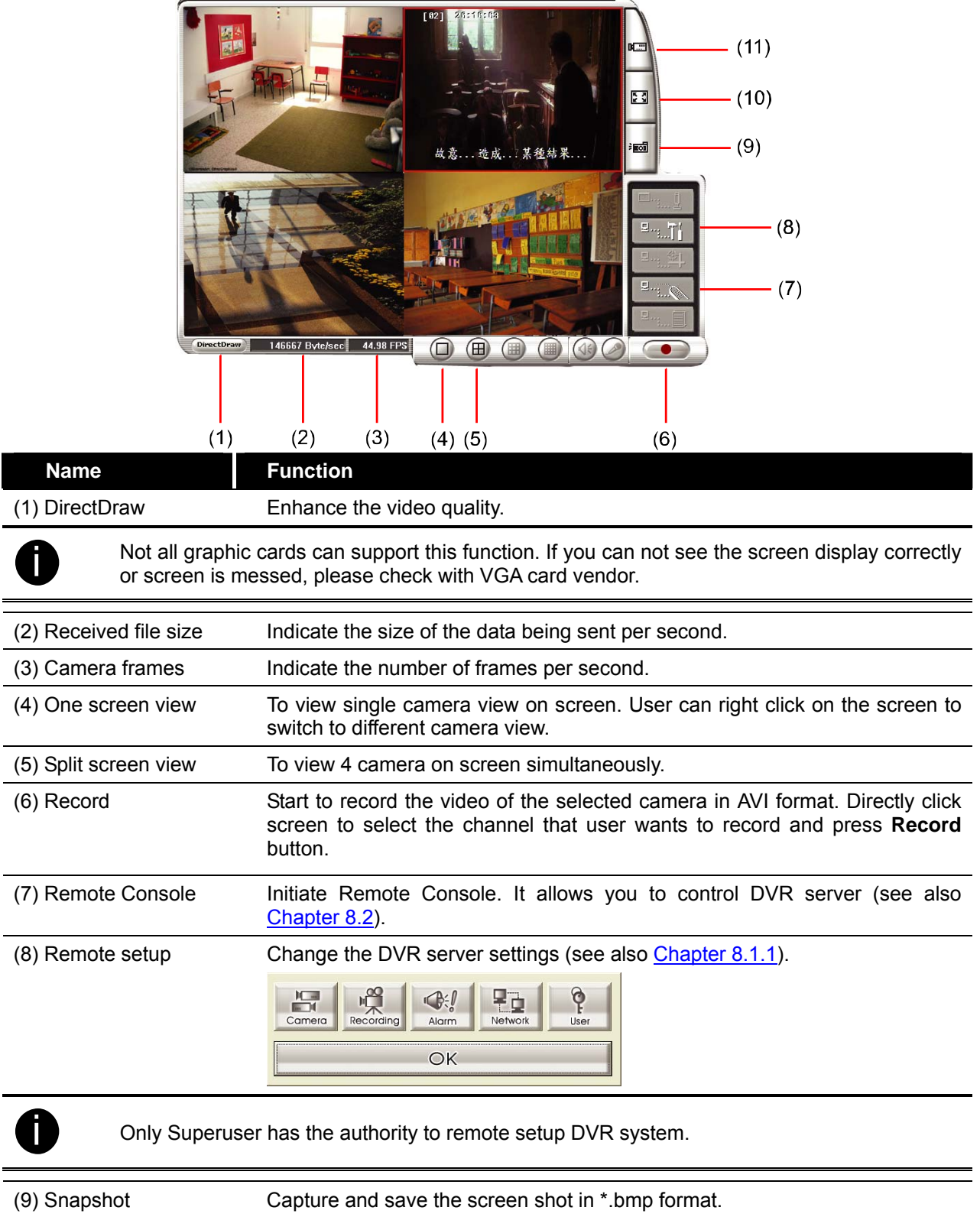

| Name                        | Function                                                                                                    |
|-----------------------------|----------------------------------------------------------------------------------------------------|
| (11) Select cameras to view | Select to the view camera from different server. In <b>Select Camera</b> dialog box, Display column, click to enable/disable viewing the camera.                                                                                                    |
|                             | Click Add Server and select the server type between DVR and IP Cam to add.                                                                                                    |
|                             | Click <b>Delete Server</b> to delete the selected item.                                                                                                    |
|                             | Click Import to load the province acted list                                                                                                    |
|                             | Click <b>Import</b> to load the previous saved list.                                                                                                    |
|                             | Click Export to save the list.                                                                                                    |
|                             | Click <b>Apply All</b> to change all the camera video quality based on the selected setting.                                                                                                    |
|                             | Click <b>OK</b> to exit.                                                                                                    |
|                             | Select Camera                                                                                                    |
|                             | Add Server Delete Server Export                                                                                                    |
|                             | No.         IP Address         Camera Name         Digblay         Video Quality         Image: Common Common |

# 8.1.1 To Setup Remote System Setting

Click **OK** to exit and save the setting and **Cancel** to exit without saving the setting. The setting here applies to Remote DVR only.

OK Apply Al

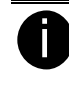

After changed the DVR system setting, refresh your web browser in order to apply the new setting to the DVR system.

## 8.1.1.1 Camera Setup

|     | Camera Setup       |          |              |       | ×        |     |
|-----|--------------------|----------|--------------|-------|----------|-----|
| (1) | – Camera Select    | <b>1</b> | 2            | П 3   | <b>4</b> |     |
| (2) | - 🗌 Auto Scan      |          |              |       |          |     |
| (3) | - Video Adjustment |          |              |       |          |     |
|     | Camera             | 1        | •            |       |          |     |
|     | Brightness         |          | — <u>]</u> — |       | 128      |     |
|     | Contrast           |          | — <u>]</u> — |       | 128      |     |
|     | Hue                |          | — <u>]</u> — |       | 128      |     |
|     | Satruration        |          | — <u>]</u> — |       | 128      |     |
|     |                    |          | Default      | Value |          | (4) |
|     |                    |          | ОК           |       | ancel    |     |

### (1) Camera Select:

Enable/disable the channel number to display the video on the surveillance screen

### (2) Auto Scan

Enable/disable auto cycle switch to display the next channel when in full screen preview.

(3) Video Adjustment

Select the camera and adjust the Brightness, Contrast, Hue and Saturation of the selected camera.

### (4) Default Value

Set the video value back to default

## 8.1.1.2 Record Setup

|     | Record Setup              |                 | × |
|-----|---------------------------|-----------------|---|
|     | Record Setup              |                 |   |
| (1) | Record Select             | ✓ 1 ✓ 2 ✓ 3 ✓ 4 |   |
| (2) | Record Mode               | ○ CIF ⊙ D1      |   |
| (3) | Record Frame Rate         | 04              |   |
| (4) | Video Quality             | Best            |   |
| (5) | Auto Record               |                 |   |
| (6) | Audio Record              |                 |   |
| (7) | 🛑 🔲 Disk Overwrite Enable |                 |   |
| (8) | Motion Detection          |                 |   |
|     | Motion Camera             | □ 1 □ 2 □ 3 □ 4 |   |
|     | Motion Record Time        | 10 Sec          |   |
|     | Sensitivity               | Low             |   |
|     |                           | Cancel          |   |

### (1) Record Select

Enable/disable the channel number to record video

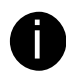

The channels which could be recorded should be enabled in the CAMERA SELECT first.

### (2) Record Mode

Select D1/CIF recording mode. Under D1 mode, the video recording is in full screen resolution. Each channel is recorded at a maximum frame rate of 15fps. You can switch to view the video in single full screen or 4 split screen. Whereas in CIF mode, video recording is at a lower resolution, but each video is recorded in 30fps/25fps (NTSC/PAL).

### (3) Record Frame Rate

Set the number of frames per second to be recorded. Refer to the table below for the available record frame rate settings. The higher the frame rate is, it uses more hard disk space

| Video Standard<br>Record Mode | NTSC               | PAL            |
|-------------------------------|--------------------|----------------|
| D1                            | 60, 20, 4          | 48, 20, 4      |
| CIF                           | 120, 60, 40, 20, 4 | 100, 48, 20, 4 |

### (4) Video Quality

Select the video quality setting from BEST, HIGH, MEDIUM, GOOD, NORMAL or LOW.

### (5) Auto Record

Enable/disable auto continue recording when interrupted (i.e., power breakdown, video playback or configuration setup). It continue recording after 10 second of idleness. This is applicable in Always Record mode under schedule setting.

### (6) Audio Record

Enable/disable audio recording. To record sound, make sure the microphone is connected to the unit

### (7) Disk Overwrite Enable

Enable/disable replacing the earliest record when the hard disk space runs out. By default, the HDD overwrite setting is enabled

#### (8) Motion Detection

#### - Motion Camera

Enable/disable the channel number to detect motion.

- Motion Record Time

Set the amount of time (in second) to record when a motion has detected.

#### - Sensitivity

Set the sensitivity level. The sensitivity is from high, 9~ 2 and low.

## 8.1.1.3 Alarm/Sensor Setup

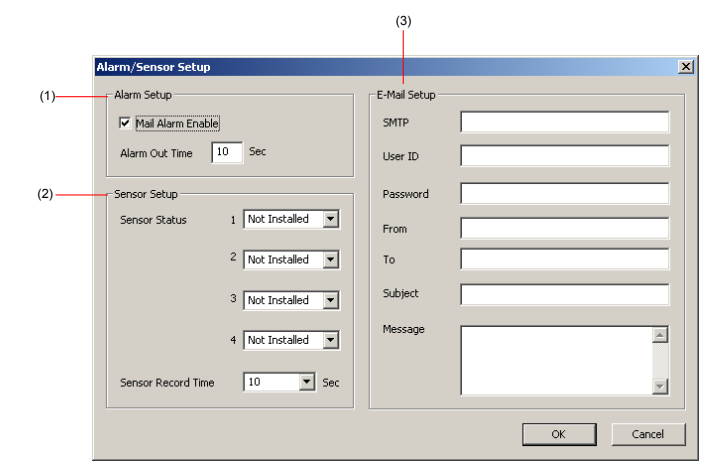

### (1) Alarm Setup

### - Mail Alarm Enable

Enable/disable alarm sending mail when alarm has triggered or motion has detected.

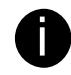

The Motion Detection must be enabled first, the alarm sending mail will send out the mail when detect motion.

### - Alarm Out Time

Set the amount of time (in second) to continue sending the alarm once activated

### (2) Sensor Setup

#### - Sensor Status

Customize the initial state of the attached sensor for every camera. Refer to the table

below to customize the sensor state.

Not installed: Indicates that there is no sensor connected

**Normal open:** Indicates that the initial state of the sensor is normal open. Video recording initiate when there is a changes in the sensor state

**Normal close:** Indicates that the initial state of the sensor is normal close. Video recording initiate when there is a changes in the sensor state

### - Sensor Record Time

Set the amount of time (in second) to record after the sensor has been triggered

### (3) E-Mail Setup

- SMTP

Enter the SMTP server

- User ID & Password

Enter User ID and Password for e-mail server user identification

- From

Enter the sender e-mail address

- **To** 

The recipient e-mail address and separate it with a semicolon

- Subject

Enter the message title

- Message

Type the message

### 8.1.1.4 Network Setup

| P   | etwork Setup | )                        |             |             | ×      |     |
|-----|--------------|--------------------------|-------------|-------------|--------|-----|
| (1) | IP Mode (    | Static IP 💿 DHCP O PPPOE |             | Server Port | 80     | (2) |
|     | Static IP    |                          | PPPOE       |             |        |     |
|     | IP           | 192 . 168 . 153 . 169    | User ID     |             |        |     |
|     | Mask         | 255 , 255 , 255 , 0      | Password    |             |        |     |
|     | Gateway      | 192 . 168 . 153 . 254    | DDNS        |             |        | (3) |
|     |              |                          | Domain Name |             |        |     |
|     | DNS          | 168 . 95 . 1 . 1         | Auth Key    |             |        |     |
|     |              |                          |             |             | 1      |     |
|     |              |                          |             | OK          | Cancel |     |

### (1) IP Mode

- Static IP

Assign a fixed and global IP address for the DVR system

IP: Assign a constant IP address which real IP addresses give from ISP.Mask: Enter the subnet mask of the IP address which user has assigned to DVR system.

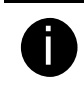

It is a bitmask used to tell how many bits in an octet(s) identify the subnetwork, and how many bits provide room for host addresses.

### Gateway: Enter the network gateway IP address

**DNS:** Domain Name Server translates domain names (such as www.abb.com.tw) to IP addresses. It will translate the domain name into IP address when DVR system request.

- DHCP

Assign the IP address by local DHCP server to DVR system.

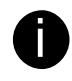

The Dynamic Host Configuration Protocol (DHCP) is a set of rules used by a communications device (such as a computer, router or networking adaptor) to allow the device to request and get an Internet address from a server which has a list of addresses available for assignment.

### - PPPOE

Point-to-Point Protocol over Ethernet is a network protocol for encapsulating PPP frames in Ethernet frames. It is used mainly with ADSL services.

### (2) Server Port

A port is using for the remote connection. Any port can be assigned as a server port, except the ports already used by the network services. For the network service ports that use by DVR server, please see <u>Appendix C</u>.

## (3) DDNS

DDNS (Dynamic Domain Name Service) is a data query service mainly used on the Internet for translating domain names into Internet addresses. Users can register their own domain name on http://ddns.avers.com.tw. (See <u>Appendix A</u>)

### - Domain Name

Enter the domain name that user has registered.

- Auth Key

A password use to access DDNS that user has setup when register the domain name.

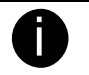

To register a domain name, please refer to Appendix A.

Please restart DVR system in order to active DDNS service.

# 8.1.1.5 Password Change

Click **Remote setup** button on Web Viewer main interface, and then, click **User** button to call out the **Password Change** interface.

|     | Password Change  | ×      |
|-----|------------------|--------|
| (1) | SuperUser        |        |
|     | Password         |        |
|     | Password Confirm |        |
| (2) | User             |        |
|     | Password         |        |
|     | Password Confirm |        |
|     |                  | Cancel |

### (1) Superuser

Change the remote accessing password of super user. Superuser has the authority to remote setup the DVR system configuration on Web Viewer.

### - Password

Enter the new password

- Password Confirm

Re-enter password to confirm

### (2) User

Change the remote accessing password of user

### - Password

Enter the new password

- Password Confirm

Re-enter password to confirm

# 8.2 Familiarizing the Remote Console Buttons

| (13)                                                                                                    |                                                                                                    |
|----------------------------------------------------------------------------------------------------|----------------------------------------------------------------------------------------------------|
| Name                                                                                                    | Function                                                                                                    |
| (1) Exit                                                                                                    | Close the Remote Console.                                                                                                    |
| (2) Audio button                                                                                                    | Enable/disable the sound.                                                                                                    |
| (3) Split Screen Mode                                                                                                    | Select from six (6) different split screen type to playback the recorded video file of all the camera, or one camera over the other or alongside on a single screen.                                                                                                    |
| <ul> <li>If there are only 4</li> <li>To change the v Low.</li> </ul>                                                                                      | 4 cameras, you won't be able to switch to 9, 16, and 13 split screen mode.<br>ideo quality, right-click on the screen and select between High, Normal or                                                                                                    |
| (4) Record                                                                                                    | Start/stop video recording.                                                                                                    |
| (5) Network                                                                                                    | Enable/disable remote system access. This feature allows you to access EB DVR server from a remote location via internet connection.                                                                                                    |
| (6) Setup                                                                                                    | Configure the Remote Console setting. (see also Chapter 8.2.1)                                                                                                    |
| (7) Preview                                                                                                    | Switch to Preview/Playback mode. This allows you to view live camera display.                                                                                                    |
|                                                                                                    |                                                                                                    |
| (8) Playback                                                                                                    | Switch to Playback mode. This allows you to view the recorded video file. (see <u>Chapter 8.3</u> )                                                                                                    |
| (8) Playback<br>(9) Status Bar                                                                                                    | Switch to Playback mode. This allows you to view the recorded video file.<br>(see <u>Chapter 8.3</u> )<br>Display the current date, time and hard disk free space.                                                                                                    |
| <ul> <li>(8) Playback</li> <li>(9) Status Bar</li> <li>(10) Camera ID</li> </ul>                                                                           | Switch to Playback mode. This allows you to view the recorded video file.<br>(see <u>Chapter 8.3</u> )<br>Display the current date, time and hard disk free space.<br>Show the number of cameras that are being viewed. When you are in single screen mode, click the camera ID number to switch and view other camera.                                                                                                    |
| <ul> <li>(8) Playback</li> <li>(9) Status Bar</li> <li>(10) Camera ID</li> <li>(11) Snapshot</li> </ul>                                                    | Switch to Playback mode. This allows you to view the recorded video file.<br>(see <u>Chapter 8.3</u> )Display the current date, time and hard disk free space.Show the number of cameras that are being viewed. When you are in<br>single screen mode, click the camera ID number to switch and view other<br>camera.Capture and save the screen shot either in *.jpg or *.bmp format.                                                                                                    |
| <ul> <li>(8) Playback</li> <li>(9) Status Bar</li> <li>(10) Camera ID</li> <li>(11) Snapshot</li> <li>(12) Full screen</li> </ul>                          | Switch to Playback mode. This allows you to view the recorded video file. (see <u>Chapter 8.3</u> )         Display the current date, time and hard disk free space.         Show the number of cameras that are being viewed. When you are in single screen mode, click the camera ID number to switch and view other camera.         Capture and save the screen shot either in *.jpg or *.bmp format.         Use the entire area of the screen to only display the video.         To return, Right click the mouse or press ESC on the keyboard. |
| <ul> <li>(8) Playback</li> <li>(9) Status Bar</li> <li>(10) Camera ID</li> <li>(11) Snapshot</li> <li>(12) Full screen</li> <li>(13) DirectDraw</li> </ul> | Switch to Playback mode. This allows you to view the recorded video file.<br>(see Chapter 8.3)Display the current date, time and hard disk free space.Show the number of cameras that are being viewed. When you are in<br>single screen mode, click the camera ID number to switch and view other<br>camera.Capture and save the screen shot either in *.jpg or *.bmp format.Use the entire area of the screen to only display the video.<br>To return, Right click the mouse or press ESC on the keyboard.Enable/disableDirectDraw function        |

# 8.2.1 To Setup Remote Console Setting

Click **Setup** button to call out the **System Setting** windows. Click **OK** to exit and save the setting and **Cancel** to exit without saving the setting.

|     | System Setting   |                |                  |
|-----|------------------|----------------|------------------|
| (1) | Storage Path     |                |                  |
|     | Folder Name      | Free Space     | Disk Space(Used) |
|     | C:\RemoteData    | 15.58G         | 30.00G           |
|     | ļ                |                |                  |
|     | Enable network s | Add            | Delete           |
| (1) |                  |                |                  |
| (1) | Language         |                |                  |
|     | Language         | English        | <b>~</b>         |
| (1) | Remote Server    | 92 168 153 169 |                  |
|     | Server Port      | 0              | _                |
| (1) | Channel Settings |                | OK Cancel        |

### (1) Storage Path

Set the directory on where to save the data. When there is not enough free space to record one hour data, the system automatically replaces the oldest data. In case you have more than one storage path, the system automatically saves the data to the next storage path. By default the data is stored in C:\RemoteData, to insert another storage path, click **Add**. To remove the selected path, click **Delete**.

### - Enable network storage

Select the Enable network storage check box to send the recorded video in network-attached storage.

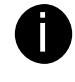

To add network storage, the Internet storage drive/folder must be mapped as Network Driver in DVR server. To know how to assign or connect to a network drive, please refer to your Windows help file and search "Map Network drive".

### (2) Language

Customize the system to display the tool tips and dialogs based on the selected language. By default the language is in English.

### (3) Remote Server

Enter the DVR Server IP and Server Port number.

### (4) Channel Settings

The numbers from 1 to 4 represent the camera ID. In Transmitting Channels section, enable the camera number to receive the camera signal from the server. In Visible Channels section, enable the camera number to view the camera signal on Remote Console screen. To select all the cameras, enable the **ALL** check box.

| -Ti | ans | mitt   | ing | Cha | nne | els – |    |    |   |    |          |    |   |    |   |    |
|-----|-----|--------|-----|-----|-----|-------|----|----|---|----|----------|----|---|----|---|----|
|     | ◄   | 1      | ~   | 2   | •   | 3     | ~  | 4  | ~ | 5  | 7        | 6  | • | 7  | ~ | 8  |
|     | ◄   | 9      | •   | 10  | ~   | 11    | ~  | 12 | • | 13 | <b>v</b> | 14 | ◄ | 15 | • | 16 |
| VI  |     | 1      |     | 2   | V   | 2     | 2  | 4  | 5 | 5  | 2        | 6  | 2 | 7  | 2 |    |
|     |     | ±<br>a | 1   | 10  |     | 11    | 2  | 12 | 1 | 13 | V        | 14 | 1 | 15 | 1 | 16 |
|     | 1.  | 9      |     | 10  |     | 11    | 1. | 12 |   | 15 |          | 14 |   | 10 |   | 10 |

# 8.3 Using the Remote Playback

To use this feature, first you need to select the source of the file. Click the **Playback** button. And then, in the Select Playback Mode dialog box, choose **Local Playback** to open the file that is recorded in the Remote Console, and **Remote Playback** to open the file that is recorded in the DVR server. When you choose Remote Playback, select **Download and Playback**.

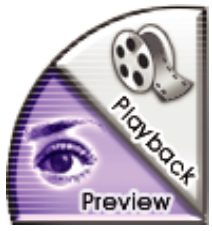

Click OK to proceed and Cancel to void this operation.

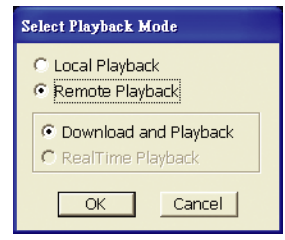

In the Video Playback Date/Time Selection, the number from 00 to 23 represent the time in 24-hour clock. The numbers from 01 to 16 represent the camera number.

|    |    |    | I  | •   |    |      |    |          | 200 | 6年 | 9月       |     |    |     |     | Þ       |    |    |    |    |    | <u></u> | OK   |          |
|----|----|----|----|-----|----|------|----|----------|-----|----|----------|-----|----|-----|-----|---------|----|----|----|----|----|---------|------|----------|
|    |    |    |    | Sur | 1  | Vlor | 1  | Tue      |     | We | d        | Thu |    | Fri | - 8 | Sat     |    |    |    |    |    | С       | ance | el       |
|    |    |    |    | 27  |    | 28   |    | 29       |     | 30 |          | 31  |    | 1   |     | 2       |    |    |    |    |    |         |      |          |
|    |    |    |    | 3   |    | 4    |    | 5        |     | 6  |          | 7   |    | 8   |     | 9       |    |    |    |    |    |         |      |          |
|    |    |    |    | 10  |    | 11   |    | 12       |     | 13 |          | 14  |    | 15  |     | 16      |    |    |    |    |    |         |      |          |
|    |    |    |    | 1/  |    | 18   |    | 19       |     | 20 |          | 21  | -  | 22  |     | 23      |    |    |    |    |    |         |      |          |
|    |    |    |    | 24  |    | 20   |    | 20       |     | 4  |          | 20  |    | 6   |     | 3U<br>7 |    |    |    |    |    |         |      |          |
|    |    |    |    | -   |    | -    |    | 3        |     | -7 |          | 9   |    | 0   |     | 1       |    |    |    |    |    |         |      |          |
| _  |    |    |    |     |    |      |    |          |     |    |          |     |    |     |     |         |    |    |    |    |    |         |      |          |
|    | 00 | 01 | 02 | 03  | 04 | 05   | 06 | 07       | 08  | 09 | 10       | 11  | 12 | 13  | 14  | 15      | 16 | 17 | 18 | 19 | 20 | 21      | 22   | 2:       |
| 01 |    |    |    |     |    |      |    |          |     |    |          |     |    |     |     |         |    |    |    |    |    |         |      |          |
| 02 |    |    |    |     |    |      |    |          |     |    |          |     |    |     |     |         |    |    |    |    |    |         |      |          |
| 03 |    |    |    |     |    |      |    |          |     |    |          |     |    |     |     |         |    |    |    |    |    |         |      |          |
| U4 |    |    |    |     |    |      |    |          |     |    |          |     |    |     |     |         |    |    |    |    |    |         |      | -        |
| 05 |    |    |    |     |    |      |    | <u> </u> |     |    | <u> </u> |     |    |     |     |         |    |    |    |    |    |         |      | -        |
| 05 |    |    |    |     |    |      |    |          |     |    |          |     |    |     |     |         |    |    |    |    |    |         |      | -        |
| 07 |    |    |    |     |    |      |    | <u> </u> |     |    | <u> </u> |     |    |     |     |         |    |    |    |    |    |         |      |          |
| 08 |    |    |    |     |    |      |    | <u> </u> |     |    | <u> </u> |     |    |     |     |         |    |    |    |    |    |         |      | -        |
| 10 |    |    |    |     |    |      |    | <u> </u> |     |    | <u> </u> |     |    |     |     |         |    |    |    |    |    |         |      | -        |
| 11 |    |    |    | -   |    |      |    | -        |     | -  | -        | -   |    |     |     |         |    |    |    |    | _  |         |      | -        |
| 12 |    |    |    |     |    |      |    | -        |     |    | -        |     |    |     |     |         |    |    |    |    |    |         |      | $\vdash$ |
| 12 |    |    |    |     | -  |      |    | -        |     | -  | -        |     |    |     |     |         |    |    |    |    |    |         |      | $\vdash$ |
| 14 |    |    |    |     | -  |      |    | -        |     | -  | -        |     |    |     |     |         |    |    |    |    |    | -       |      | $\vdash$ |
| 14 |    |    |    |     |    |      |    | -        |     |    |          |     |    |     |     |         |    |    |    |    |    |         |      | $\vdash$ |
|    |    |    |    |     |    |      |    | 1        | 1   | 1  | 1        |     |    |     |     |         |    |    |    |    |    |         |      | 1        |

### To Make a Selection:

- 1. Select the date in the calendar. Use **I** and **I** buttons to shift the calendar to the left or right.
- 2. In the table below, click on the blue block to select and open the recorded file. The blue block turns red when it is selected. The block that appears in white doesn't have data. You can only select one block when you choose Download and Playback.
- 3. Click **OK** to proceed and **Cancel** to void this operation.

4. If you select Download Playback and after making the selection, the system divides the selected hour into 16 video thumbnails. In the Time Selection screen, click on the video thumbnail you want to download (see also <u>Chapter 8.3.2</u>).

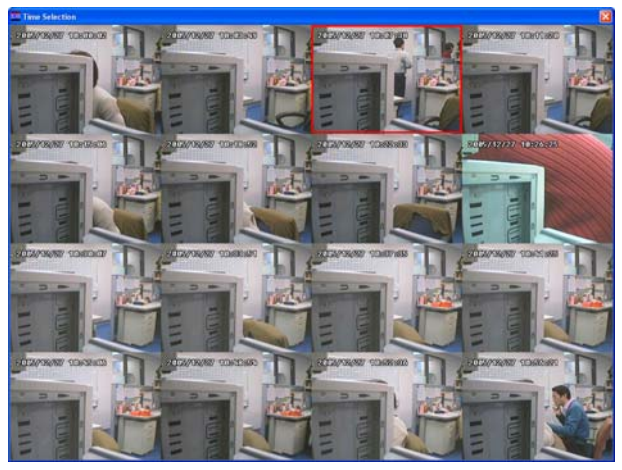

# 8.3.1 Familiarizing the Local Playback Buttons

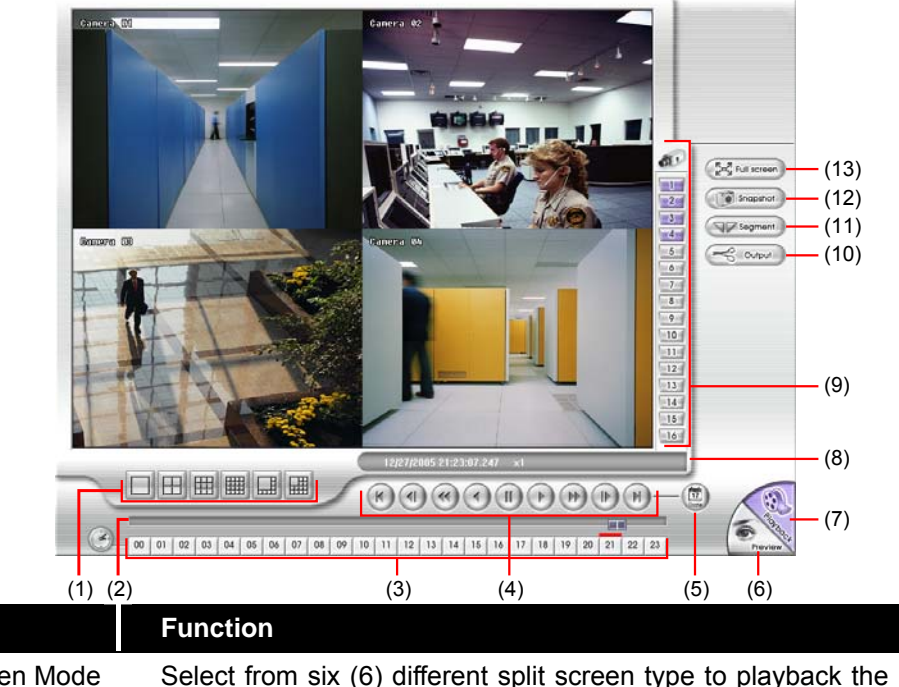

| Name                                                                                                    |         | Function                                                                                                    |  |  |  |
|----------------------------------------------------------------------------------------------------|---------|----------------------------------------------------------------------------------------------------|--|--|--|
| (1) Split Scree                                                                                                    | en Mode | Select from six (6) different split screen type to playback the recorded video file of all the camera, or one camera over the other or alongside on a single screen. |  |  |  |
| <ul> <li>If there are only 4 cameras, you won't be able to switch to 9, 16, and 13 split screen mode</li> <li>To zoom in an area on the screen, Right click and Drag a square on the area you wan enlarge. To back to normal view, right click the channel screen again.</li> </ul>                                                              |         |                                                                                                    |  |  |  |
|                                                                                                    |         |                                                                                                    |  |  |  |
| (2) Progress bar                                                                                                    |         | Show the progress of the file being played. You may move the bar to seek at any location of the track.                                                               |  |  |  |
| (3) Hour Buttons Select a                                                                                                    |         | Select and click to playback the recorded video file on the specific time frame.                                                                                     |  |  |  |
| The Hour buttons represent the time in 24-hour clock. The blue bar on top of the hour b indicates that there is a recorded video file on that period of time. If there is no recorded within the hour, there will be no color bar on top of the hour button. While the red bar indicates that you are currently viewing the recorded video file. |         |                                                                                                    |  |  |  |

| Name                                          | Function                                                                                                    |  |  |  |  |
|-----------------------------------------------|----------------------------------------------------------------------------------------------------|--|--|--|--|
| (4) Playback Control                          | Begin: Move at the beginning of the recorded video file.                                                                                                    |  |  |  |  |
| Buttons                                       | Previous: Go back to the previous frame.                                                                                                    |  |  |  |  |
|                                               | Slower: Play the recorded video file at the speed of ½x, ¼x, or 1/8x.                                                                                                    |  |  |  |  |
|                                               | Rewind: Wind back the video file.                                                                                                    |  |  |  |  |
|                                               | Pause: Briefly stop playing the recorded video file.                                                                                                    |  |  |  |  |
|                                               | Play: Play the recorded video file.                                                                                                    |  |  |  |  |
|                                               | Faster: Play the recorded video file at the speed of 2x, 4x, or 8x.                                                                                                    |  |  |  |  |
|                                               | Next: Go to the next frame.                                                                                                    |  |  |  |  |
|                                               | End: Go to the end of the video file.                                                                                                    |  |  |  |  |
| (5) Date                                      | Select the date on the calendar and the time from 00 to 23 to where to start playing the recorded video file.                                                                                                    |  |  |  |  |
| The numbers<br>represent the<br>recorded vide | from 00 to 23 represent the time in 24-hour clock. The numbers from 01 to 16 camera ID. While the red colored column indicates on where to start playing the of file. If there is no any video data, it will be no color bar on top of the date button. |  |  |  |  |
|                                               |                                                                                                    |  |  |  |  |
| (6) Preview                                   | Switch to Preview/Playback mode.                                                                                                    |  |  |  |  |
| (7) Playback                                  | Switch to Playback mode. This allows you to view the recorded video file.                                                                                                    |  |  |  |  |
| (8) Status bar                                | Display the record date, time, HDD capacity in preview mode and play speed in playback mode.                                                                                                    |  |  |  |  |
| (9) Camera ID                                 | Show the number of cameras that are being viewed. When you are in single                                                                                                    |  |  |  |  |

# 8.3.1.1 To Cut and Save the Wanted Portion of the Recorded Video

mouse or ESC on the keyboard.

1. Use the Playback Control buttons or drag the bar on the playback progress bar and pause on where you want to start the cut. Then, click Segment to set the begin mark.

screen mode, click the camera ID number to switch and view other camera. Save the segmented file in \*.mpg, \*.avi, or \*.dvr format (see also <u>Chapter</u>

Keep a portion of the recorded video you want (see also Chapter 8.3.1.1).

View in Playback-compact mode. To return, press the right button of the

Capture and save the screen shot either in \*.jpg or \*.bmp format.

00 01 02 03 04 05 06 07 08 09 10 11 12 13 14 15 16 17 18 19 20 21 22 23

2. Use the Playback Control buttons or drag the bar on the playback progress bar and pause on where you want to end the cut. Then, click Segment to set the end mark. To cancel segmentation or set the segment marks from the start, click Segment button again.

00 01 02 03 04 05 06 07 08 09 10 11 12 13 14 15 16 17 18 19 20 21 22 23

3. Click Output button to save the wanted clip.

<u>8.3.1.1</u>).

(10) Output

(11) Segment

(12) Snapshot (13) Full screen

4. In the Save As dialog box, locate on where you want to save the file, type the filename, and select the video format.

| Save As                                        |                                        | ? 🔀    |
|------------------------------------------------|----------------------------------------|--------|
| Save in: 🞯                                     | Desktop                                |        |
| My Docume<br>My Comput<br>My Networ<br>Picture | nts<br>er<br>k Places                  |        |
| File <u>n</u> ame:                             | 2005_11_25_7_56_24                     | Save   |
| Save as <u>t</u> ype:                          | MPEG Files (*.mpg)                     | Cancel |
|                                                | AVI Files (".avi)<br>DVR Files (".avi) |        |

# 8.3.2 Familiarizing the Download and Playback Buttons

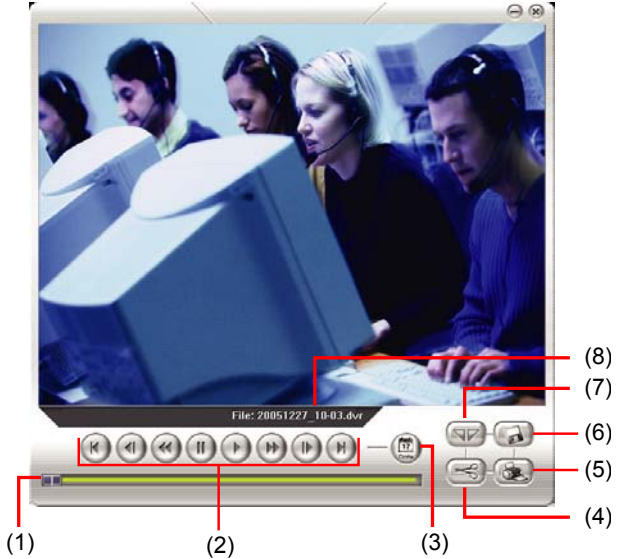

| Name             | Function                                                                                               |
|------------------|----------------------------------------------------------------------------------------------------|
| (1) Progress bar | Show the progress of the file being played. You may move the bar to seek at any location of the track. |
| (2) Playback     | Begin: Move at the beginning of the video file.                                                        |
| Control Buttons  | Previous: Go back to the previous frame.                                                               |
|                  | Slower: Play the recorded video file at the speed of 1/2x, 1/4x, or 1/8x.                              |
|                  | Rewind: Wind back the video file.                                                                      |
|                  | Pause: Briefly stop playing the recorded video file.                                                   |
|                  | Play: Play the recorded video file.                                                                    |
|                  | Faster: Play the recorded video file at the speed of 2x, 4x, or 8x.                                    |
|                  | Next: Go to the next frame.                                                                            |
|                  | End: Go to the end of the video file.                                                                  |
| (3) Date         | Open other file.                                                                                       |
| (4) Output       | Save the segmented file in *.mpg or *.avi format.                                                      |
| (5) Print        | Print the screen shot.                                                                                 |
| (6) Save         | Save the screen shot either in *.jpg or *.bmp format and video in *.dvr format.                        |
| (7) Segment      | Keep a portion of the recorded video you want. You may follow the instruction in Chapter 8.3.1.1.      |

# Chapter 9 Using Central Management System

AVerMedia<sup>®</sup> CM3000 is a central management system that enables user to monitor up to 1000 DVR servers (optional) through an internet connection. The CMS system also automatically records and displays video when an event has occurred on the remote side of the DVR server. You can also playback video files locally or download from a remote DVR server. The CMS system Supports Single, Dual, Triple, and four monitor displays. User can operate the CMS system application on different monitors. For dual monitor setup, please refer to <u>Appendix B</u>.

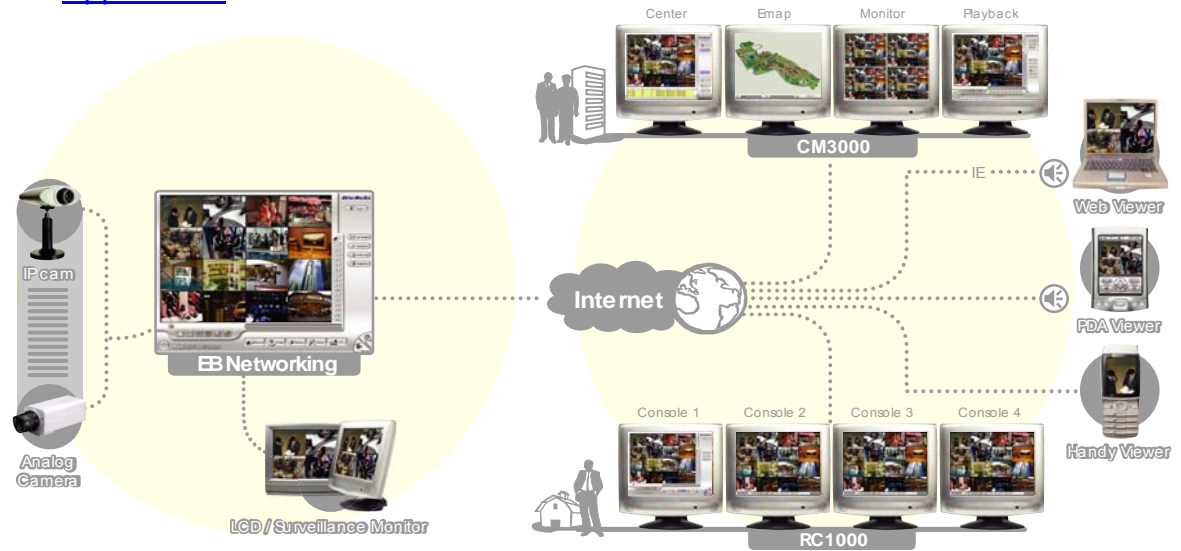

# 9.1 Software Installation

This section describes how to install the CM3000 software.

Before installing the software, make sure the Windows OS patches are up to date and the video graphic card driver is up to date.

For Windows 2000, make sure the hyper-threading setting is DISABLED from the PC BIOS system.

# 9.1.1 Minimum System Requirements

First, must verify if the computer meets the minimum system requirements.

- CPU Pentium® 4 3.0GHz or above recommended
- OS Windows 2000 / XP Professional
- RAM 512MB for dual display,1GB for Quad display
- Hard disk 120GB or higher
- Media CD-ROM drive

- U VGA 32-bit high color SVGA graphics card with 128MB video memory and DirectDraw® / YUV Rendering Capability
- Audio Sound card and speakers

Internet :10/100/1000 Base-T Ethernet card or Gigabit Ethernet

# 9.2 Installing the CM3000 in Windows XP/2000

1. Place the installation CD into the CD-ROM drive then click **Utility**. And select the CM3000 folder and click **setup.exe**. And then, follow the on-screen instructions.

2. Please carefully read the license agreement. Click **Yes** to accept the agreement.

3. Enter the administrator ID and password for entering CMS system.

| AVer/Media                                                                                                    |  |  |  |  |
|----------------------------------------------------------------------------------------------------|--|--|--|--|
| AVerDiGi EB Series Real Time MPEG4 DVR                                                                                                    |  |  |  |  |
| <ul> <li>Instal USS Raybook Console</li> <li>Utilities</li> <li>Browse User's Manual</li> <li>Instal Adde Reader</li> </ul>                                                                                                    |  |  |  |  |
|                                                                                                    |  |  |  |  |
| Ch5 Installation  License Agreement Please read the following license agreement carefully.  Press the PAGE DOWN key to see the rest of the agreement.                                                                                                    |  |  |  |  |
| WertMedia Technologies INC. LICENSE AGREEMENT<br>LICENSE AND CONFIDENTIALITY: AVerMedia Technologies, Inc. grants you the light<br>to install the enclosed software and related documentation (collectively, the<br>"Material") foroto a single computer for your personal use. You may not use,<br>copy, modify, sell, transfer or disclose any part of the Materials except as<br>provided in this Agreement. You may only use the Materials in connection with<br>AVerMedia Technologies, Inc. products.<br>RESTRICTIONS: You may not:<br>Do you accept all the terms of the ∯receding License Agreement? If you choose No, the<br>setup will colos. To instal CM. 000, you must accept this agreement. |  |  |  |  |
| ristalionald                                                                                                    |  |  |  |  |
| CMS Installation  Enter System Manager Password                                                                                                    |  |  |  |  |
| Please enter a password for the Administrator. Please use the User ID and password to log<br>in the program and add new users.                                                                                                    |  |  |  |  |
| User ID                                                                                                    |  |  |  |  |
| Password                                                                                                    |  |  |  |  |
| InstallShield <back next=""> Cancel</back>                                                                                                    |  |  |  |  |

4. Click Finish.

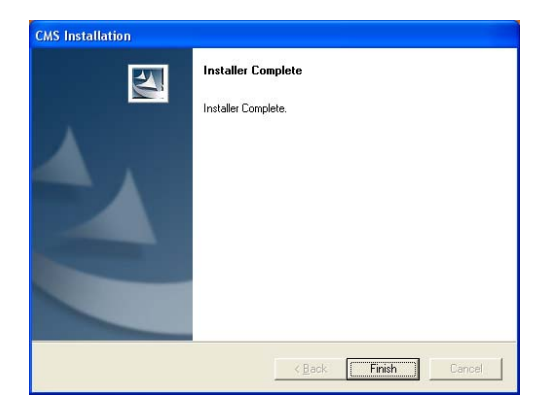

5. User may now run the CMS program. To run the application, click **m** on your PC desktop or click **Start>Programs >DSS>CMS > CMS3000**.

# 9.3 Using the CM3000

# 9.3.1 Running the CM3000 Software

To run the application, double-click an your PC desktop or click **Start > Programs >** DSS > CMS > CM3000.

|            | Set Program Access and Defaults |   |   |                                 |   |                   |
|------------|---------------------------------|---|---|---------------------------------|---|-------------------|
| 10         | Windows Catalog                 |   |   |                                 |   |                   |
| 2          | Windows Update                  |   |   |                                 |   |                   |
| 3          | VCDCutter                       |   |   |                                 |   |                   |
| <b>—</b> " | Nero Home                       |   |   |                                 |   |                   |
| -          |                                 |   | m | Accessories                     | , | 1                 |
| 1          | Programs                        |   | h | CyberLink PowerProducer Express | ٠ |                   |
|            | Documents                       | , | n | 055                             |   | 🕋 смз 🕨 👮 СМ.9000 |
|            | F-141                           |   |   | VCDCutter                       | ۲ |                   |
| 8          | Secongs                         | 1 | 0 | Windows Media Player            |   |                   |
| ş 🔎        | Search                          | ۲ | L | 8                               |   |                   |
| 20         | Help and Support                |   |   |                                 |   |                   |
| 2          | Run                             |   |   |                                 |   |                   |
|            | Log Off Administrator           |   |   |                                 |   |                   |
| 0          | Turn Off Computer               |   |   |                                 |   |                   |
| 🛃 st       | art 🛛 😂 🙋 🦉 🦈                   |   |   |                                 |   | 🔦 🕲 🊟 📹 6:01 PM   |

For security purposes, some of the features would require you to enter a User ID and Password before they can be accessed. When the Authorization dialog box appears, key in your User ID and Password. (If it is the first time to enter CMS system, enter the user ID and password that you have registered when installing the software.)

| Authorization 🛛 🔀                       |  |  |  |
|-----------------------------------------|--|--|--|
| Please enter your user ID and password. |  |  |  |
| User ID                                 |  |  |  |
| Password                                |  |  |  |
| OK Cancel                               |  |  |  |

# 9.3.2 Using the CMS Application

When an alarm occurred on the DVR server, the video is transmitted to the CMS and played on the CM3000 main screen. The transmitted video is approximately 3 seconds long. You may download and playback the complete video directly from the DVR server. The video stream before the eye indicates the latest occurrence. Also, there is a red frame which indicates the latest occurrence.

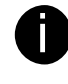

For the best video play quality, we recommend that user set the record frame rate at 60fps in EB1304 NET system(also see <u>Record Frame Rate in Chapter 3.1 Menu</u> <u>Function</u>)

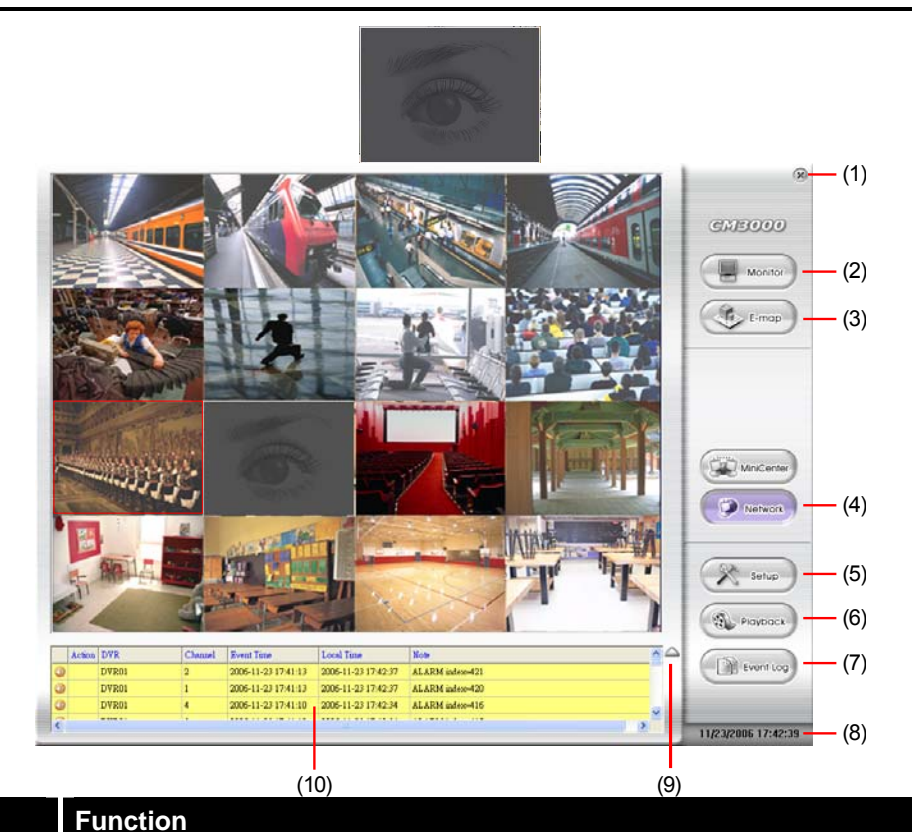

# Name

(1) Exit

Call up the Logout dialog box.

In the logout dialog box, you may do the following:

| Logout |               |         |       |
|--------|---------------|---------|-------|
| User   | superuser     |         |       |
| Level  | Administrator |         |       |
| Evit   | Login         | Capital | About |
| Exit 1 | Login         | Cancer  | About |

- Click **Exit** to close the CMS program. Only the administrator is authorized to access this command.
- Click **Login** to sign-in as a different user.
- Click **Cancel** to close the Logout dialog box.

Click **About** to find out more about the software and register the CMS application. Click **Register** to call out the registration window. Enter the serial number in the **Serial number** column and click **OK** to complete the registration.

| Name             | Function                                                                                                    |  |  |
|------------------|----------------------------------------------------------------------------------------------------|--|--|
| (1) Exit         | CMS Version 5.1.0.0031         Register           AVerMedia TECHNOLOGIES, Inc.         Cancel           Copyright (c) 2005-2006         OK                                                                                                    |  |  |
|                  | To get the serial number, please contact your local dealer and give activator key of product. And then, user will have the serial number to complete product registration and also CMS system will be upgraded to 1000 DVR servers management.                           |  |  |
| (2) Monitor (F4) | Switch to display live video from the selected DVR servers group. If user is using a single monitor, press <b>ESC</b> to revert back to the CMS main application.                                                                                                    |  |  |
| (3) E-map (F3)   | Switch to display the map and show the location of the NV DVR server on the map.<br>If you are using a single monitor, press <b>ESC</b> to revert back to the CMS main<br>application.                                                                                   |  |  |
| (4) Network      | Enable/disable the remote alarm data received. This is activated automatically when the CM software starts up. The network is using port 80 so please make sure you are not running any web server or application that locks port 80 on the PC with the CM3000 software. |  |  |
| (5) Setup        | Configure the CMS system settings. Only the administrator is authorized to access this command. (see also <u>Chapter 9.4.1</u> )                                                                                                    |  |  |
| (6) Playback     | Select to playback video from the local hard disk or remote DVR server.                                                                                                    |  |  |
| (7) Event log    | Show a record of activities that has taken place in the system (see also $\frac{Chapter}{9.5.4}$ ).                                                                                                    |  |  |
| (8) Status       | Display the current date, and time                                                                                                    |  |  |
| (9) Log extender | Expand and reduce the log viewer                                                                                                    |  |  |
| (10) Log viewer  | List the entire info in event mode or text mode from all DVR servers.                                                                                                    |  |  |

There are a few Hot keys for quick switching between the different applications or display mode on a single monitor system.

- F1: displays current DVR server information on the CMS application main screen
- F3: Switches to E-Map mode

A

- F4: Switches to Monitor mode
- Esc: Switches back to the CMS application main screen

# 9.4 Customizing the CMS System

In the CMS application, click the *mean* button to customize the CMS system. When the CMS configuration setup selection appears, select and click the buttons you want to change the setting.

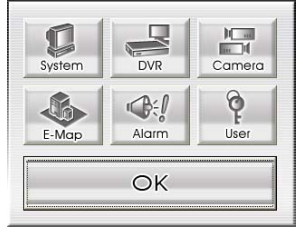

# 9.4.1 System Setting

In the System Setting dialog box, click **OK** to accept and start to reload the new setting, and **Cancel** to exit without saving.

|      | 0                                         |      |
|------|-------------------------------------------|------|
|      | System Setting                            |      |
| (1)- | Alarm Record path C:\Program Files\DSS\CM |      |
| (.)  | Free Space 19,46G (30,00G)                |      |
|      | Language                                  |      |
| (2)- | - Language English 💌                      |      |
|      | Miscellaneous                             |      |
| (3)- | - Date Format mm/dd/yy -                  |      |
| ( )  | ,                                         | —(4) |
|      | Configuration                             | ( )  |
|      |                                           |      |
|      | OK Cancel                                 |      |
|      |                                           |      |

## (1) Alarm Record Path

By default, the alarm folder is automatically generated to where the CMS application is installed and for saving the alarm clip videos and log files. The suggested hard disk capacity for storing the recorded video is 30GB (see also <u>9.4.1.1</u>)

## (2) Language

Customize the system to display the tool tips and dialogs based on the selected language. By default the set language is in English (see also 9.4.1.2)

## (3) Miscellaneous

Date Format - Select from different date formats (see also 9.4.1.3)

## (4) Configuration

Import / Export the CMS system configuration

# 9.4.1.1 To change the Alarm Record Storage Path

- 1. Click Setup.
- 2. In the Authorization dialog box, enter the administrator User ID and Password.

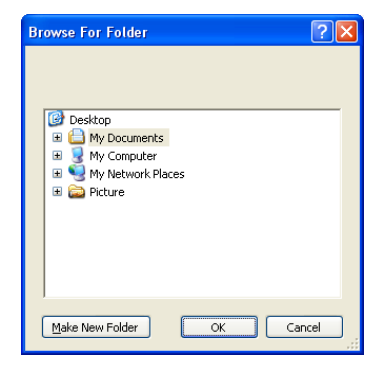

4. The text below the Alarm Record path text box shows the hard disk free space and total space in parenthesis.

| System Setting    |                            |
|-------------------|----------------------------|
| Alarm Record path | C:\Program Files\DSS\CM    |
| -Language         | Free Space 19.46G (30.00G) |
| Language          | English                    |
| Miscellaneous     |                            |
| Date Format       | mm/dd/yy 🔽                 |
| Configuration     |                            |
| Import            | Export                     |
| ОК                | Cancel                     |

 In the System Setting dialog box, click OK to start reloading the new setting and Cancel to exit without saving the new setting.

# 9.4.1.2 To Set the System to a Different Language

- 1. Click Setup.
- 2. In the Authorization dialog box, enter the administrator User ID and Password.
- 3. Click System.
- 4. In the Language drop down list, click and select the language.

## 9.4.1.3 To Change the Status Date Format

- 1. Click Setup.
- 2. In the Authorization dialog box, enter the administrator User ID and Password.
- 3. Click System.
- 4. In the Date Format drop down list, click and select the style.
- 5. In the System Setting dialog box, click **OK** to accept the new setting and **Cancel** to exit without saving the new setting.

# 9.4.2 DVR Setup

Display the list of all DVR servers. User may add up from 16 to 1000 DVR servers, delete and modify the DVR setting.

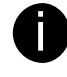

To monitor up to 1000 DVR servers may vary on CMS support. Please confirm with your local dealer for more information.

# 9.4.2.1 To Add and Remove DVR Server

- 1. Click Setup.
- 2. In the Authorization dialog box, enter the administrator User ID and Password.
- 3. Click DVR.
- 4. In the DVR Setup section, click **Add** to insert, **Delete** to remove and **Edit** to modify DVR server setting.

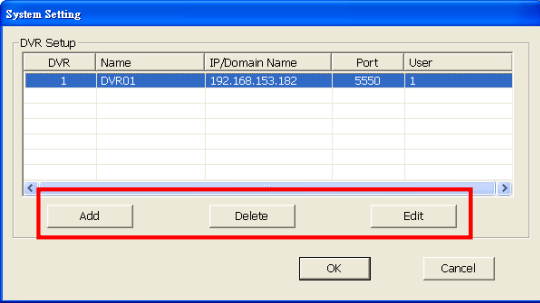

- 5. To continue adding a DVR, in the text box, enter the **Name**, **IP/Domain**, **Login User**, **Password**, **Confirm Password** of the remote DVR server.
- 6. If necessary, fill up the contact information to let the personnel in the CMS side know whom to get in touch with when an event has occurred.
- 7. Set the **Storage Path** for saving the recorded video data of the selected cameras on the Monitor screen.
- 8. Set the max video recorded storage capacity of this DVR server on the CMS system server. Enter the value in **Quota**.

| DVR settings        |            |                            |
|---------------------|------------|----------------------------|
| Name                |            | Contact Information        |
| TD Comments         |            | Phone                      |
| 1-7Domain           |            | Mobile                     |
| Port                | 80         |                            |
| Login User          |            |                            |
| Password            |            | Address                    |
| Confirm Paceword    |            |                            |
| Committe assword    |            | Description                |
| Video Quality       | Normal 🔹   |                            |
| Remote Control nort |            |                            |
| Character Date      |            |                            |
| Swraye Patri        | c:\Storage | Free Space 15.07G (30.00G) |
| Quota               | 3 GB       | OK Cancel                  |
|                     | ,          |                            |

9. In the **DVR Setting** dialog box, click **OK** to accept the new setting and **Cancel** to exit without saving the new setting.

# 9.4.3 Camera Setup

Select the camera from different DVR servers in order to monitor on same screen. The selected cameras will be play on **Monitor** screen (see <u>Chapter 9.3.2 # 2)</u>.

- 1. Click Setup.
- 2. In the Authorization dialog box, enter the administrator User ID and Password.
- 3. Click Camera.
- 4. Select the DVR server. And then the cameras of the DVR server will display on the

Camera Select window.

- 5. Select the camera that user wants to add, and then click Add button. The camera will be added to Monitor Layout window. User can add up to 64 cameras by select the camera display format from 4x4, 5x5, 6x6, 7x7, and 8x8 format. To remove the camera from the Monitor Layout window, select the camera and click Delete button. To delete all cameras, click Clear All button.
- 6. To record the cameras video, mark the **Record** box. Otherwise, the cameras video will not be saved on the CMS system hard disk. When playback the recorded camera video, user need to select the DVR server.

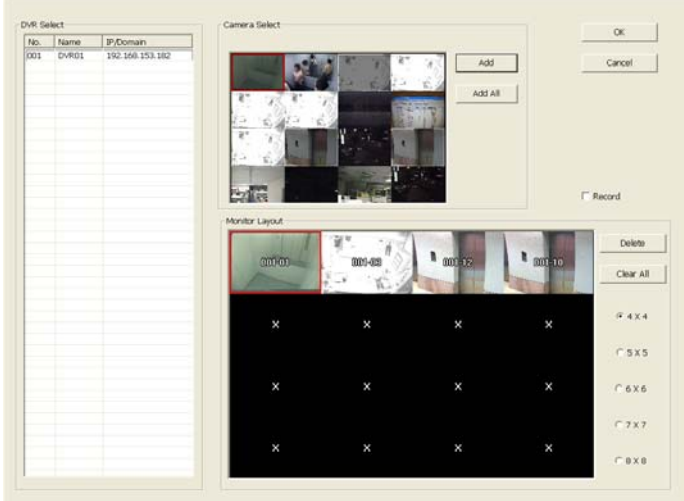

7. Click **OK** to save the setup. To exit without saving, click **Cancel**.

# 9.4.4 E-MAP Setup

Holds up to 64 maps in \*.bmp/\*.jpg format. The map is hierarchy in structure and users can add a map on another map. User also may add the DVR icons on the map.

# 9.4.4.1 To Set Up the E-Map

- 1. Click Setup.
- 2. In the Authorization dialog box, enter the administrator User ID and Password.
- 3. Click E-Map.
- 4. The E-Map interface will show up in second monitor if user is using multiple monitors for the CMS system. If user is using single monitor for the CMS application, the E-Map interface will show up in front of the CMS application interface. Press **Esc** to switch back to CMS application interface or press **F3** to switch to E-Map interface again.
- 5. On the E-Map interface:
  - (1) go back to previous layer of map
  - (2) Show the current name and layer of map
  - (3) Load a map to replace the current map
  - (4) Add a new map. The new map is added on the current map as a next level.(See <u>Add a New Map</u>)
  - (5) Display the selected Map or DVR server information.
  - (6) Add a DVR server icon on the map. (See Add a DVR Server)
  - (7) Click **OK** to save the setting and exit the E-Map interface.
  - (8) Click **Cancel** without saving the setting and exit the E-Map interface.

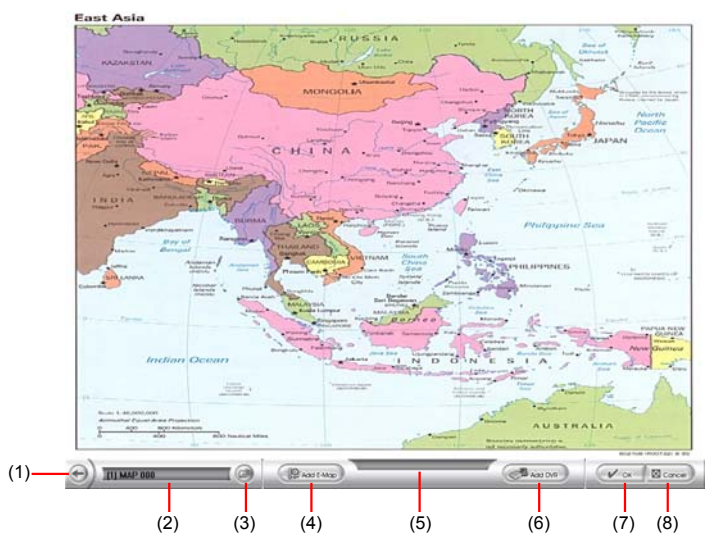

### 9.4.4.1.1 Add a New Map

- 1. Click 💌 button
- 2. In the Authorization dialog box, enter the administrator User ID and Password
- 3. Click E-Map button
- 4. Click Add Map button and the Map setting window will show up.

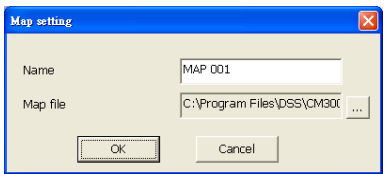

- 5. Give a name for the new map.
- 6. Click is to locate the map file. In the open dialog box, locate and select the map and click Open

| Open                                                  |                                         |         | ? 🔀                    |
|-------------------------------------------------------|-----------------------------------------|---------|------------------------|
| Look jn: 隘                                            | CMS                                     | 💌 🕂 🖻 ( | * 📰 •                  |
| ialarm<br>iaudio<br>ibmp<br>icfg<br>ini<br>ini<br>ini | Delwback<br>polwback<br>ptz<br>back.bmp |         |                        |
| File <u>n</u> ame:<br>Files of <u>type</u> :          | JPEG, Bitmap Files (".jpg,".bmp)        | •       | <u>O</u> pen<br>Cancel |

- 7. User may now drag and move the Map icon to its place on the map.
- 8. User can double click the Map icon to view the map.
- To edit and delete the map, click the map icon and Edit and Delete button will appear on the Map interface. Click Edit to modify the map (see <u>Add a</u> <u>New Map# 5~6</u>). To delete the map, click the map icon and click Delete button.
- 10. Click **OK** to accept the new setting and **Cancel** to exit without saving the new setting.

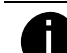

- User can add up to a total of 64 maps
- User also can right click the mouse button on the map, a function list window will show up. User can select the function to add and modify the map.

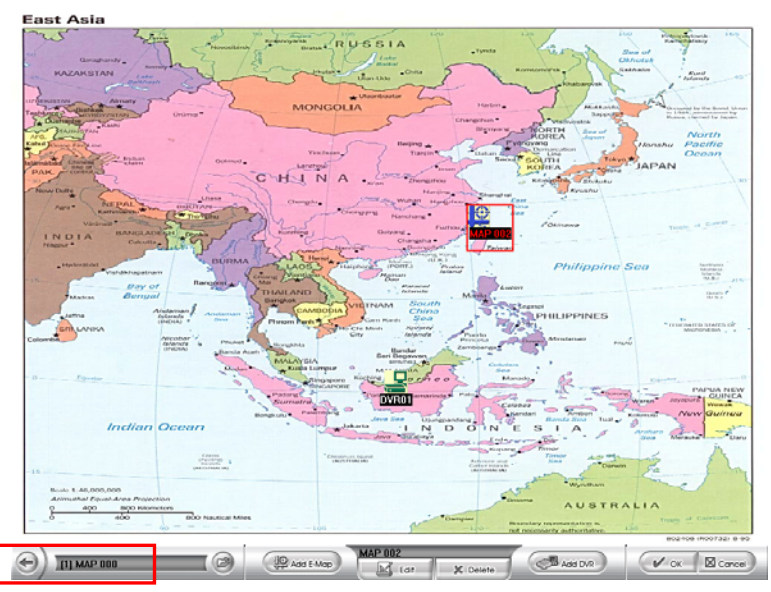

## 9.4.4.1.2 Add a DVR Server

- 1. Click model button
- 2. In the Authorization dialog box, enter the administrator User ID and Password
- 3. Click E-Map button
- 4. Click Add DVR button and the Add DVR window will show up.
- 5. Select the DVR server from the Add DVR window and click OK.

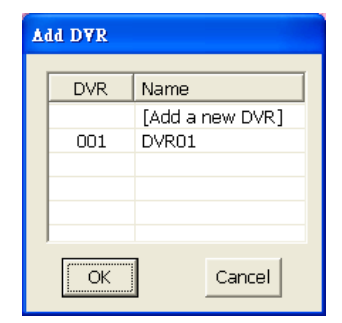

- 6. User may now drag and move the DVR icon to its place on the map. Non-active white DVR icon cannot be placed on the map.
- To edit and delete the DVR server on the map, click the DVR server icon and the Edit and Delete buttons will appear on the Map interface. Click Edit to modify the DVR server (see <u>9.4.2.1 # 5~10</u>). To delete the DVR server from the map, click the DVR server icon and click Delete.
- 8. Click **OK** to accept the new setting and **Cancel** to exit without saving the new setting.

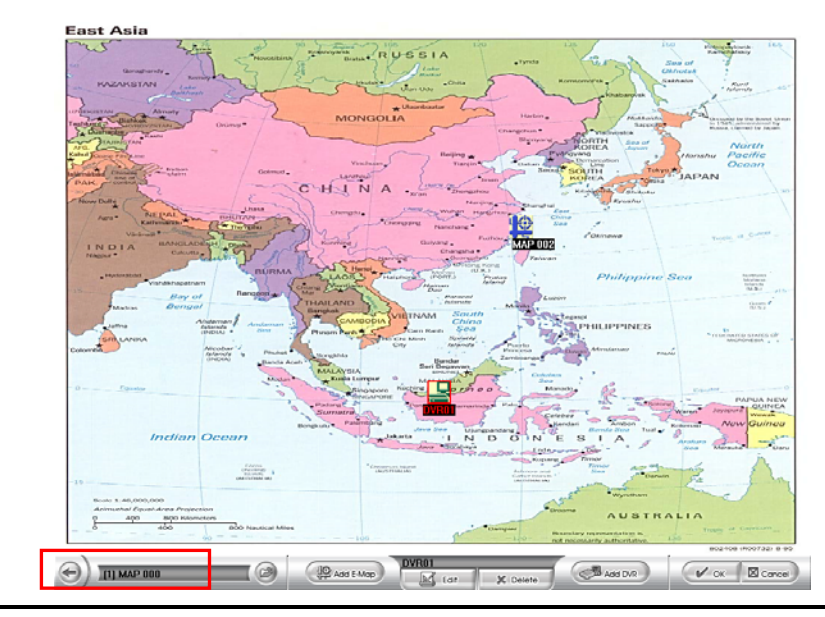

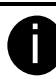

User also can right click the mouse button on the map, a function list window will show up. User can select the function to add, delete, and edit the map.

# 9.4.4.2 To Use the E-Map

When the alarm has been activated, the DVR icon blinks and turns red.

1. On the CMS main application, click E-map or press F3.

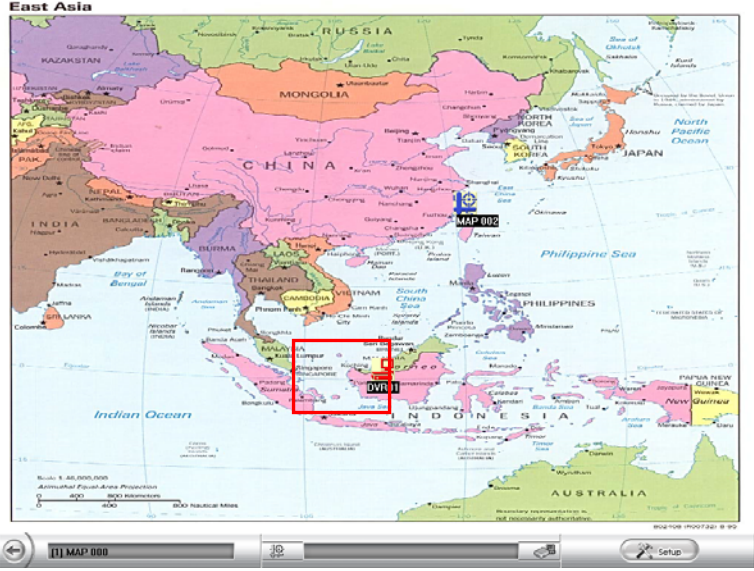

- 2. Click the DVR server icon and a **DVR watch** window will show up and connect the DVR server to play the live video.
- 3. To stop the DVR server icon from blinking, right click the mouse button and select **Reset Alarm** or **Reset Alarm (all**) and the remote DVR server alarm will reset and the DVR server icon will stop blinking.
- 4. To switch back to the main application, press **ESC**.
- 5. To setup the E-Map, click solution or right click the mouse button and select **E-Map setup** and the E-Map interface will switch to the E-Map setup mode. (see <u>9.4.4.1</u>)

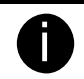

When the setup mode is active in E-Map interface, the setup mode will not work in CMS main application.

To switch back the setup mode in CMS main application, click **OK** or **Cancel** to exit the setup mode in E-Map interface.

6. User can click the Map icon on the map to view the map. And the map can be added map on map and up to 64 maps. (see <u>Add a New Map</u>).

# 9.4.5 Alarm Setting

In the **Alarm Setting** dialog box, just select and enable the condition for the system to alarm and the action for the system to perform when an alarm is activated. User can setup a total of 16 different combinations of alarm settings. Each alarm setting can apply to several DVR servers. Click **OK** to accept new setting and **Cancel** to exit without saving.

# 9.4.5.1 To setup an alarm condition

- 1. Click the **Add** button to add a new alarm condition.
- 2. Give the name of this alarm condition.
- 3. Fill the simply description of this alarm condition in **Description** column.
- 4. Select the **Conditions**.
- 5. Select the Action. ( see also <u>9.4.5.1.1</u> & <u>9.4.5.1.2</u> & <u>9.4.5.1.3</u> )

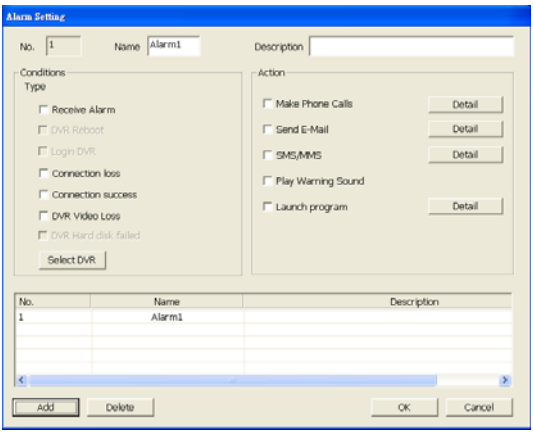

6. Apply to the DVR server, click **Select DVR**. In Select DVR window, select the DVR server and click **Add**. To exit and save the setup, click **OK**.

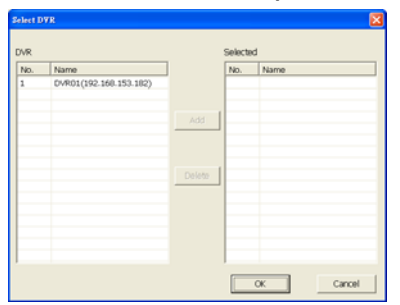

### 9.4.5.1.1 To Setup the Send E-Mail Setting

Beside the Send Email check box, click Detail. In the E-mail Setting dialog box,

click OK to exit and save the setting and Cancel to exit without saving the setting.

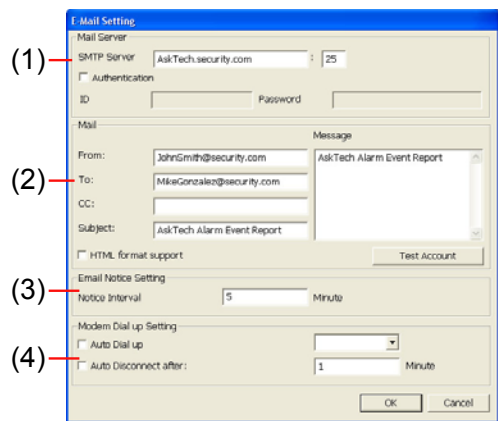

# (1)Mail Server

Enter the SMTP Server and port. If your e-mail system requires user identification, enable the Authentication check box and enter User ID and Password.

## (2)Mai

To check if it is working, click the Test Account button.

From: Enter the sender e-mail address.

**To and CC**: Enter the recipient email address and separate it with comma or a semicolon (;).

**Subject:** Enter the message title.

**Message:** Type the message.

## (3)Email Notice Setting

In the Notice Interval text box, set the period of time before it sends another e-mail notice.

## (4)Modem Dial up Setting

If you are using dial up modem, enable Auto Dial up check box and select the modem name. You may also set the time to disconnect automatically, just enable the Auto Disconnect after check box and set the time.

# 9.4.5.1.2 To Set the MMS/SMS Setting

To use this feature, GSM/GPRS modem is required. Connect the GSM/GPRS modem to the serial COMM port of PC. Beside the SMS/MMS check box, click Detail.

| ComPort :               | COM1  Modern Setup              |
|-------------------------|---------------------------------|
| Modern Baud Rate :      | 115200 bps •                    |
| Local Phone Number :    | +225911560061                   |
| Phone Num :             | +229912943303                   |
| 9 Enable                |                                 |
| SMS Setting             |                                 |
| Message Text :          |                                 |
| ♥ Enable<br>MMS Setting |                                 |
| APN :                   | mydestary                       |
| Wap Proxy IP :          | 63.3.2.5                        |
| MMSC :                  | http://mms.mydestiny.net:88002/ |
| Message Text :          |                                 |
|                         |                                 |

- 1. Select the port number in **ComPort** drop down list from where the GSM/GPRS modem is connected.
- 2. Click **Modem Setup** button to automatically detect the Modem Baud Rate.
- 3. In Local Phone Number text box, enter the GSM SIM card phone number.
- 4. In Phone Num text box, enter the contact number.
- 5. You may now set to send thru SMS &/or MMS. If you enable SMS setting, just enter the message in the text box. If you enable MMS, enter the APN name, WAP IP, MMS address and the message. If you are not sure, please contact your mobile service provider.
- 6. Click **OK** to accept the new settings and **Cance**I to exit without saving.

### 9.4.5.1.3 Launch the program

To call up the external program that is provided by a 3rd party. Click Detail and click is to locate the program path. Enable the **Multiple instance** check box if the external application has been programmed to execute repeatedly.

| Launch program Setting |    |        |
|------------------------|----|--------|
| 🗖 Multiple instances   |    |        |
| Path                   |    |        |
| Parameters             |    |        |
|                        | OK | Cancel |

# 9.4.6 User Setting

CMS is limited to one operator and one administrator user account only. If there is an existing account, the old one will be replaced.

| User Setting        |        |                                   |  |
|---------------------|--------|-----------------------------------|--|
| Authorization       | _evelr | <ul> <li>Administrator</li> </ul> |  |
| Name<br>Description | 1      | Password Confirm Password         |  |
|                     | OK     | Cancel                            |  |

# 9.4.6.1 To Set the User Setting

- 1. Select the type of user. Only the administrator is authorized to close and customize the CMS system.
- 2. In the text box, enter the name, description, password, and confirm password of the user.
- 3. Click **OK** to accept the new settings and **Cancel** to exit without saving.

# 9.5 Using the Playback Function

User can choose to playback video stored on the local hard disk or download the video from the remote side of the DVR server.

# 9.5.1 To Playback the video

- 1. Click
- 2. In the **DVR Playback select** window, select DVR server and **Local Playback** to play video from the local hard disk or **Remote Playback** from the remote DVR server.

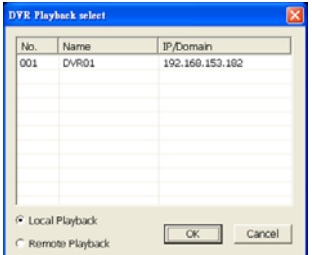

3. For Local Playback, user can select to preview 16 channels at a time. Only the cameras previously selected in Monitor and with the Record button enabled /recorded can be played back. In the Video Playback Date/Time Selection, the numbers from 00 to 23 represent the time in 24-hour. The numbers from 01 to 16 represent the camera number. The blue block indicates that there is a recorded video file in that period of time. While the red bar indicates the selected recorded video for viewing (see also Chapter 9.5.2)

|     |                                                     |                                    |                                                                       |                                                                                         |                                                                                                    |                                                                                                    |                                                                                                    |                                          | 544                                                                                                    | <b>W</b> (* 1                                                                                                    |                                                                                                    |                                                                                                    |                                                                                                    |                                                                                                    |                                                                                                    | 16                                         | 114                                                                                                    | 5.5                                                                                                    |                                                                                                    |
|-----|-----------------------------------------------------|------------------------------------|-----------------------------------------------------------------------|-----------------------------------------------------------------------------------------|----------------------------------------------------------------------------------------------------|----------------------------------------------------------------------------------------------------|----------------------------------------------------------------------------------------------------|------------------------------------------|----------------------------------------------------------------------------------------------------|----------------------------------------------------------------------------------------------------|----------------------------------------------------------------------------------------------------|----------------------------------------------------------------------------------------------------|----------------------------------------------------------------------------------------------------|----------------------------------------------------------------------------------------------------|----------------------------------------------------------------------------------------------------|--------------------------------------------|----------------------------------------------------------------------------------------------------|----------------------------------------------------------------------------------------------------|----------------------------------------------------------------------------------------------------|
| Sun | Mon                                                 | Tue                                | Wed                                                                   | Thu                                                                                     | Fri                                                                                                    | Sat                                                                                                    | Sn                                                                                                    | Mon                                      | Tue                                                                                                    | Wed                                                                                                    | Thu                                                                                                    | Fri                                                                                                    | 54                                                                                                    |                                                                                                    |                                                                                                    | -                                          | 0                                                                                                    | anci                                                                                                    | 1                                                                                                    |
| 25  |                                                     | 25                                 |                                                                       |                                                                                         |                                                                                                    | 1                                                                                                    |                                                                                                    | 1                                        | 2                                                                                                    | 3                                                                                                    | 4                                                                                                    | 5                                                                                                    | 6                                                                                                    |                                                                                                    |                                                                                                    |                                            |                                                                                                    |                                                                                                    |                                                                                                    |
| 2   | 3                                                   | 4                                  | 5                                                                     | 6                                                                                       | 7                                                                                                    | 8                                                                                                    | 7                                                                                                    | 8                                        | 9                                                                                                    | 10                                                                                                    | 11                                                                                                    | 12                                                                                                    | 13                                                                                                    |                                                                                                    |                                                                                                    |                                            |                                                                                                    |                                                                                                    |                                                                                                    |
| 9   | 10                                                  | 11                                 | 12                                                                    | 13                                                                                      | 14                                                                                                    | 15                                                                                                    | 14                                                                                                    | 15                                       | 16                                                                                                    | 17                                                                                                    | 10                                                                                                    | 19                                                                                                    | 20                                                                                                    |                                                                                                    |                                                                                                    |                                            |                                                                                                    |                                                                                                    |                                                                                                    |
| 20  | 9                                                   | 18                                 | 19                                                                    | 20                                                                                      | 21                                                                                                    | 22                                                                                                    | 21                                                                                                    | 22                                       | 23                                                                                                    | 24                                                                                                    | 25                                                                                                    | 26                                                                                                    | 27                                                                                                    |                                                                                                    |                                                                                                    |                                            |                                                                                                    |                                                                                                    |                                                                                                    |
| 23  | 24                                                  | -0                                 | 49                                                                    | 27                                                                                      | 28                                                                                                    | -14                                                                                                    | -28                                                                                                    | 29                                       | - 20                                                                                                    | 31                                                                                                    |                                                                                                    |                                                                                                    |                                                                                                    |                                                                                                    |                                                                                                    |                                            |                                                                                                    |                                                                                                    |                                                                                                    |
| 30  |                                                     |                                    |                                                                       |                                                                                         |                                                                                                    |                                                                                                    | - 2                                                                                                    |                                          |                                                                                                    |                                                                                                    | ÷.                                                                                                    | ~                                                                                                    |                                                                                                    |                                                                                                    |                                                                                                    |                                            |                                                                                                    |                                                                                                    |                                                                                                    |
|     |                                                     |                                    |                                                                       |                                                                                         |                                                                                                    |                                                                                                    |                                                                                                    |                                          |                                                                                                    |                                                                                                    |                                                                                                    |                                                                                                    |                                                                                                    |                                                                                                    |                                                                                                    |                                            |                                                                                                    |                                                                                                    |                                                                                                    |
|     |                                                     |                                    |                                                                       |                                                                                         |                                                                                                    |                                                                                                    |                                                                                                    |                                          |                                                                                                    |                                                                                                    |                                                                                                    |                                                                                                    |                                                                                                    | F                                                                                                    |                                                                                                    |                                            | F                                                                                                    | E                                                                                                    | t                                                                                                    |
|     |                                                     |                                    |                                                                       |                                                                                         |                                                                                                    |                                                                                                    |                                                                                                    |                                          |                                                                                                    |                                                                                                    |                                                                                                    | +                                                                                                    | +                                                                                                    | Þ                                                                                                    |                                                                                                    | F                                          | F                                                                                                    | Þ                                                                                                    | t                                                                                                    |
|     |                                                     |                                    |                                                                       |                                                                                         |                                                                                                    |                                                                                                    |                                                                                                    |                                          |                                                                                                    |                                                                                                    |                                                                                                    | +                                                                                                    | +                                                                                                    | Þ                                                                                                    | E                                                                                                    | Þ                                          | Þ                                                                                                    | Þ                                                                                                    | t                                                                                                    |
|     |                                                     |                                    |                                                                       |                                                                                         |                                                                                                    |                                                                                                    |                                                                                                    |                                          |                                                                                                    |                                                                                                    |                                                                                                    |                                                                                                    |                                                                                                    |                                                                                                    |                                                                                                    |                                            |                                                                                                    |                                                                                                    | L.                                                                                                    |
|     | 2 9 16 23 30 01 01 01 01 01 01 01 01 01 01 01 01 01 | 2 3<br>9 10<br>16 1<br>23 24<br>30 | 2 3 4<br>9 10 11<br>16 € 19 23 4<br>23 24 25<br>30<br>61 [02] [03] [0 | 2 3 4 5<br>2 3 4 5<br>2 9 10 11 5<br>30 10 19 19<br>30 21 22 24 25 26<br>01 02 03 04 05 | Control (Control (Contro) (Contro) (Contro) (Contro) (Contro) (Contro) (Contro) (Contro | 2 3 4 5 6 7 7 9<br>9 10 11 12 13 14<br>5 <b>(1)</b> 2 3 4 5 6 7 7<br>9 10 11 12 13 14<br>15 <b>(1)</b> 2 13 14<br>15 <b>(1)</b> 2 13 14<br>15 (1) 2 14<br>15 (1) 2 14 | Control (1)     Control (1)     Contro (1)     Control (1)     Control (1)     Control (1)     Control ( | 20 20 20 20 20 20 20 20 20 20 20 20 20 2 | 2 2 3 4 5 5 7 7 8 7 8<br>9 10 11 22 13 41 55 14 55<br>9 10 11 22 13 41 55 14 55<br>5 € 1 2 2 3 4 5 5 7 8 7 8 7 8<br>9 10 11 22 13 41 55 14 55<br>5 € 1 2 1 2 2 2 2 2 2 2 2 2 2 2 2 2 2 2 2 | 01         02         04         05         04         04         04         04         04         04         04         04         04         04         04         04         04         04         04         04         04         04         04         04         04         04         04         04         04         04         04         04         04         04         04         04         04         04         04         04         04         04         04         04         04         04         04         04         04         04         04         04         04         04         04         04         04         04         04         04         04         04         04         04         04         04         04         04         04         04         04         04         04         04         04         04         04         04         04         04         04         04         04         04         04         04         04         04         04         04         04         04         04         04         04         04         04         04         04         04         04         04< | 22 3 4 5 5 7 8 7 8 7 8 9 10<br>9 10 11 22 13 14 15 4 15 14 15 15 15 15 15 15 15 15 15 1 | 22 3 4 5 5 7 7 8 7 8 9 10 11 12 2<br>2 3 4 5 5 7 8 7 8 7 8 9 10 11<br>9 10 11 12 13 14 15 14 15 16 17 10<br>9 10 11 12 13 14 15 14 15 16 17 10<br>15 <b>(1)</b> 12 13 14 15 14 15 16 17 10<br>15 <b>(1)</b> 12 12 13 14 15 17 12 13 14 15<br>17 12 12 13 14 15 17 12 13 14 15<br>18 (1) 12 13 14 15 17 12 13 14 15<br>18 (1) 12 13 14 15 17 12 13 14 15<br>18 (1) 12 13 14 15 17 12 13 14 15<br>18 (1) 12 13 14 15 17 12 13 14 15<br>18 (1) 12 13 14 15 17 12 13 14 15<br>18 (1) 12 13 14 15 16 17 10 15 12 13 14 15<br>18 (1) 12 13 14 15 16 17 10 15 12 13 14 15<br>18 (1) 12 13 14 15 16 17 10 15 12 13 14 15<br>18 (1) 12 13 14 15 16 17 10 15 12 13 14 15<br>18 (1) 12 13 14 15 16 17 10 15 12 13 14 15<br>18 (1) 12 13 14 15 16 17 10 15 12 13 14 15<br>18 (1) 12 13 14 15 16 17 10 15 12 13 14 15<br>18 (1) 12 13 14 15 16 17 10 15 12 13 14 15<br>18 (1) 12 13 14 15 16 17 10 15 12 13 14 15<br>18 (1) 12 13 14 15 16 17 10 15<br>18 (1) 12 13 14 15 16 17 10 15<br>18 (1) 12 13 14 15 16 17 10 15<br>18 (1) 12 13 14 15 16 17 10 15<br>18 (1) 12 13 14 15<br>18 (1) 12 13 14 15<br>18 (1) 12 (1) 12 15<br>18 (1) 12 (1) 12 15<br>18 (1) 12 (1) 12 (1) 14 15<br>18 (1) | 0.00         0.00         0.00         0.00         0.00         0.00         0.00         0.00         0.00         0.00         0.00         0.00         0.00         0.00         0.00         0.00         0.00         0.00         0.00         0.00         0.00         0.00         0.00         0.00         0.00         0.00         0.00         0.00         0.00         0.00         0.00         0.00         0.00         0.00         0.00         0.00         0.00         0.00         0.00         0.00         0.00         0.00         0.00         0.00         0.00         0.00         0.00         0.00         0.00         0.00         0.00         0.00         0.00         0.00         0.00         0.00         0.00         0.00         0.00         0.00         0.00         0.00         0.00         0.00         0.00         0.00         0.00         0.00         0.00         0.00         0.00         0.00         0.00         0.00         0.00         0.00         0.00         0.00         0.00         0.00         0.00         0.00         0.00         0.00         0.00         0.00         0.00         0.00         0.00         0.00         0.00         0.00 <td< td=""><td>10         10         10         10         10         10         10         10         10         10         10         10         10         10         10         10         10         10         10         10         10         10         10         10         10         10         10         10         10         10         10         10         10         10         10         10         10         10         10         10         10         10         10         10         10         10         10         10         10         10         10         10         10         10         10         10         10         10         10         10         10         10         10         10         10         10         10         10         10         10         10         10         10         10         10         10         10         10         10         10         10         10         10         10         10         10         10         10         10         10         10         10         10         10         10         10         10         10         10         10         10         10&lt;</td><td>0.100         0.000         0.100         0.000         0.000         0.000         0.000         0.000         0.000         0.000         0.000         0.000         0.000         0.000         0.000         0.000         0.000         0.000         0.000         0.000         0.000         0.000         0.000         0.000         0.000         0.000         0.000         0.000         0.000         0.000         0.000         0.000         0.000         0.000         0.000         0.000         0.000         0.000         0.000         0.000         0.000         0.000         0.000         0.000         0.000         0.000         0.000         0.000         0.000         0.000         0.000         0.000         0.000         0.000         0.000         0.000         0.000         0.000         0.000         0.000         0.000         0.000         0.000         0.000         0.000         0.000         0.000         0.000         0.000         0.000         0.000         0.000         0.000         0.000         0.000         0.000         0.000         0.000         0.000         0.000         0.000         0.000         0.000         0.000         0.000         0.000         0.000         0.000         <td< td=""><td>101 Mini Mini Mini Mini Mini Mini Mini Min</td><td>0.000         0.000         0.000         0.000         0.000         0.000         0.000         0.000         0.000         0.000         0.000         0.000         0.000         0.000         0.000         0.000         0.000         0.000         0.000         0.000         0.000         0.000         0.000         0.000         0.000         0.000         0.000         0.000         0.000         0.000         0.000         0.000         0.000         0.000         0.000         0.000         0.000         0.000         0.000         0.000         0.000         0.000         0.000         0.000         0.000         0.000         0.000         0.000         0.000         0.000         0.000         0.000         0.000         0.000         0.000         0.000         0.000         0.000         0.000         0.000         0.000         0.000         0.000         0.000         0.000         0.000         0.000         0.000         0.000         0.000         0.000         0.000         0.000         0.000         0.000         0.000         0.000         0.000         0.000         0.000         0.000         0.000         0.000         0.000         0.000         0.000         0.000         0.000         <td< td=""><td>Norma         Norma         <th< td=""><td>001001         001001         001001         001001         001001         001001         001001         001001         001001         001001         001001         001001         001001         001001         001001         001001         001001         001001         001001         001001         001001         001001         001001         001001         001001         001001         001001         001001         001001         001001         001001         001001         001001         001001         001001         001001         001001         001001         001001         001001         001001         001001         001001         001001         001001         001001         001001         001001         001001         001001         001001         001001         001001         001001         001001         001001         001001         001001         001001         001001         001001         001001         001001         001001         001001         001001         001001         001001         001001         001001         001001         001001         001001         001001         001001         001001         001001         001001         001001         001001         001001         001001         001001         001001         001001&lt;</td></th<></td></td<></td></td<></td></td<> | 10         10         10         10         10         10         10         10         10         10         10         10         10         10         10         10         10         10         10         10         10         10         10         10         10         10         10         10         10         10         10         10         10         10         10         10         10         10         10         10         10         10         10         10         10         10         10         10         10         10         10         10         10         10         10         10         10         10         10         10         10         10         10         10         10         10         10         10         10         10         10         10         10         10         10         10         10         10         10         10         10         10         10         10         10         10         10         10         10         10         10         10         10         10         10         10         10         10         10         10         10         10< | 0.100         0.000         0.100         0.000         0.000         0.000         0.000         0.000         0.000         0.000         0.000         0.000         0.000         0.000         0.000         0.000         0.000         0.000         0.000         0.000         0.000         0.000         0.000         0.000         0.000         0.000         0.000         0.000         0.000         0.000         0.000         0.000         0.000         0.000         0.000         0.000         0.000         0.000         0.000         0.000         0.000         0.000         0.000         0.000         0.000         0.000         0.000         0.000         0.000         0.000         0.000         0.000         0.000         0.000         0.000         0.000         0.000         0.000         0.000         0.000         0.000         0.000         0.000         0.000         0.000         0.000         0.000         0.000         0.000         0.000         0.000         0.000         0.000         0.000         0.000         0.000         0.000         0.000         0.000         0.000         0.000         0.000         0.000         0.000         0.000         0.000         0.000         0.000 <td< td=""><td>101 Mini Mini Mini Mini Mini Mini Mini Min</td><td>0.000         0.000         0.000         0.000         0.000         0.000         0.000         0.000         0.000         0.000         0.000         0.000         0.000         0.000         0.000         0.000         0.000         0.000         0.000         0.000         0.000         0.000         0.000         0.000         0.000         0.000         0.000         0.000         0.000         0.000         0.000         0.000         0.000         0.000         0.000         0.000         0.000         0.000         0.000         0.000         0.000         0.000         0.000         0.000         0.000         0.000         0.000         0.000         0.000         0.000         0.000         0.000         0.000         0.000         0.000         0.000         0.000         0.000         0.000         0.000         0.000         0.000         0.000         0.000         0.000         0.000         0.000         0.000         0.000         0.000         0.000         0.000         0.000         0.000         0.000         0.000         0.000         0.000         0.000         0.000         0.000         0.000         0.000         0.000         0.000         0.000         0.000         0.000         <td< td=""><td>Norma         Norma         <th< td=""><td>001001         001001         001001         001001         001001         001001         001001         001001         001001         001001         001001         001001         001001         001001         001001         001001         001001         001001         001001         001001         001001         001001         001001         001001         001001         001001         001001         001001         001001         001001         001001         001001         001001         001001         001001         001001         001001         001001         001001         001001         001001         001001         001001         001001         001001         001001         001001         001001         001001         001001         001001         001001         001001         001001         001001         001001         001001         001001         001001         001001         001001         001001         001001         001001         001001         001001         001001         001001         001001         001001         001001         001001         001001         001001         001001         001001         001001         001001         001001         001001         001001         001001         001001         001001         001001&lt;</td></th<></td></td<></td></td<> | 101 Mini Mini Mini Mini Mini Mini Mini Min | 0.000         0.000         0.000         0.000         0.000         0.000         0.000         0.000         0.000         0.000         0.000         0.000         0.000         0.000         0.000         0.000         0.000         0.000         0.000         0.000         0.000         0.000         0.000         0.000         0.000         0.000         0.000         0.000         0.000         0.000         0.000         0.000         0.000         0.000         0.000         0.000         0.000         0.000         0.000         0.000         0.000         0.000         0.000         0.000         0.000         0.000         0.000         0.000         0.000         0.000         0.000         0.000         0.000         0.000         0.000         0.000         0.000         0.000         0.000         0.000         0.000         0.000         0.000         0.000         0.000         0.000         0.000         0.000         0.000         0.000         0.000         0.000         0.000         0.000         0.000         0.000         0.000         0.000         0.000         0.000         0.000         0.000         0.000         0.000         0.000         0.000         0.000         0.000 <td< td=""><td>Norma         Norma         <th< td=""><td>001001         001001         001001         001001         001001         001001         001001         001001         001001         001001         001001         001001         001001         001001         001001         001001         001001         001001         001001         001001         001001         001001         001001         001001         001001         001001         001001         001001         001001         001001         001001         001001         001001         001001         001001         001001         001001         001001         001001         001001         001001         001001         001001         001001         001001         001001         001001         001001         001001         001001         001001         001001         001001         001001         001001         001001         001001         001001         001001         001001         001001         001001         001001         001001         001001         001001         001001         001001         001001         001001         001001         001001         001001         001001         001001         001001         001001         001001         001001         001001         001001         001001         001001         001001         001001&lt;</td></th<></td></td<> | Norma         Norma         Norma <th< td=""><td>001001         001001         001001         001001         001001         001001         001001         001001         001001         001001         001001         001001         001001         001001         001001         001001         001001         001001         001001         001001         001001         001001         001001         001001         001001         001001         001001         001001         001001         001001         001001         001001         001001         001001         001001         001001         001001         001001         001001         001001         001001         001001         001001         001001         001001         001001         001001         001001         001001         001001         001001         001001         001001         001001         001001         001001         001001         001001         001001         001001         001001         001001         001001         001001         001001         001001         001001         001001         001001         001001         001001         001001         001001         001001         001001         001001         001001         001001         001001         001001         001001         001001         001001         001001         001001&lt;</td></th<> | 001001         001001         001001         001001         001001         001001         001001         001001         001001         001001         001001         001001         001001         001001         001001         001001         001001         001001         001001         001001         001001         001001         001001         001001         001001         001001         001001         001001         001001         001001         001001         001001         001001         001001         001001         001001         001001         001001         001001         001001         001001         001001         001001         001001         001001         001001         001001         001001         001001         001001         001001         001001         001001         001001         001001         001001         001001         001001         001001         001001         001001         001001         001001         001001         001001         001001         001001         001001         001001         001001         001001         001001         001001         001001         001001         001001         001001         001001         001001         001001         001001         001001         001001         001001         001001< |

4. For Remote Playback, you can only select to preview one clip at a time. In the Remote Playback Date/Time Selection, the numbers from 00 to 23 represent the time in 24-hour. The numbers from 01 to 16 represent the camera number. The blue block indicates that there is a recorded video file on that period of time. While the red block indicates the selected recorded video for viewing (see also <u>Chapter 9.5.3</u>).

|          | 10   |     | Ap   | <b>R</b> , 3 | 005  |     |    |       |      |      | w. 2 | 006  |     |      |      |     |    | -  |      |    |
|----------|------|-----|------|--------------|------|-----|----|-------|------|------|------|------|-----|------|------|-----|----|----|------|----|
|          | Sin  | Mon | Tue  | West         | TPas | Fri | 54 | 3.0   | Mon  | T1.0 | Wee! | TPa  | Pri | 54   |      |     |    | ¢  | anci | ġ, |
|          |      |     | 28   |              | 201  |     | 1  |       | 1    | 2    | 3    | 4    | 5   | 6    |      |     |    |    |      |    |
|          | 2    | 3   | 4    | 5            | 6    | 7   | 8  | 7.    | 8    | .9   | 10   | 31   | 12  | 13   |      |     |    |    |      |    |
|          | 2    | 10  | 11   | 12           | 13   | 24  | 15 | 34    | 15   | - 10 | 17   | - 28 | 19  | 20   |      |     |    |    |      |    |
|          | 10   |     | - 20 | 19           | 20   | 21  | 22 | 23    | 22   | 23   | 24   | 2    | -20 | 27   |      |     |    |    |      |    |
|          | - 22 | 100 | ~    | - 20         |      | -   |    | - 27  | 2    | ~    |      | - 21 | - 5 | 12   |      |     |    |    |      |    |
|          |      |     |      |              |      |     |    |       |      |      |      |      |     |      |      |     |    |    |      |    |
|          |      |     |      |              |      |     |    |       |      |      |      |      |     |      |      |     |    |    |      |    |
|          |      |     |      |              |      |     |    |       |      |      |      |      |     |      |      |     |    |    |      |    |
| 00       | 01 0 | 2 0 | 3 04 | tios         | 06   | 07  | 08 | 09 10 | 1111 | 12   | 13   | 14   | 15  | 16 1 | 7 10 | 119 | 20 | 21 | 22   | 2  |
|          |      | -   |      |              |      |     |    |       | -    |      |      | -    |     | -    | -    |     | -  | -  | -    | F  |
| #        |      |     |      |              |      |     |    |       |      |      |      |      | -   | -    | +-   | -   | -  | -  | -    | -  |
| 2        |      |     |      |              |      |     |    |       |      |      |      |      | _   | -    | -    | _   | -  | _  |      | 1  |
| 13       |      |     |      |              |      |     |    |       |      |      |      |      |     |      |      |     |    | _  |      | L  |
| 4        |      |     |      |              |      |     |    |       |      |      |      |      |     |      | T    |     |    |    |      | Г  |
| 5        |      |     |      |              |      |     |    |       |      |      |      |      |     | _    | -    |     |    | -  |      | г  |
|          |      |     |      |              |      |     |    |       |      |      |      |      | -   | -    | +    | -   | -  | -  | -    | H  |
| -        |      |     |      |              |      |     |    |       |      |      |      | -    | -   | -    | +-   | -   | -  | -  | -    | ⊢  |
| <u> </u> |      |     |      |              |      |     |    |       |      |      |      |      | _   | _    | _    | -   | -  | _  | -    | ⊢  |
| 8        |      |     |      |              |      |     |    |       |      |      |      |      |     |      |      |     |    |    |      |    |
| 19       |      |     |      |              |      |     |    |       |      |      |      |      |     |      | -    |     |    |    |      |    |
| 0        |      |     |      |              |      |     |    |       |      |      |      |      |     | -    | -    |     |    | _  |      |    |
| -        |      |     |      |              |      |     |    |       |      |      |      |      | -   | +    | +-   | -   | -  | -  | -    | H  |
| *        |      |     |      |              |      |     |    |       |      |      |      |      | -   | -    | +    |     | -  | -  | -    | -  |
| 2        |      |     |      |              |      |     |    |       |      |      |      |      | _   | _    | _    |     |    | _  |      |    |
|          |      |     |      |              |      |     |    |       |      |      |      |      |     |      |      |     |    |    |      |    |
| 3        |      |     |      |              |      |     |    |       |      |      |      | _    |     |      |      |     |    |    |      | •  |
| 3        |      |     |      |              |      |     |    |       |      |      |      |      | - 1 |      |      |     |    |    |      |    |

5. For Remote Playback, in Time Selection, click the frame you want to view.

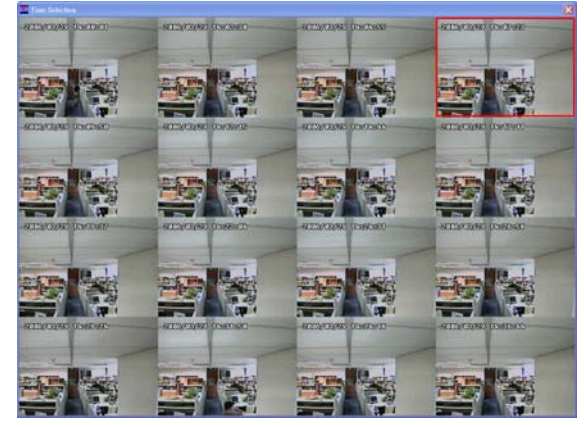

# 9.5.2 Using the Local Playback Application

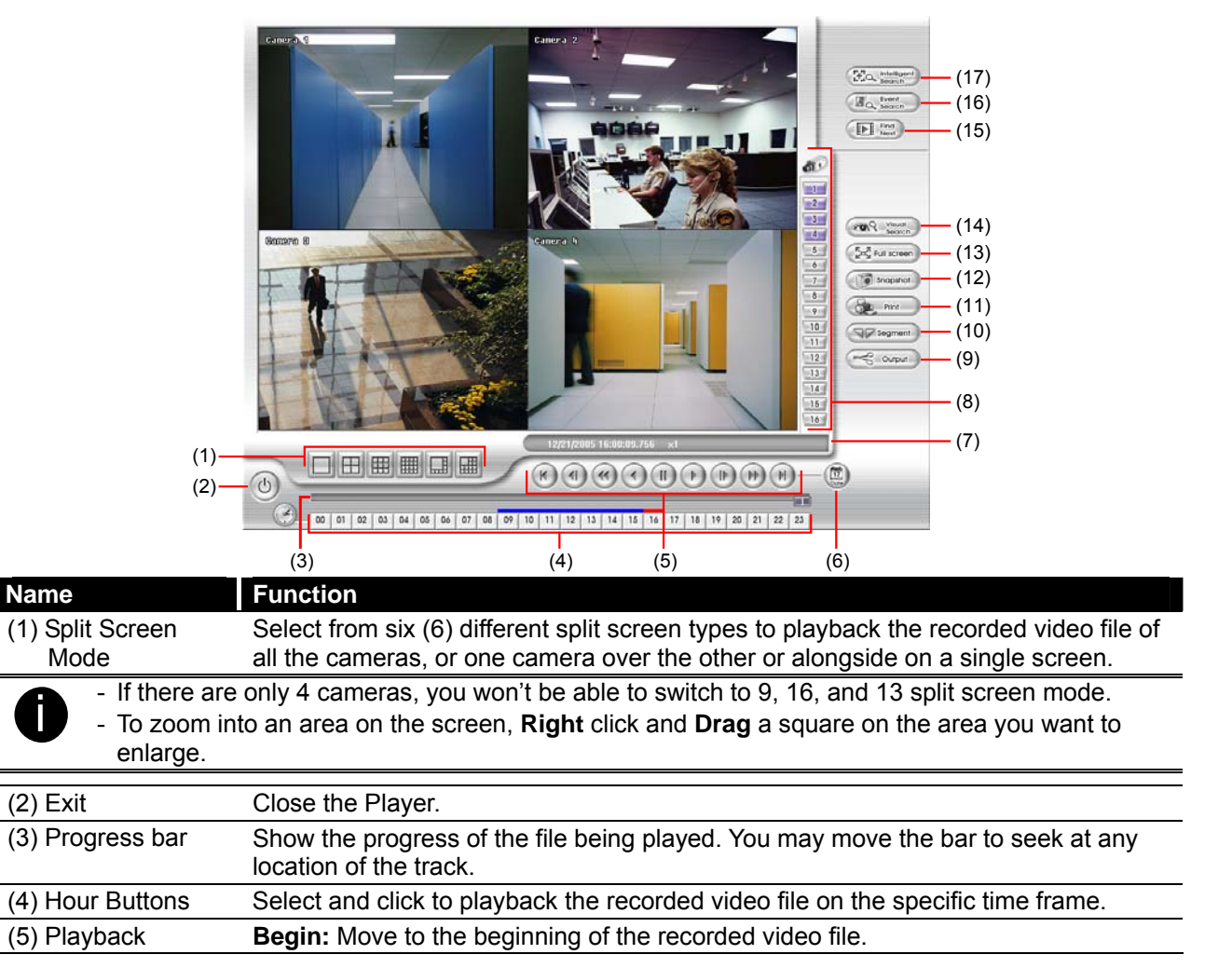

| Name                                                          | Function                                                                                                    |
|---------------------------------------------------------------|----------------------------------------------------------------------------------------------------|
| Control Buttons                                               | Previous: Go back to the previous frame.                                                                                                    |
|                                                               | <b>Slower:</b> Play the recorded video file at the speed of $\frac{1}{2}x$ , $\frac{1}{4}x$ , or $\frac{1}{8}x$ .                                                                                                    |
|                                                               | Rewind: Wind back the recorded video file.                                                                                                    |
|                                                               | Pause: Briefly stop playing the recorded video file.                                                                                                    |
|                                                               | Play: Play the recorded video file.                                                                                                    |
|                                                               | <b>Faster:</b> Play the recorded video file at the speed of 2x, 4x, or 8x.                                                                                                    |
|                                                               | Next: Go to the next frame.                                                                                                    |
|                                                               | End: Go to the end of the recorded video file.                                                                                                    |
| (6) Date                                                      | Select the date on the calendar and the time from 00 to 23 to where to start playing the recorded video file.                                                                                                    |
| The numbers<br>represent the<br>that period of<br>video file. | from 00 to 23 represent the time in 24-hour clock. The numbers from 01 to 16 camera ID. The blue colored column indicates that there is a recorded video file on fitme. While the red colored column indicates on where to start playing the recorded |
| (7) Status bar                                                | Display the recorded date, time and play speed.                                                                                                    |
| (8) Camera ID                                                 | Show the number of cameras that are being viewed. When you are in single screen mode, click the camera ID number to switch and view other camera.                                                                                                    |
| (9) Output                                                    | Save the segmented file in *.mpg, *.avi, or *.dvr format (see also 4.3.1).                                                                                                    |
| (10) Segment                                                  | Keep a portion of the recorded video you want (see also <u>4.3.1</u> ).                                                                                                    |
| (11) Print                                                    | Print the screen shot.                                                                                                    |
| (12) Snapshot                                                 | Capture and save the screen shot either in *.jpg or *.bmp format.                                                                                                    |
| (13) Full screen                                              | View in Playback-compact mode. To return, <b>Right</b> click the mouse or press <b>ESC</b> on the keyboard.                                                                                                    |
|                                                               | When you switch to full screen in multiple-screen mode, <b>Left</b> click to toggle to only display one of the video in the multiple-screen mode or all.                                                                                              |
| (14) Visual Search                                            | Search from a specific camera by Date, Hour, Minute, 10 Seconds and Second (See also <u>9.5.3.2</u> ).                                                                                                    |
| (15) Find Next                                                | Search for the next event or changes in the motion detector frame. You can use this when you are using Intelligent Search or Event Search only.                                                                                                    |
| (16) Event Search                                             | Search from the recorded activities that take place in the system (i.e., Sensor, Motion, Video Loss, POS) (See also <u>9.5.3.3</u> ).                                                                                                    |
| (17) Intelligent<br>Search                                    | Search the changes in the motion detector frame (See also <u>9.5.3.4</u> ).                                                                                                    |

# 9.5.3 Using the Remote Playback Application

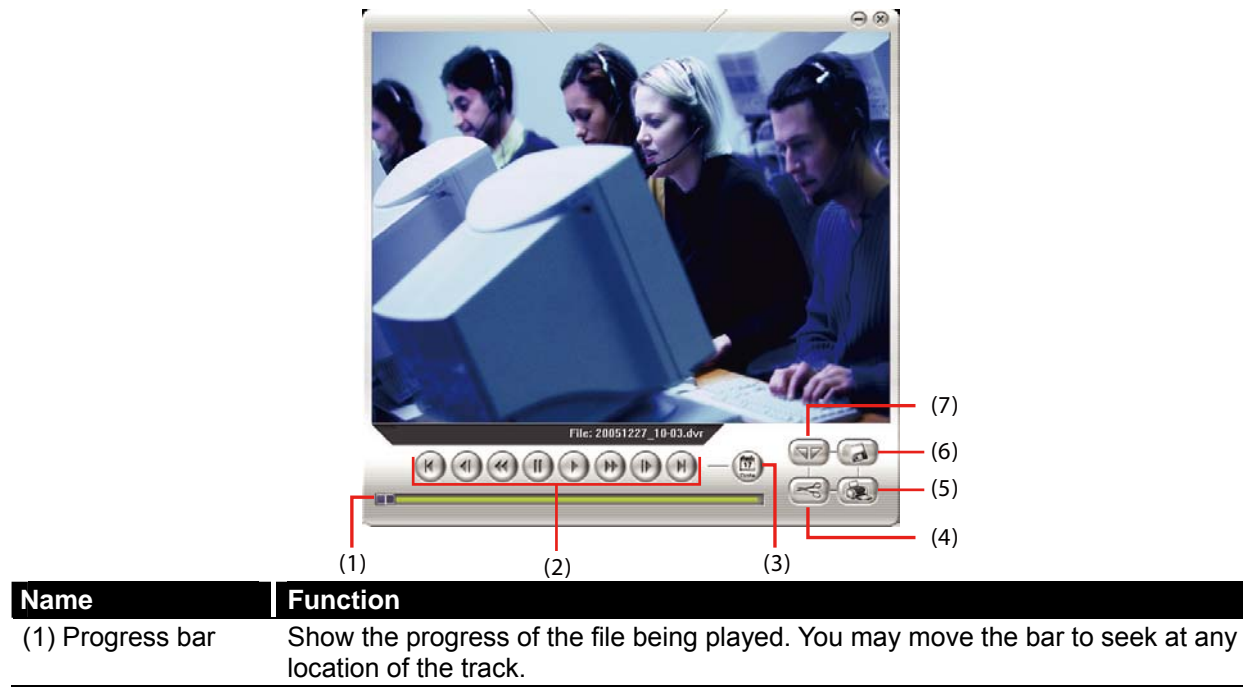

| Name            | Function                                                                                                    |
|-----------------|----------------------------------------------------------------------------------------------------|
| (2) Playback    | Begin: Move to the beginning of the recorded video file.                                                          |
| Control Buttons | Previous: Go back to the previous frame.                                                                          |
|                 | <b>Slower:</b> Play the recorded video file at the speed of $\frac{1}{2}x$ , $\frac{1}{4}x$ , or $\frac{1}{8}x$ . |
|                 | Rewind: Wind back the recorded video file.                                                                        |
|                 | Pause: Briefly stop playing the recorded video file.                                                              |
|                 | Play: Play the recorded video file.                                                                               |
|                 | Faster: Play the recorded video file at the speed of 2x, 4x, or 8x.                                               |
|                 | Next: Go to the next frame.                                                                                       |
|                 | End: Go to the end of the recorded video file.                                                                    |
| (3) Date        | Open other file.                                                                                                  |
| (4) Output      | Save the segmented file in *.mpg, or *.avi, format.                                                               |
| (5) Print       | Print the screen shot.                                                                                            |
| (6) Save        | Save the screen shot either in *.jpg or *.bmp format and video in *.dvr format.                                   |
| (7) Segment     | Keep a portion of the recorded video you want. You may follow the instruction in 9.5.3.1.                         |

## 9.5.3.1 To Cut and Save the Wanted Portion of the Recorded Video

1. Use the Playback Control buttons or drag the bar on the playback progress bar and pause on where you want to start the cut. Then, click **Segment** to set the begin mark.

00 01 02 03 04 05 06 07 08 09 10 11 12 13 14 15 16 17 18 19 20 21 22 23

2. Use the Playback Control buttons or drag the bar on the playback progress bar and pause on where you want to end the cut. Then, click **Segment** to set the end mark. To cancel segmentation or set the segment marks from the start, click **Segment** button again.

```
00 01 02 03 04 05 06 07 08 09 10 11 12 13 14 15 16 17 18 19 20 21 22 23
```

- 3. Click **Output** button to save the wanted clip.
- 4. In the Save As dialog box, locate on where you want to save the file, type the filename, and select the video format.

| Save As                                        |                                                              |   |   |   | ? 🗙          |
|------------------------------------------------|--------------------------------------------------------------|---|---|---|--------------|
| Save jn: 🞯                                     | Desktop                                                      | • | + | Ċ | · · ·        |
| My Docume<br>My Comput<br>My Networ<br>Picture | inks<br>er<br>k Places                                       |   |   |   |              |
| File <u>n</u> ame:                             | 2005_11_25_7_56_24                                           |   |   |   | <u>S</u> ave |
| Save as <u>t</u> ype:                          | MPEG Files (*.mpg)                                           |   | - |   | Cancel       |
|                                                | MPEG Files (".mpg]<br>AVI Files (".avi)<br>DVR Files (".dvr) |   |   |   |              |

## 9.5.3.2 To Search Using the Visual Search

- 1. Click Visual Search.
- 2. In the Visual Search Setting dialog box, select the Camera number and the date. Then click **OK**.

| Visual Search Setting |              |
|-----------------------|--------------|
| Camera                | 1 •          |
| 25 Days before        | 12/25/2005 💌 |
| OK                    | Cancel       |

3. When a series of frames appear by date, click on the frame to display another series of

frames and search by every Hour of that date, every Minute of that hour, every 10 Seconds of that minute, every Second of that 10 seconds. To go back, click \_\_\_\_\_. To view from the selected frame and close event search, click \_\_\_\_\_.

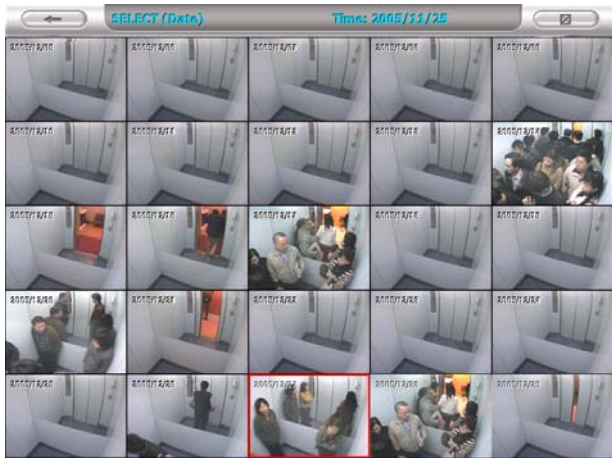

# 9.5.3.3 To Search Using the Event Search

- 1. Click on the video screen on where you want to search.
- 2. Click **Event Search**. The Event Search text (red) would appear at the lower left corner of the screen.
- In the Event Search Setting dialog box, check the type of condition you want to search. If you select POS, in the Find Text box, type the word. Then, click **OK** to start searching. The video search would stop at the frame that matches the condition. To keep on searching, click
- You may also set to search and list all the result. Just check the Output Event List box. In the Search Duration section, set the Begin Time, End Time and Searching Interval. Then, click OK to start searching.
- 5. When the Event list appears, click and select the item you want to view.

| amer | a 1 Event List  |                     | Ľ |
|------|-----------------|---------------------|---|
| S=Se | nsor, M=Motion, | VL=VideoLoss, P=POS |   |
|      | Event           | Time                | ^ |
| 1    | VL.             | 2005 11/25 07:56:19 |   |
| 2    | VL              | 2005 11/25 07:56:49 |   |
| 3    | VL              | 2005 11/25 07:57:20 |   |
| 4    | VL              | 2005 11/25 07:57:50 |   |
| 5    | VL              | 2005 11/25 07:58:21 |   |
| 6    | VL              | 2005 11/25 07:58:52 |   |
| 7    | VL              | 2005 11/25 07:59:22 |   |
| 8    | VL              | 2005 11/25 07:59:53 |   |
| 9    | VL              | 2005 11/25 08:00:24 |   |
| 10   | VL              | 2005 11/25 08:00:55 |   |
| 11   | VL              | 2005 11/25 08:01:26 |   |
| 12   | VL              | 2005 11/25 08:01:56 |   |
| 13   | VL              | 2005 11/25 08:02:26 |   |
| 14   | VL              | 2005 11/25 08:02:57 | ۷ |
|      |                 | 2                   |   |

# 9.5.3.4 To Search Using the Intelligent Search

- 1. Click on the video screen on where you want to search.
- 2. Click **Intelligent Search**. The Intelligent Search text (red) would appear at the lower left corner of the screen.
- 3. When the Intelligent Search Setting dialog box and motion detector frame appear, you may adjust the sensitivity bar and the motion detector frame size and location. To set motion detector frame size and location, left click and drag on the screen. Then, click OK

to start searching. The video search would stop at the frame that matches the condition. To keep on searching, click .

You may also set to search and list all the result. Just check the **List** box. In the Search Duration section, set the **Begin Time**, **End Time** and **Searching Interval**. Then, click **OK** to start searching.

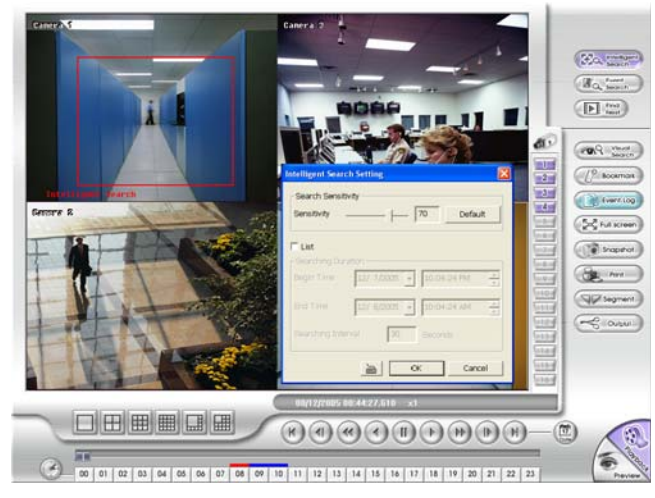

# 9.5.4 Using the Event Viewer

Show the record of activities that take place in the system. To filter the records, select and click the option button to only display Alarm, Motion, DVR Reboot, HDD fail, Login DVR, Connection Success, Connection Loss or All Event.

Click **Refresh** to update the list and **Save** to save the list in \*.txt format.

| C Alarm C D         | VR Reboot 🦳 Connectio | n Success   | deo Loss | 006年 9月 4日        | -       |
|---------------------|-----------------------|-------------|----------|-------------------|---------|
| C HDD fail C Lo     | igin DVR Connectio    | in Loss 🤉 🖗 | Event    | Save F            | Refresh |
| Time                | Type                  | DVR         | Camera   | Note              | ,       |
| 2006/09/04 13:22:30 | Alarm                 | DVR01       | 1        | ALARM index=5292  |         |
| 2006/09/04 13:22:30 | Alarm                 | DVR01       | 2        | ALARM index=5292  |         |
| 2006/09/04 13:22:29 | Connection Success    | DVR01       |          | CONNECT SUCCESS   |         |
| 2006/09/04 13:19:54 | Alarm                 | DVR01       | 2        | ALARM index=5167  |         |
| 2006/09/04 13:19:54 | Alarm                 | DVR01       | 1        | ALARM index=5167  |         |
| 2006/09/04 13:19:43 | Alarm                 | DVR01       | 2        | ALARM index=5157  |         |
| 2006/09/04 13:19:43 | Alarm                 | DVR01       | 1        | ALARM index=5157  |         |
| 2006/09/04 13:19:32 | Alarm                 | DVR01       | 2        | ALARM index=5146  |         |
| 2006/09/04 13:19:32 | Alarm                 | DVR01       | 1        | ALARM index=5146  |         |
| 2006/09/04 13:19:22 | Alarm                 | DVR01       | 2        | ALARM Index=5136  |         |
| 2006/09/04 13:19:21 | Alarm                 | DVR01       | 1        | ALARM index=5135  |         |
| 2006/09/04 13:19:11 | Alarm                 | DVR01       | 1        | ALARM index=5125  |         |
| 2006/09/04 13:19:11 | Alarm                 | DVR01       | 2        | ALARM index=5125  |         |
| 2006/09/04 13:19:10 | Connection Success    | DVR01       |          | CONNECT SUCCESS   |         |
| 2006/09/04 13:09:27 | Alarm                 | DVR01       | 2        | ALARM index=4545  |         |
| 2006/09/04 13:09:27 | Alarm                 | DVR01       | 1        | ALARM index=4545  |         |
| 2006/09/04 13:09:16 | Alarm                 | DVR01       | 2        | ALARM Index=4534  |         |
| 2006/09/04 13:09:16 | Alarm                 | DVR01       | 1        | ALARM index=4534  |         |
| 2006/09/04 13:09:05 | Alarm                 | DVR01       | 1        | ALARM index=4523  |         |
| 2006/09/04 13:09:05 | Alarm                 | DVR01       | 2        | ALARM index=4523  |         |
| 2006/09/04 13:08:54 | Connection Success    | DVR01       |          | CONNECT SUCCESS   |         |
| 2006/09/04 13:08:54 | Alarm                 | DVR01       | 1        | ALARM index=4513  |         |
| 2006/00/04 13:08:54 | Alarm.                | DVR01       | 2        | ALARM index::4513 |         |
# Appendix A Registering Domain Names

DDNS (Dynamic Domain Name Service) is a data query service mainly used on the Internet for translating domain names into Internet addresses. It allows remote clients to intelligently search dynamic servers without any previous enquiring for servers' Internet addresses.

In order to take advantage of this intelligent service, first register your domain name on the following Web site **http://ddns.avers.com.tw** 

- 1. User Login
  - Browse the website **ddns.avers.com.tw** with Microsoft IE or Netscape Navigator to access the following dialog.

| User Login |             |  |
|------------|-------------|--|
| CD-Key No. |             |  |
| Product    | EB1304NET 🕶 |  |
| OK Reset   |             |  |

- First input the MAC address of your DVR system as CD-Key number and select the product name. The CD-Key of MAC address input format shall be 12 digits without colon (:) or hyphen (-).To find MAC address of your DVR system, follow the steps below:
  - In OSD menu, select **NETWORK SETUP**
  - Select any one of IP mode
  - A NETWORK INFORMATION windows will show up
  - MAC address of DVR system is display as shown
  - Then click **OK** to login or **Reset** to clear the previous input.

### 2. User Information

\_

Please provide the following user information, **Host Name** (user can choose any name he/she likes except the one violence with other users), **Password**, **E-mail**, **Company**, and **Country**. And then, click **OK** to complete the domain name registration.

| User Information |                      |   |  |  |
|------------------|----------------------|---|--|--|
|                  |                      |   |  |  |
| Host Name        | AVerMedia            | * |  |  |
| Domain Name      | avers.com.tw         |   |  |  |
| Password         | kokk                 | * |  |  |
| Confirm Password | stolok               | * |  |  |
| E_mail           | odysseus@ms1.url.cor | * |  |  |
| Company          | AVerMedia            |   |  |  |
| Country          | Taiwan               | • |  |  |
| OK Reset         |                      |   |  |  |

# Appendix B Dual Monitors setting

Video configuration is different for each different VGA chipsets. Please follow the steps below to setup the dual monitors display.

## Graphic card with ATi chipset

1. Enter the ATI Catalyst Control Center, user can click the short-cut or right click on the screen.

| Catalyst<br>Control Center | Arrange Icons By<br>Refresh | •  |
|----------------------------|-----------------------------|----|
| $\geq$                     | Paste<br>Paste Shortcut     |    |
| My Documents               | New                         | ۱. |
|                            | Properties                  |    |

2. There are two modes to select — Basic and Advanced.

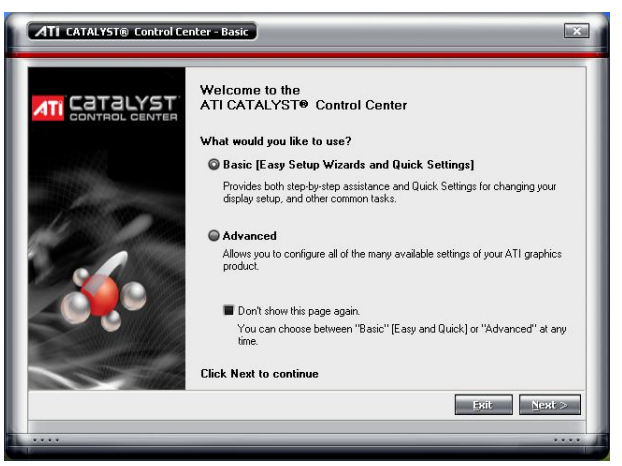

3. If user selected Basic mode, press the **Quick Settings** tab. Then select the **Select a different desktop mode** and click **Go**.

| ATI CATALYST® (                                     | ntrol Center - Basic                                                                                                    | ×            |
|-----------------------------------------------------|----------------------------------------------------------------------------------------------------|--------------|
| What Would You<br>Select an Easy Setu               | i <b>ke to Do?</b><br>) Wizard or Quick Settings, then click Go.                                                                                                    |              |
| Easy Setup Wizards                                  | uick Settings Information Center                                                                                                    |              |
| Change a setting f                                  | r Select a setting and click Go                                                                                                    |              |
| ➡ Display Setup<br>➡ 3D Qualty<br>֎ Video Playback. | Change the desktop area (resolution)<br>Setet a different desktop mode<br>Set the Extended Desktop configuration<br>Rotate the desktop image<br>Lets you change the desktop mode (Clone, Extended, or Stret | tch).        |
|                                                     |                                                                                                    | <u>i</u> u > |
| Advanced                                            | Sack                                                                                                    | Fait         |
|                                                     |                                                                                                    |              |

4. Select the Extended Desktop and then click Finish.

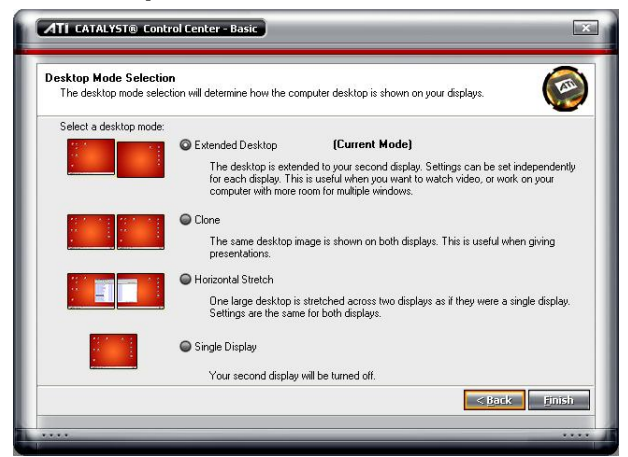

- 5. If user selected the Advanced mode, click the **View** button.
- 6. In **Display Manager**, right click on the second Display on the right side and select **Extend Main onto monitor**.

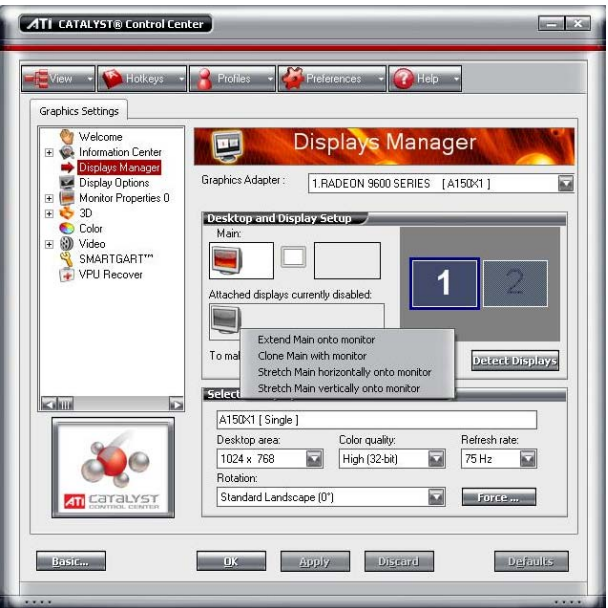

7. Adjust each monitor resolution to 1024x768.

## Graphic card with NVIDIA chipset

- 1. Click the NVIDIA nView, and select the **Dualview** mode.
- 2. Adjust each monitor resolution to 1024x768.

| GeForce 6600                                          |
|-------------------------------------------------------|
| NVIDIA.                                               |
|                                                       |
| ngle display                                          |
| ngle display<br>one<br>arizontal Span<br>strical Span |
|                                                       |
| lay<br>secondaru device (viewport lock)               |
|                                                       |
|                                                       |

3. To review if the display mode is correct, you can check the task bar. The task bar will show on the first monitor only.

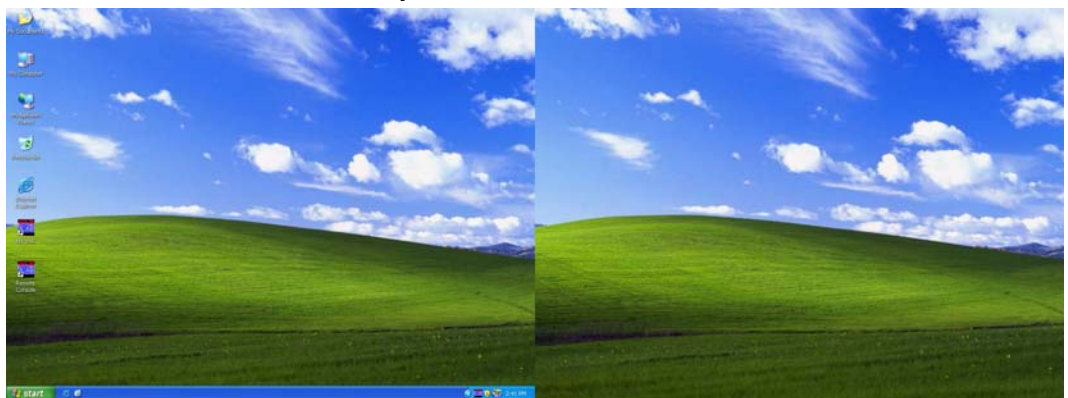

Monitor 1

Monitor 2

# Appendix C Network Service Port

The following table shows the ports that DVR server uses for certain network service.

|                              | Port#   | Variable |
|------------------------------|---------|----------|
| Remote Console               | 80      | Y        |
| WebViewer                    | 80      | Y        |
| СМ3000                       | 80      | Y        |
| Firmware Update              | 5005    | Y        |
| DVR DDNS (Upload / Download) | 53/1053 | Ν        |

### **Warranty Notice**

#### LIMITED WARRANTY

AVerMedia TECHNOLOGIES, Inc. warrants this product to be free of defects resulting from faulty manufacture or components under the following terms:

#### WARRANTY LENGTH

Labor is warranted for (1) one year from the date of purchase

Parts are warranted for (1) one year from the date of purchase

Replacement products will be warranted for the remainder of the one year warranty period or (30) thirty days, whichever is longer

#### WHO IS PROTECTED

This warranty is enforceable only by the first consumer purchaser

#### WHAT IS AND IS NOT COVERED

Except as specified below, this warranty covers all defects resulting from faulty manufacturing of this product. The following are not covered by the warranty.

- 1. Any product on which the serial number has been defaced, modified, or removed
- 2. Damage, deterioration, or malfunction resulting from:

Accident, abuse, misuse, neglect, fire, water, lightning, or other acts of nature, commercial or industrial use, unauthorized product modification, or failure to follow instructions included with the product.

Misapplication of service by someone other than the manufacturer's representative

Any shipment damages (Claims must be made with carrier)

Any other cause which does not relate to a product defect

- 3. Cartons, cases, batteries, cabinets, tapes, or accessories used with product
- 4. AVerMedia does not warrant that this product will meet your requirements; it is your responsibility to determine the suitability of this product for your purpose

#### WHAT WE WILL AND WILL NOT PAY FOR

We will pay labor and material expenses for covered items. However, we will not pay for the following:

- 1. Removal or installation charges
- 2. Shipping charges
- 3. Any incidental charges

#### **EXCLUSION OF DAMAGES**

THE MANUFACTURER'S SOLE OBLIGATION AND LIABILITY UNDER THIS WARRANTY IS LIMITED TO THE REPAIR OR REPLACEMENT OF A DEFECTIVE PRODUCT AT OUR OPTION. THE MANUFACTURER SHALL NOT, IN ANY EVENT, BE LIABLE TO THE PURCHASER OR ANY THIRD PARTY FOR ANY INCIDENTAL OR CONSEQUENTIAL DAMAGE (INCLUDING, BUT NOT LIMITED TO, DAMAGES RESULTING FROM INTERRUPTION OF SERVICE AND LOSS OF BUSINESS) OR LIABILITY IN TORT RELATING TO THIS PRODUCT OR RESULTING FROM ITS USE OR POSSESSION.

#### LIMITATIONS OF IMPLIED WARRANTIES

There are no other oral or written warranties, expressed or implied, including but not limited to those of merchantability or fitness for a particular purpose. Any implied warranties are limited in duration to one year from the date of purchase

#### STATE LAW AND YOUR WARRANTY

This warranty gives you specific legal rights, and you may also have other rights granted under state law. These rights vary from state to state

#### **CONTACT INFORMATION**

Taiwan & International No. 135, Jian Yi Rd., Chung Ho City, Taipei, Taiwan TEL: 886-2-2226-3630 FAX: 886-2-22267241 Web Site: www.avermedia.com / http://www.averdigi.com